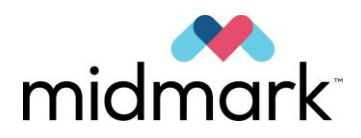

# Progeny Vantage Panorama-Röntgensystem mit kephalometrischer Option

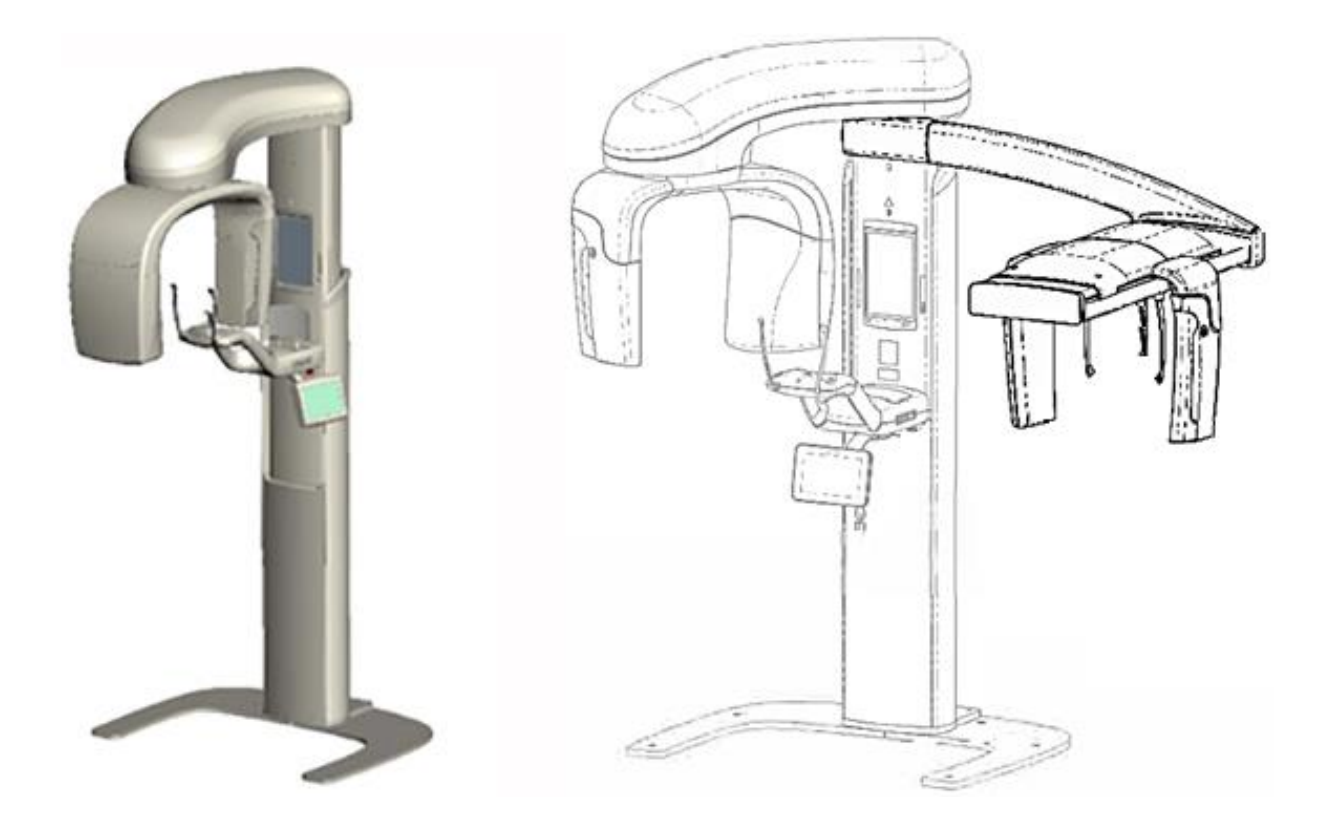

# Benutzerhandbuch

00-02-1642 Revision N01 Februar 2019

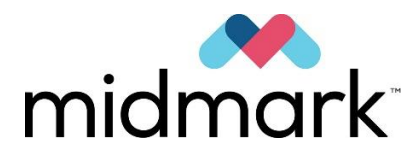

Progeny Vantage Panorama-Röntgensystem mit kephalometrischer Option

# Benutzerhandbuch

Midmark Corporation 1001 Asbury Drive Buffalo Grove, IL 60089 USA Tel.: 1-800-MIDMARK (1-800-643-6275) Fax: 847-415-9801

© 2019 Midmark Corporation

# Inhaltsverzeichnis

| 1 Zulassungsrelevante Informationen                                 | 5                |
|---------------------------------------------------------------------|------------------|
| Indikationen                                                        | 5                |
| Warn- und Vorsichtshinweise                                         | 6                |
| Übereinstimmung mit geltenden Normen                                | 8                |
| Zertifizierte Komponenten                                           | 9                |
| Kennzeichnungen am Gerät                                            | 10               |
| Optionale kephalometrische Erweiterungskennzeichnung                | 11               |
| EG-Konformitätserklärung                                            | 12               |
| EMV-Erklärung                                                       | 14               |
| Befuate Vertretung                                                  |                  |
| 2 Finleitung                                                        | 17               |
| Produktbeschreibung                                                 | 17               |
| Haftungsausschluss zum Benutzerhandbuch                             | 17               |
| Symbole und Konventionen                                            | 18               |
| Technischer Kundendienst                                            | 19               |
| 3 Üherhlick üher das System                                         | 20               |
| Informationen zum Vantage System                                    | 20               |
| Informationen zum Panorama-Röntgengerät                             | 20               |
| Über die ontionale kenhalometrische Erweiterung                     | 20               |
| 4 Überblick über die Projektionen                                   | 26               |
|                                                                     | 20               |
| Standard Danaramaprojektion                                         | 20               |
| Dädigtrische Deneramenreicktion (Dede Dreicktion)                   |                  |
| Fradiatische Fahoramaprojektion (Fedo-Frojektion)                   | 21               |
| Kiefergelenkprojektion                                              | 20               |
| Rissflügel-Panoramanroiektion                                       | 20               |
| Kenholometrische AD/DA Drojektion                                   | 23               |
| Kephalometrische Lateralereiektion                                  |                  |
| 5 Bestandtoile des Systems                                          | 30               |
| Touch Bedienfeld                                                    |                  |
| Vorrichtungen zur Docitionierung des Patienten                      |                  |
| Kenholometrische Positionierungsvorrichtungen                       |                  |
| Desitionen für Einstiga Ausstiga und Bildstart                      |                  |
| Demo.Modus                                                          |                  |
| 6 Vorbereiten der Bildaufnahme                                      |                  |
| Informationen zur Bildgehungssoftware                               | 53               |
| Verwenden der Progeny Imaging-Software                              | 53               |
| Verwenden von anderer Software                                      |                  |
| 7 Frete Schritte                                                    | 50               |
| Finschalten des Vantage-Systems                                     | 50               |
| Einstellen der Parameter                                            | 58               |
| Konfigurieren der Geräteontionen                                    | 63               |
| Konfigurieren des Bedienfelds                                       | 05<br>64         |
| 8 Positionieren des Patienten                                       | 04<br>65         |
| Informationen zur Positionierung des Patienten und zur Bildqualität | 05               |
| Vorbereiten des Patienten                                           | 05               |
| Finstellen der Höhe des Vantage-Systems                             | 05               |
| Einstellen der Kinnstütze und der Rissführung                       | 00               |
| Einsetzen des Kiefergelenknositionierers                            | 00               |
| Annassen der Dositionierstäbe                                       | <br>68           |
| Verwenden der Positionierungslaser                                  | 00               |
| Kenhalometrische Positionierung (Ontion)                            | 00<br>72         |
| Verwenden des Demo-Modus                                            | 13<br>77         |
| 0 Frfassen eines Panoramahildes                                     | 11               |
| Frassen eines Falldes                                               | 10<br>79         |
| 10 Erfassen eines Kiefergelenkshildes                               | ט <i>ז</i><br>ממ |
| Informationen zum Kiefergelenkshild                                 | 00<br>AN         |
| Frfassen eines Kiefergelenksbildes                                  | 80<br>80         |
| 11 Erfassung eines kephalometrischen Bildes                         | 83               |
|                                                                     |                  |

| Erfassen eines Bildes                                                  | 83  |
|------------------------------------------------------------------------|-----|
| 12 Aufrufen des letzten Bildes                                         | 85  |
| Informationen zur Bildvorschau                                         | 85  |
| Aufrufen des letzten Bildes                                            | 85  |
| 13 Fehlerbehebung                                                      | 86  |
| Merkmale von hochwertigen Panoramabildern                              | 86  |
| Merkmale eines hochwertigen kephalometrischen Bildes                   | 86  |
| Beheben von Bildproblemen                                              | 88  |
| 14 Wartung                                                             | 91  |
| Routinemäßige Wartung                                                  | 91  |
| Reinigung und Desinfektion                                             | 91  |
| 15 Fehlermeldungen                                                     | 92  |
| Überblick über die Meldungen                                           | 92  |
| Meldungen und Gegenmaßnahmen                                           | 94  |
| Interaktiver Bildschirm der Meldungszentrale                           | 96  |
| 16 Technische Daten                                                    | 97  |
| Vantage Prüfliste für Systemfunktionen                                 | 97  |
| Systemspezifikationen                                                  | 99  |
| Anhang A Informationen zur Röntgenröhre                                | 100 |
| Max. Leistungsdiagramm                                                 | 100 |
| Diagramm der thermischen Eigenschaften der Anode                       | 101 |
| Anhang B Aussagen und Informationen gemäß der kanadischen Bestimmungen |     |
| für strahlende Geräte, Teil II von Tabelle II                          | 102 |
| Anhang C: Dosierungsinformationen                                      | 105 |
| Tabelle 1: KAP - Panoramaaufnahmen, Standard, Adult (Erwachsener)      | 105 |
| Tabelle 2: KAP - Panoramisch, Standard, Kind                           | 106 |
| Tabelle 3: KAP - Panoramisch, erweitert                                | 107 |
| Tabelle 4: KAP - Bissflügel                                            | 108 |
| Tabelle 5: KAP - TMJ                                                   | 109 |
| Tabelle 6: KAP - Kephalometrisch, Lateral                              | 110 |
| Tabelle 7: KAP - Kephalometrisch, AP/PA, Adult (Erwachsener)           | 111 |
| Tabelle 8: KAP - Kephalometrisch, AP/PA, Kind                          | 112 |
|                                                                        |     |

## **1 Zulassungsrelevante Informationen** In diesem Kapitel

- Indikationen
- Warn- und Vorsichtshinweise
- Übereinstimmung mit geltenden Normen
- Zertifizierte Komponenten
- Kennzeichnungen am Gerät
- Optionale kephalometrische Kennzeichnung
- EG-Konformitätserklärung
- EMV-Erklärung
- Befugte Vertretung

## Indikationen

#### Erklärung zu den Indikationen

Die Anwendungsgebiete für das Progeny Vantage<sup>®</sup> Panoramaröntgen-System umfassen dentale, radiografische Untersuchungen und die Diagnose von Zahnund Kiefererkrankungen sowie der oralen Strukturen. Wenn das System mit der kephalometrischen Option ausgestattet ist, stellt das System zusätzlich kephalometrische, radiografische Untersuchungen für die Planung und Bewertung von kieferorthopädischen Behandlungen zur Verfügung.

#### Richtlinien für die Patientenauswahl

Die Anwendungsrichtlinien für das Progeny Vantage<sup>®</sup> extraorale Panoramaröntgen-System sind in den "ADA/FDA-Richtlinien der Patientenauswahl für dentale Röntgenbilder" beschrieben. Dieses Gerät darf ausschließlich für den zweckbestimmten Gebrauch nach Verordnung von einem qualifizierten praktischen Zahnarzt benutzt werden.

#### Kontraindikationen

Derzeit nicht bekannt.

#### Unerwünschte Wirkungen

Derzeit nicht bekannt.

#### Angaben zur Sterilität

Dieses Produkt wird nicht steril geliefert. Siehe den Abschnitt "Wartung" in diesem Handbuch.

## Warn- und Vorsichtshinweise

#### Strahlensicherheit

Ausschließlich qualifiziertes und befugtes Personal darf dieses Gerät unter Beachtung aller Gesetze und Bestimmungen im Hinblick auf den Strahlenschutz bedienen.

- Es wird empfohlen, dass Betreiber eines zahnärztlichen Extraoralröntgengerätes mindestens 2 Meter entfernt und nicht in der Bahn des Röntgenstrahls stehen.
- Von den Strahlensicherheitsmerkmalen dieses Geräts muss vollständig Gebrauch gemacht werden.
- Alle Vorrichtungen, Zubehörteile und Verfahren für den Strahlenschutz des Patienten und des Bedieners sind uneingeschränkt zu nutzen.

#### **Elektrische Sicherheit**

- Ausschließlich qualifiziertes und befugtes Personal darf Abdeckungen vom Gerät entfernen.
- Das Gerät ist ausschlie
  ßlich in Räumen oder Bereichen zu betreiben, die alle einschlägigen Gesetze und Empfehlungen hinsichtlich der elektrischen Sicherheit in zu medizinischen Zwecken genutzten Räumen erfüllen, beispielsweise Normen der IEC, des US-amerikanischen NEC (Sicherheitsstandard für Elektroinstallationen) oder des VDE über die zusätzliche Schutzleiterklemme (Erdungsklemme) für den Stromanschluss.
- Vor der Reinigung oder Desinfektion ist das Gerät stets abzuschalten.
- Das Röntgensystem Progeny Vantage<sup>®</sup> ist ein normales medizinisches Gerät und bietet keinen Schutz vor dem Eindringen von Flüssigkeiten. Zum Schutz vor Kurzschlüssen und Korrosion ist darauf zu achten, dass kein Wasser und keine anderen Flüssigkeiten in das Innere des Geräts gelangen.

#### **Explosionsschutz**

In Gegenwart von brennbaren oder potenziell explosiven Gasen oder Dämpfen, die sich entzünden und Körperverletzungen oder Schäden am Gerät hervorrufen können, ist der Gebrauch des Geräts nicht zulässig. Werden brennbare Desinfektionsmittel verwendet, müssen die Dämpfe vollständig verfliegen, bevor das Gerät wieder in Gebrauch genommen wird.

#### Schäden und Verletzungen

Keine permanenten oder nicht-mobilen Strukturen unter dem Gerät positionieren. Bei der Handhabung des Geräts sind anderenfalls Schäden am Gerät oder der Struktur oder Verletzungen am Bediener oder Patienten möglich.

#### Sauberkeit

Vor der Positionierung eines Patienten stets die Patientenberührungsflächen reinigen und stets eine frische Schutzhülle über die Bissführung ziehen, um Kreuzkontamination zu vermeiden. Für dieses Gerät wird die Schutzhülle mit Teile-Nr. 21008 von TIDI Products empfohlen.

## Lasersicherheit

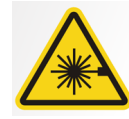

**VORSICHT:** Nicht in den Laserstrahl blicken. Mindestens einen Abstand von 100 mm zum Auge einhalten. Das Gerät enthält Laser der Klasse 2 mit einem Ausgang von 3 mW bei 650 nm. Der Strahl wird als Fächer mit einem Winkel von 40° abgegeben. Die Laserlinse ist nicht entfernbar. Der Laser ist max. 100 Sekunden in Betrieb.

**VORSICHT:** Bei Verwendung anderer Verfahren, die von den in diesem Handbuch beschriebenen Verfahren abweichen, wird der Bediener/der Patient unter Umständen schädlichem Laserlicht ausgesetzt.

#### Vorgehensweisen zur sicheren Entsorgung

Dieses Gerät ist ein elektrisches Betriebsmittel, das Blei enthält. Bei der Entsorgung des Geräts sind daher entsprechende Vorkehrungen zu treffen. Für weitere Anweisungen in Übereinstimmung mit den örtlich geltenden gesetzlichen Vorschriften bitte Ihren Händler oder einen befugten Vertreter von Midmark kontaktieren.

# Übereinstimmung mit geltenden Normen

### Strahlenschutz

Die zertifizierten Komponenten des zahnmedizinischen Panorama-Röntgensystems Progeny Vantage entsprechen zum Zeitpunkt der Herstellung der US-amerikanischen Strahlenschutznorm 21 CFR, Unterkapitel J.

#### Normen zur Leistung

| Norm                          | Inhalt                                                                                                    |
|-------------------------------|----------------------------------------------------------------------------------------------------|
| IEC 60825-1:2007              | Sicherheit der Laser-Vorrichtung                                                                                                    |
| IEC 60601-1                   | Medizinische elektrische Geräte - Teil 1: Allgemeine<br>Festlegungen für die Sicherheit einschließlich<br>der wesentlichen Leistungsmerkmale                                                                            |
| IEC 60601-2-7                 | Medizinische elektrische Geräte - Teil 2-7:<br>Besondere Festlegungen für die Sicherheit<br>von Röntgengeneratoren von diagnostischen<br>Röntgenstrahlenerzeugern                                                       |
| IEC 60601-2-28                | Medizinische elektrische Geräte - Teil 2-28:<br>Besondere Festlegungen für die Sicherheit<br>einschließlich der wesentlichen<br>Leistungsmerkmale von Röntgenstrahlern<br>für die medizinische Diagnostik               |
| IEC 60601-1-3                 | Medizinische elektrische Geräte - Teil 1-3:<br>Allgemeine Festlegungen für die Sicherheit<br>einschließlich der wesentlichen Leistungsmerkmale<br>– Ergänzungsnorm: Strahlenschutz<br>von diagnostischen Röntgengeräten |
| IEC 60601-1-2                 | Funk-/Hochfrequenzstörung                                                                                                    |
| CAN/CSA 22.2<br>Nr. 601.1-M90 | Kanadische Norm<br>für medizinische elektrische Geräte                                                                                                    |
| IEC 60601-2-32: 1994          | Medizinisches elektrisches Equipment - Teil 2-32:<br>Besondere Festlegungen für die Sicherheit<br>und die wesentlichen Leistungsmerkmale von<br>Röntgengeräten für Radiographie und Radioskopie                         |

# Zertifizierte Komponenten

| Komponente                                        | Bezugsnummer |
|---------------------------------------------------|--------------|
| Vantage System, inländisch                        | 60-A0001     |
| Sensor-Baugruppe, panoramisch                     | 60-A1010     |
| Ceph-Erweiterung, mit Sensoren<br>(optional)      | 60-A1009     |
| Schwenkbarer Strahlerkopf                         | 60-A1014     |
| Hauptkollimator-Baugruppe                         | 60-A2009     |
| Schwenkbare<br>Röntgenstrahlsteuerung             | 60-A2035     |
| Sensor-Baugruppe,<br>kephalometrisch (optional)   | 60-A1004     |
| Zweiter Kollimator,<br>kephalometrisch (optional) | 60-F4051     |

## Kennzeichnungen am Gerät

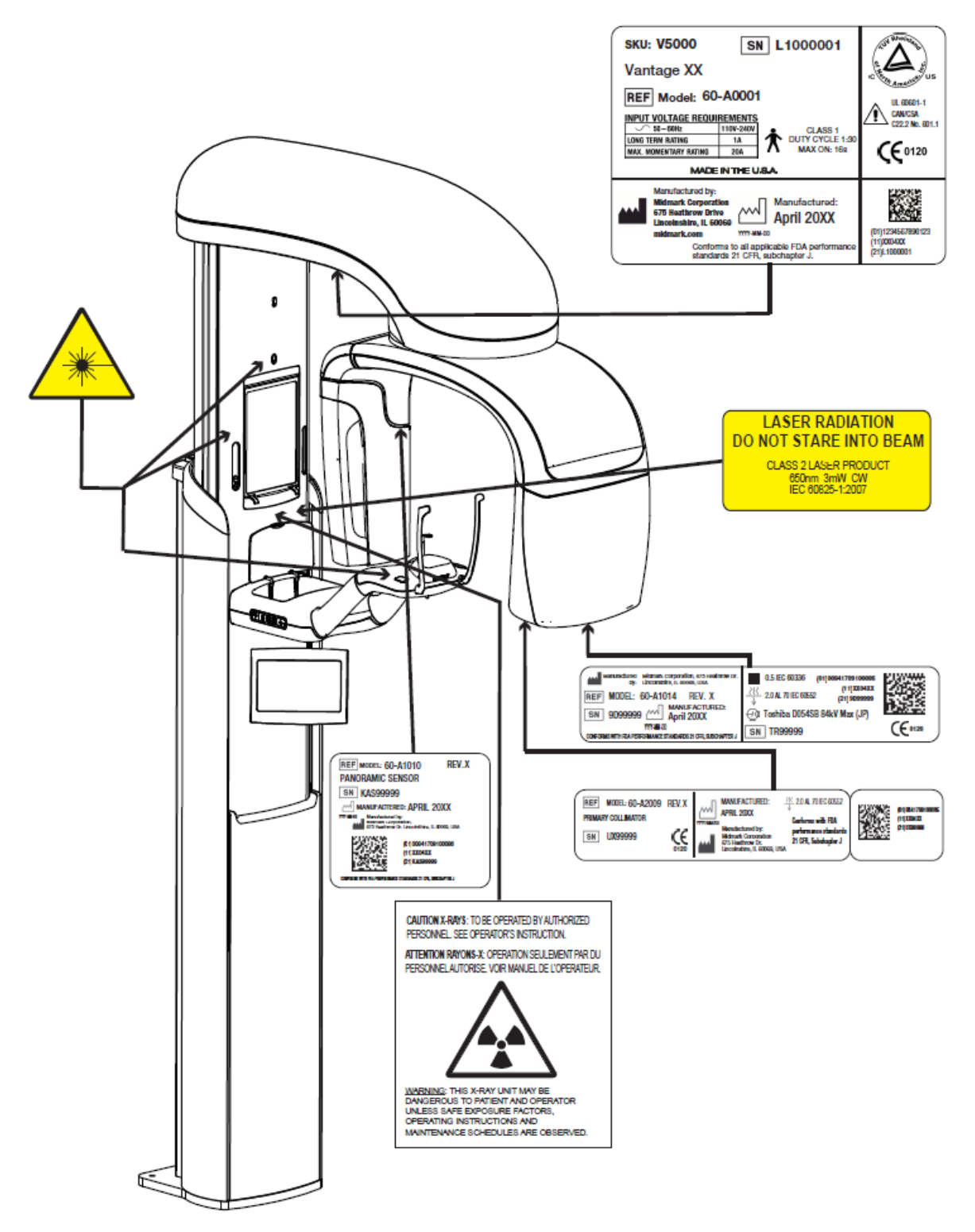

60-L0007 Rev. D01

## Optionale kephalometrische Erweiterungskennzeichnung

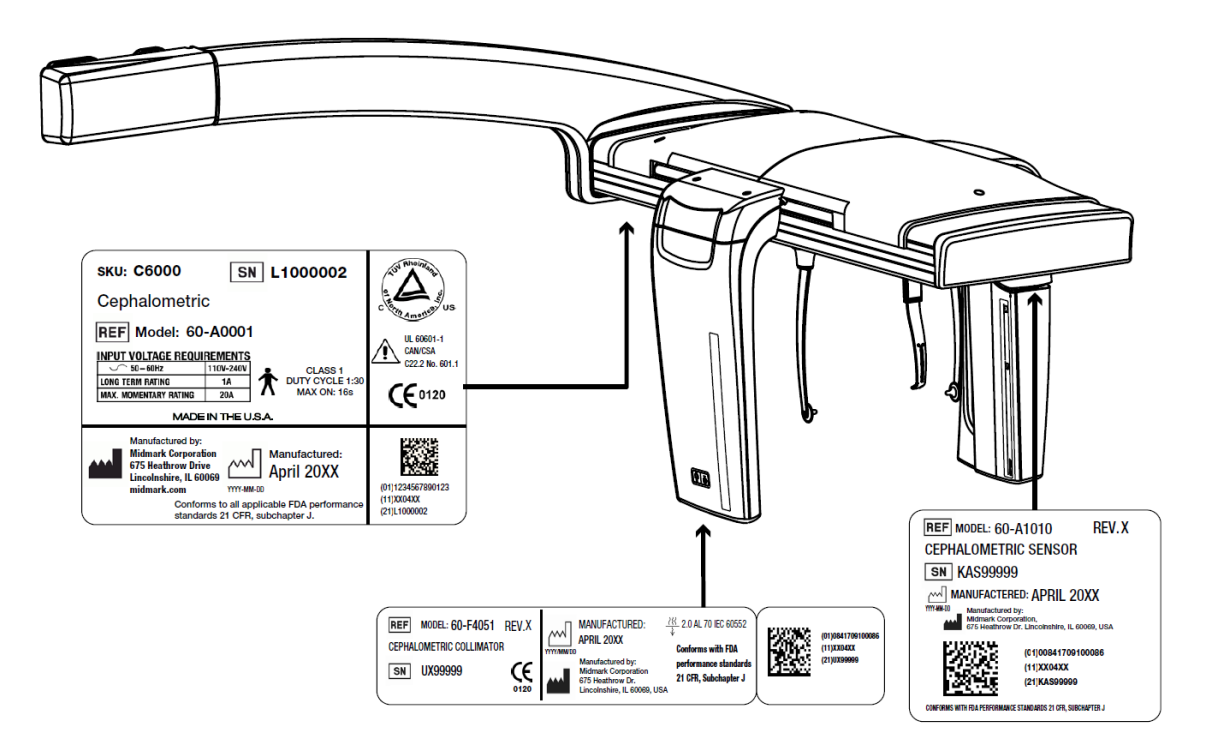

# EG-Konformitätserklärung

| Name und Beschreibung | Zahnmedizinisches Panorama-Röntgensystem Progeny Vantage |                                                                             |  |  |
|-----------------------|----------------------------------------------------------|-----------------------------------------------------------------------------|--|--|
|                       | Katalog:<br>Modell:                                      | V5000 (USA, Binnenmarkt)<br>60-A0001 System                                 |  |  |
|                       | Katalog:<br>Modell:                                      | V5100 (Export)<br>60-A0001 System                                           |  |  |
|                       | Katalog:                                                 | V5050 Progeny Vantage Panoramaröntgengerät<br>mit Ceph-Sensor, inländisch   |  |  |
|                       | Modell:                                                  | 60-A0008                                                                    |  |  |
|                       | Katalog:<br>Modell:                                      | V5150 Progeny Vantage Panoramaröntgengerät mit Ceph-Sensor, Export 60-A0008 |  |  |
|                       | Katalog:                                                 | V5000C Progeny Vantage Panoramaröntgengerät mit kephalometrischer           |  |  |
|                       | Modell:                                                  | Erweiterung, 2-Sensoren-System, inlandisch<br>V5000 + C6000                 |  |  |
|                       | Katalog:                                                 | V5100C Progeny Vantage Panoramaröntgengerät mit kephalometrischer           |  |  |
|                       | Modell:                                                  | V5100 + C6000                                                               |  |  |
|                       | Katalog:                                                 | V5050C Progeny Vantage Panoramaröntgengerät mit kephalometrischer           |  |  |
|                       | Modell:                                                  | V5050 + C4000                                                               |  |  |
|                       | Katalog:                                                 | V5150C Progeny Vantage Panoramaröntgengerät mit kephalometrischer           |  |  |
|                       | Modell:                                                  | V5150 + C4000                                                               |  |  |
|                       | Katalog:<br>Modell:                                      | C6000 Kephalometrische Erweiterung mit Sensor<br>60-A1009                   |  |  |
|                       | Katalog:<br>Modell:                                      | C4000 Kephalometrische Erweiterung ohne Sensor<br>60-A1019                  |  |  |
|                       | Katalog:<br>Modell:                                      | Nur Ceph-Sensor<br>60-A1004                                                 |  |  |
|                       | Katalog:<br>Modell:                                      | Panoramasensor<br>60-A1010                                                  |  |  |
|                       | Klasse:                                                  | II B                                                                        |  |  |

# EG-Konformitätserklärung

| Bestellnummern,<br>für die die Konformität<br>erklärt wird | Die folgenden Dokumente sind zulassungsrelevant:<br>UL 2601-1<br>IEC 60601-1-2<br>IEC 60601-2-7<br>IEC 60601-2-7<br>IEC 60601-2-28<br>IEC 60601-2-32<br>IEC 60825-1<br>Medizinprodukterichtlinie<br>ISO 13485<br>Maschinenrichtlinie                                                                                                    |
|------------------------------------------------------------|----------------------------------------------------------------------------------------------------|
| Erklärung                                                  | Dieses Gerät wird von Midmark Corporation hergestellt. Midmark Corporation<br>erklärt, dass die hier beschriebenen Produkte alle einschlägigen grundlegenden<br>Anforderungen der europäischen Medizinprodukterichtlinie 93/42/EWG, Anhang I,<br>erfüllen. Die hier beschriebenen Produkte der Klasse IIb werden gemäß dem nach<br>ISO 13485 und Anhang II der europäischen Medizinprodukterichtlinie zugelassenen<br>Qualitätssicherungssystem unter der Aufsicht der BSI als benannte Stelle hergestellt,<br>kontrolliert, geprüft und freigegeben. |
| Kontakt                                                    | Technischer Kundendienst<br>Midmark Corporation<br>Tel.: 800-MIDMARK (1-800-643-6275)+1 847-415-9800<br>Fax: 847-415-9801<br><b>imagingtechsupport@midmark.com</b><br>Geschäftszeiten: 8:00 Uhr bis 17:00 Uhr CT (14:00 Uhr bis 23:00 Uhr MEZ)                                                                                                    |

## **EMV-Erklärung**

Informationen in Bezug auf potentielle EMV-Störungen und Hinweise zur Vermeidung

Die Progeny Vantage Dentalröntgenanlage gilt als nicht lebenserhaltendes Gerät. Bei der Verwendung der Progeny Vantage Röntgenanlage neben anderen Geräten ist die Konfiguration sorgfältig vorzunehmen, um sicherzustellen, dass keine elektromagnetischen Interferenzen (EMI) die Leistungsfähigkeit herabsetzen. Insbesondere mobile HF-Kommunikationsgeräte können medizinische elektrische Geräte stören. Siehe EMV-Tabelle unten.

| Empfehlung und Herstellererklärung - Elektromagnetische Emissionen                                                                  |                                |                            |                                                 |                                                         |
|----------------------------------------------------------------------------------------------------|--------------------------------|----------------------------|-------------------------------------------------|---------------------------------------------------------|
| Die Progeny Vantage Dental X-ray System ist für den Gebrauch in dem unten angegebenen elektromagnetischen Umfeld vorgesehen.        |                                |                            |                                                 |                                                         |
| Der Kunde oder Benutzer der Progeny Vantage Dental X-ray System muss gewährleisten, dass es in einem solchen Umfeld eingesetzt wird |                                |                            |                                                 |                                                         |
| Emissionsprüfung                                                                                                    | Konformität                    |                            | Elektromagnetische                              | e Umgebung - Empfehlung                                 |
| HF-Emission                                                                                                    | Gruppe 1                       | Der Progeny Vanta          | age Dental X-ray Sys                            | stem verwendet HF-Energie ausschließlich für            |
| CISPR 11                                                                                                    |                                | seine interne Fun          | iktion. Daher sind se                           | eine HF-Emissionen sehr niedrig, und es ist             |
|                                                                                                    |                                | unwahrscheinlich,          | dass sie in der N                               | Nahe befindliche elektrische Gerate storend             |
|                                                                                                    | Klassa D                       | beeinflussen.              | Dental V Ota                                    | an internet film die Mannen deue in Allen Anton         |
| CISPR 11                                                                                                    | Klasse B                       | von Einrichtungen          | ge Dental X-ray Syste<br>1, einschließlich häus | lichen Einrichtungen und solchen, die direkt            |
| Oberwellenemission                                                                                                    | Klasse A                       | an das öffentlich          | e Niederspannungs-                              | Stromversorgungsnetz angeschlossen sind,                |
| IEC 61000-3-2                                                                                                    |                                | das für häusliche Z        | Zwecke verwendete G                             | ebäude versorgt.                                        |
| Spannungsschwankung                                                                                                    | Konform                        |                            |                                                 |                                                         |
| en/Flimmeremissionen                                                                                                    |                                |                            |                                                 |                                                         |
| IEC 61000-3-3                                                                                                    |                                |                            |                                                 |                                                         |
|                                                                                                    | Richtlinie und H               | erstellererklärung –       | <ul> <li>Elektromagnetische</li> </ul>          | Störfestigkeit                                          |
| Die Progeny Vantage Der                                                                                                    | ntal X-ray System ist fü       | r den Gebrauch in          | dem unten angegebe                              | enen elektromagnetischen Umfeld vorgesehen.             |
| Der Kunde oder Benutzer                                                                                                    | der Progeny Vantage De         | ntal X-ray System m        | iuss gewährleisten, da                          | ass es in einem solchen Umfeld eingesetzt wird.         |
| Prüfung der Störfestigke                                                                                                    | eit IEC 60601                  | Testniveau                 | Konformitätsnive                                | Elektromagnetische Umgebung -                           |
|                                                                                                    |                                |                            | au                                              | Empfehlung                                              |
| Elektrostatische Entladung                                                                                                    | f = 6  kV Kontakt              |                            | $\pm$ 6 kV Kontakt                              | Der Fußboden sollte aus Holz, Beton oder                |
|                                                                                                    | $\pm$ 8 kV Lu $\pi$            |                            | $\pm$ 8 kV Lu $\pi$                             | Keramikfilesen bestenen. Sind die Boden mit             |
| IEC 01000-4-2                                                                                                    |                                |                            |                                                 | relativa Equalitativa in material ausgelegi, solite ule |
|                                                                                                    |                                |                            |                                                 | hetragen                                                |
| Schnelle elektrische                                                                                                    | + 2 kV für                     |                            | + 2 kV für                                      | Die Netzstromversorgung ist für eine typische           |
| Transienten/Burst                                                                                                    | Stromversorgungs               | Stromversoraunasleitungen  |                                                 | kommerzielle oder klinische Arbeitsumge-                |
| IFC 61000-4-4                                                                                                    | + 1 kV für Fingang             | S-                         | sleitungen                                      | bung mit schnellen elektrischen Transien-               |
|                                                                                                    | /Ausgangsleitunge              | n                          | $\pm 1 \text{kV}$                               | ten/Burst auszulegen.                                   |
|                                                                                                    | 0000                           |                            | für Eingangs-                                   |                                                         |
|                                                                                                    |                                |                            | /Ausgangsleitun-                                |                                                         |
|                                                                                                    |                                |                            | gen                                             |                                                         |
| Stoßspannungen                                                                                                    | ± 1 kV Leiter-Leite            | r                          | Nicht zutreffend.                               |                                                         |
| IEC 61000-4-5                                                                                                    | $\pm 2 \text{ kV}$ Leiter-Erde |                            |                                                 |                                                         |
| Spannungsabfälle,                                                                                                    | < 5% U <sub>T</sub> (>95% Ei   | nbruch in U <sub>T</sub> ) | Nicht zutreffend.                               |                                                         |
| Storungen und                                                                                                    | tür 0,5 Zyklen                 | 1 I. <sup>1</sup> . IIX    |                                                 |                                                         |
| Spannungsschwankunger                                                                                                    | $1 < 40\% U_{\rm T} (60\% E)$  | ibruch in Ut)              |                                                 |                                                         |
| IN GEN                                                                                                    |                                | tür 5 Zyklen               |                                                 |                                                         |
| Stromeingangsiellungen                                                                                                    | < 70% UT (30% Ell              | idruch in Ut)              |                                                 |                                                         |
|                                                                                                    | 25% 14/~05% Ei                 | abruch in LLA              |                                                 |                                                         |
|                                                                                                    | für 5 s                        |                            |                                                 |                                                         |
| Stromfrequenz (50/60 Hz)                                                                                                    | 3 A/m                          |                            | 3 A/m                                           | Magnetfelder mit energietechnischen                     |
| Magnetfeld                                                                                                    |                                |                            |                                                 | Frequenzen sollten auf einem Niveau liegen              |
| IEC 61000-4-8                                                                                                    |                                |                            |                                                 | das für eine typische Gewerbe- bzw.                     |
|                                                                                                    |                                |                            |                                                 | Krankhausumgebung charakteristisch ist.                 |
| HINWEIS: UT ist die Wechs                                                                                                    | elstromspannung vor A          | nwendung des Prüfp         | begels.                                         | · · · · · · · · · · · · · · · · · · ·                   |

|                                                                                                    | Diahtlinia und Haratallararklärung – Elaktromognationha Stärfastigkait                                                                                                    |                                                                                                    |                                                     |                                                   |                                                                                                    |
|----------------------------------------------------------------------------------------------------|----------------------------------------------------------------------------------------------------|----------------------------------------------------------------------------------------------------|-----------------------------------------------------|---------------------------------------------------|----------------------------------------------------------------------------------------------------|
| niciume und neisienererklauung – Elekuomagneusche Sionesugken<br>Die Progeny Vantage Dental X-ray System ist für den Gebrauch in dem unten angegebenen elektromagnetischen Umfeld vorgegeben                                                                                    |                                                                                                    |                                                                                                    |                                                     |                                                   |                                                                                                    |
| Der Kunde oder Benutzer der Progeny Vantage Dental X-ray System muss gewährleisten, dass es in einem solchen Umfeld eingesetzt wird                                                                                                    |                                                                                                    |                                                                                                    |                                                     |                                                   |                                                                                                    |
| Prüfung der<br>Störfestigkeit                                                                                                    | IEC 60601<br>Testniveau                                                                                                    | Konformität Elektromagnetische Umgebung - Empfehlung                                                                                                    |                                                     |                                                   | ıg - Empfehlung                                                                                                    |
|                                                                                                    |                                                                                                    | Bei der Verwendung von tragbarer und mobiler HF-Kommunikationsausrüstu<br>sollte der empfohlene Abstand zu jedem Teil der Progeny Vanta<br>Dentalröntgenanlage einschließlich der Kabel eingehalten werden, der sich aus o<br>für die Frequenz des Senders geltenden Gleichung ergibt.<br>Empfohlener Mindestabstand:                                                                                                    |                                                     |                                                   | er HF-Kommunikationsausrüstung<br>n Teil der Progeny Vantage<br>gehalten werden, der sich aus der<br>ng ergibt.                                                                 |
| Leitungsgebun<br>dene HF<br>IEC 61000-4-6                                                                                                    | 3 V<br>150 kHz bis<br>80 MHz                                                                                                    | 3 V                                                                                                    | $d = 1,2 \times \sqrt{2}$                           | P                                                 |                                                                                                    |
| Gestrahlte HF<br>IEC 61000-4-3                                                                                                    | 3 V/m<br>80 MHz bis<br>2,5 GHz                                                                                                    | 3 V/m                                                                                                    | $d = 1,2 \times \sqrt{d}$ $d = 2,3 \times \sqrt{d}$ | / P 80 MHz bis 800 MHz<br>/ P 800 MHz bis 2,5 GHz |                                                                                                    |
|                                                                                                    |                                                                                                    | Wobei <i>P</i> die maximale Ausgangsnennleistung des Senders in Watt (W) und <i>d</i> der<br>empfohlenen Abstand in Metern (m) gemäß den Angaben des Senderherstellers<br>darstellt.<br>Die Feldstärke der festen HF-Sender, die durch ein elektromagnetisches<br>Standortgutachten <sup>a</sup> ermittelt wird, muss unter dem Erfüllungsniveau in jedem<br>Frequenzbereich <sup>b</sup> liegen.<br>Störungen können in der Nähe von Geräten auftreten, die folgendermaßer<br>gekennzeichnet sind: |                                                     |                                                   | es Senders in Watt (W) und <i>d</i> den<br>n Angaben des Senderherstellers<br>durch ein elektromagnetisches<br>dem Erfüllungsniveau in jedem<br>n auftreten, die folgendermaßen |
| HINWEIS 1: Bei 8                                                                                                    | 0 MHz und 800 MHz                                                                                                    | l<br>ailt der höhere F                                                                                                    | requenzbereic                                       | <u> </u>                                          |                                                                                                    |
| HINWEIS 2: Diese                                                                                                    | HNWEIS 1. Der och mitz und oco mitz gilt der nonere rieddenzbereich.<br>HNWEIS 2: Diese Richtwerte treffen möglicherweise nicht auf alle Situationen zu. Die Ausbreitung elektromagnetischer Wellen hängt von |                                                                                                    |                                                     |                                                   |                                                                                                    |
| der Absorption ur                                                                                                    | nd Reflexion von Strul                                                                                                    | turen, Objekten                                                                                                    | und Personen                                        | ab.                                               | 5                                                                                                    |
| <sup>a</sup> Die Feldstärke von festen Sendern, wie Basisstationen für Funktelefone (Mobil-/schnurlose Telefone), sowie Landmobilfunk, Amateurfunk,                                                                                                    |                                                                                                    |                                                                                                    |                                                     |                                                   |                                                                                                    |
| AM- und FM-Ra                                                                                                    | AM- und FM-Radiosendern und Fernsehsendern kann nicht mit Sicherheit theoretisch vorhergesagt werden. Zur Beurteilung der                                                                                     |                                                                                                    |                                                     |                                                   |                                                                                                    |
| elektromagnetischen Umgebung stationärer HF-Sender sollte unter Umständen ein elektromagnetisches Standortgutachten durchgeführt                                                                                                    |                                                                                                    |                                                                                                    |                                                     |                                                   |                                                                                                    |
| werden. Wenn die gemessene Feldstarke an dem Urt, an dem die Progeny Vantage Dental X-ray System verwendet wird, das oben genannte                                                                                                    |                                                                                                    |                                                                                                    |                                                     |                                                   |                                                                                                    |
| geltende HF-Konformitatsniveau übersteigt, sollte die Progeny vantage Dental X-ray System überwacht werden, um einen normalen Betrieb<br>gicharzustellen. Wird eine anomale Leistung fostagstellt, sind eventuell zusätzliche Maßnahmen wie eine Neuzusrichtung hzw. Umstellung |                                                                                                    |                                                                                                    |                                                     |                                                   |                                                                                                    |
| sicherzusteilen. wird eine anomale Leistung testgestellt, sind eventuell zusatzliche Maßnahmen wie eine Neuausrichtung bzw. Umstellung der Progeny Vantage Dental X-ray System notwendig                                                                                        |                                                                                                    |                                                                                                    |                                                     |                                                   |                                                                                                    |
| uer Proyeny vanlage Dental X-ray System notwendig.<br><sup>b</sup> Über dem Fraguenzbereich von 150 kHz his 80 MHz sollten die Feldstärken unter 11/1 V/m liegen                                                                                                    |                                                                                                    |                                                                                                    |                                                     |                                                   |                                                                                                    |
| Empfohlene Abstände zwischen tragbaren und mobilen HF-Kommunikationsgeräten und                                                                                                    |                                                                                                    |                                                                                                    |                                                     |                                                   |                                                                                                    |
|                                                                                                    | Progeny Vantage Dental X-ray System                                                                                                    |                                                                                                    |                                                     |                                                   |                                                                                                    |
| Die Progeny Vantage Dental X-ray System ist für die Verwendung in einem elektromagnetischen Umfeld vorgesehen, in dem abgestrahlte                                                                                                    |                                                                                                    |                                                                                                    |                                                     |                                                   |                                                                                                    |
| HF-Storungen Ko                                                                                                    | HF-Störungen kontrolliert werden. Der Kunde bzw. der Bediener des Sensors kann zu einer Vermeidung elektromagnetischer Interferenzen                                                                          |                                                                                                    |                                                     |                                                   |                                                                                                    |
| ourch Einnaltung eines Mindestabstands zwischen tragbaren und mobilen HF-Kommunikationsgeraten (Sendern) und dem Sensor gemaß                                                                                                    |                                                                                                    |                                                                                                    |                                                     |                                                   |                                                                                                    |
| naonstonentor Empreniung und entopreonenti dei maximaten Ausgangsieistung des NUMMUMAtionsychats beiträgen.<br>Mavimale                                                                                                    |                                                                                                    |                                                                                                    |                                                     |                                                   |                                                                                                    |
| Ausoanosne                                                                                                    | ennleistuna                                                                                                    | Mindestabstand gemäß Frequenz des Senders                                                                                                    |                                                     |                                                   |                                                                                                    |
| des Sen                                                                                                    | ders, W                                                                                                    |                                                                                                    |                                                     | m                                                 |                                                                                                    |
|                                                                                                    |                                                                                                    | 150 kHz bis 8                                                                                                    | 30 MHz                                              | 80 MHz bis 800 MHz                                | 80 MHz bis 2,5 GHz                                                                                                    |
|                                                                                                    |                                                                                                    | $d = 1,2 \times$                                                                                                    | $\sqrt{P}$                                          | $d = 1,2 \times \sqrt{P}$                         | $d = 2,3 \times \sqrt{P}$                                                                                                    |
| 0,0                                                                                                    | )1                                                                                                    | 0,12                                                                                                    |                                                     | 0,12                                              | 0,23                                                                                                    |
| 0,                                                                                                    | 1                                                                                                    | 0,37                                                                                                    |                                                     | 0,37                                              | 0,74                                                                                                    |
| 1                                                                                                    |                                                                                                    | 1,17 1,17 2,34                                                                                                    |                                                     |                                                   | 2,34                                                                                                    |
| 10                                                                                                    | J                                                                                                    | 3,69                                                                                                    |                                                     | 3,69                                              | (,38                                                                                                    |
| 10                                                                                                    | U lines alega distriction for                                                                                                    | 11,67                                                                                                    |                                                     | 11,67                                             |                                                                                                    |
| Fur Sender mit                                                                                                    | einer oben nicht aufo                                                                                                    | jetuhrten maxim                                                                                                    | alen Ausgang                                        | snennieistung kann der empfohlen                  | e Abstand d in Metern (m) durch                                                                                                    |
| verwendung der für die Frequenz des Senderberetellere ist                                                                                                    |                                                                                                    |                                                                                                    |                                                     |                                                   |                                                                                                    |
| HINWEIS 1 · Rei 8                                                                                                    | O MHz und 800 MHz                                                                                                    | trifft der Mindest                                                                                                    | abstand für de                                      | n höheren Frequenzbereich zu                      |                                                                                                    |
| HINWEIS 2: Diese                                                                                                    | e Richtwerte treffen                                                                                                    | möglicherweise                                                                                                    | nicht auf alle                                      | Situationen zu. Die Ausbreitung e                 | lektromagnetischer Wellen hängt                                                                                                    |
| von der Absorptio                                                                                                    | on und Reflexion von S                                                                                                    | Strukturen, Objel                                                                                                    | cten und Perso                                      | nen ab.                                           |                                                                                                    |

# **Befugte Vertretung**

## Nordamerika

MIDMARK CORPORATION 1001 Asbury Dr. Buffalo Grove, Illinois 60089 U.S.A. Tel.: 800-MIDMARK (1-800-643-6275) +1 847-415-9800 Fax: 847-415-9801

## Europa

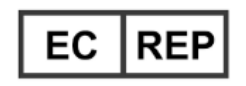

CE Partner 4U Esdoornlaah 13 3951DB Maarn Niederlande www.cepartner4u.eu

## 2 Einleitung In diesem Kapitel

- Produktbeschreibung
- Haftungsausschluss zum Benutzerhandbuch
- Symbole und Konventionen
- Technischer Kundendienst

## Produktbeschreibung

Das Progeny Vantage<sup>®</sup> Panorama-Röntgensystem ist ein digitales Panorama-Röntgensystem.

Die Panorama-Röntgenaufnahme bietet einen umfangreichen Überblick über die Zähne, die Kiefer und die gesamte Mundstruktur. Das Röntgenbild liefert Informationen zu Zähnen, Ober- und Unterkiefer, Nasennebenhöhlen und anderen Knochenteilen und Weichgeweben an Kopf und Hals. Der Panorama-Digitalrezeptor ist in einem C-Arm eingebaut, der sich um den Kopf des Patienten bewegt.

Das Progeny Vantage<sup>®</sup>-System eignet sich für zahlreiche Einsatz- und Untersuchungsbereiche, beispielsweise für die Beurteilung der Weisheitszähne und für die Untersuchung von Patienten mit früheren und akuten Kiefergelenksproblemen, mit herausnehmbaren Voll- oder Teilprothesen, Zahnimplantaten oder Zahnklammern, mit Risiko oder vermutetem Bestehen von Mundkrebs oder anderen Kiefertumoren, mit impaktierten Zähnen oder mit frischen Verletzungen des Gesichts oder der Zähne (zur Feststellung eines Kieferbruchs).

Die optionale, kephalometrische Erweiterung erlaubt laterale und PA-Ansichten der oralen Strukturen. Der Ceph-Digitalrezeptor, der während der Ceph-Untersuchung horizontal scannt, ist an einer Transitschiene angebracht. Kephalometrische Bilder sind für gewöhnlich bei der kieferorthopädischen Auswertung und Behandlung von Nutzen.

## Haftungsausschluss zum Benutzerhandbuch

Midmark arbeitet laufend an der Weiterentwicklung der Produkte. Obwohl jede Bemühung unternommen wird, Produktdokumentationen, die sich auf dem neuesten Stand befinden, zur Verfügung zu stellen, sollte diese Veröffentlichung nicht als eine unfehlbare Leitlinie in Bezug auf die gegenwärtigen Spezifikationen betrachtet werden. Wir behalten uns das Recht vor, Änderungen ohne vorherige Ankündigung vorzunehmen. Die Originalsprache dieses Handbuches ist Englisch.

# Symbole und Konventionen

| Symbol   | Erläuterung                                                                                                    |
|----------|----------------------------------------------------------------------------------------------------|
| <u>†</u> | Typ B: Schutz vor Stromschlag (IEC 60601.1-1988)                                                                                                    |
|          | Die schriftlichen Anweisungen des Benutzerhandbuchs<br>zu Rate ziehen.                                                                                                    |
|          | ACHTUNG RAYONS-X:<br>DARF NUR VON BEFUGTEM PERSONAL BEDIENT WERDEN. BITTE<br>LESEN SIE DAS BENUTZERHANDBUCH FÜR DEN BEDIENER.                                                                                                    |
|          | WARNUNG RÖNTGENSTRAHLUNG<br>DIESE RÖNTGENEINHEIT KANN FÜR DEN PATIENTEN<br>UND DEN BEDIENER GEFÄHRLICH SEIN, WENN<br>SICHERHEITSFAKTOREN IN BEZUG AUF DIE<br>BELICHTUNG UND DIE BEDIENUNGSANLEITUNG<br>NICHT EINGEHALTEN WERDEN.                                                                                                    |
|          | RÖNTGENSTRAHLUNG                                                                                                    |
| L        | LEITUNGSDRAHT der Netzstromversorgung                                                                                                    |
| Ν        | NEUTRALLEITER der Netzstromversorgung                                                                                                    |
|          | Schutzleiter                                                                                                    |
|          | LASERSTRAHLUNG<br>NICHT IN DEN LASERSTRAHL BLICKEN<br>LASERPRODUKT DER KLASSE 2. 650 nm, 3 mW.                                                                                                    |
| -0       | Strom aus (Kreis)<br>Strom ein (Strich)                                                                                                    |
|          | Richtlinie über Elektro- und Elektronik-Altgeräte (WEEE)<br>Im Europäischen Wirtschaftsraum (EWR) vertriebene Elektro-<br>und Elektronik-Altgeräte müssen gemäß WEEE-Richtlinie<br>2012/19/EU getrennt von anderem Abfall gesammelt und<br>entsorgt werden. Wenden Sie sich bezüglich Informationen zur<br>vor Ort geltenden Konformitätsrichtlinie an Ihren Fachhändler. |

## **Technischer Kundendienst**

Technischer Kundendienst:

MIDMARK CORPORATION 1001 Asbury Drive Buffalo Grove, Illinois 60089 U.S.A. Tel.: 800-MIDMARK (1-800-643-6275) +1 847-415-9800 Fax: 847-415-9801

imagingtechsupport@midmark.com

Geschäftszeiten: 8:00 Uhr bis 17:00 Uhr CT (14:00 Uhr bis 23:00 Uhr MEZ)

## 3 Überblick über das System In diesem Kapitel

- Informationen zum Vantage System
- Informationen zum Panorama-Röntgengerät
- Über die optionale kephalometrische Erweiterung

## Informationen zum Vantage System

Das Progeny Vantage<sup>®</sup> Panoramaröntgen-System besteht aus dem Panorama-Röntgengerät, dem Auslöser und der Progeny Client-Software, die innerhalb des Netzwerks der Zahnarztpraxis auf Computersystem(en) installiert ist. Die Computersysteme werden nicht von Midmark bereitgestellt.

## Informationen zum Panorama-Röntgengerät

Das Panorama-Röntgengerät umfasst die Teleskopsäule, den Ausleger, die Vorrichtung zur Positionierung des Patienten und das Touch-Bedienfeld.

#### Teleskopsäule

Die Teleskopsäule besteht aus einem festen und einem beweglichen (ausziehbaren) Teil. Am festen Teil befindet sich der Schalter zum Auf- und Abbewegen des Panorama-Röntgengeräts. Am beweglichen Teil sind die Vorrichtungen zum Positionieren des Patienten angebracht. Die optischen Sensoren im ausziehbaren Teil definieren den größt- und kleinstmöglichen Auszug der Säule.

#### Auslegermontage

Der Ausleger besteht aus dem Auslegerbogen und dem C-Arm. Der Überkopfarm unterstützt den rotierenden C-Arm. Am C-Arm befinden sich der Strahlerkopf und der abnehmbare Sensor. Der Strahlerkopf erzeugt den Röntgenstrahl, der Sensor ist ein digitaler Bildrezeptor.

#### Positioniervorrichtung für den Patienten

Die Positioniervorrichtung hält und stützt den Kopf des Patienten bei der Panorama-Röntgenaufnahme, und zwar mit Hilfe der Kinnstütze, der Bissführung und der Positionierstäbe. Mit den 4 Tasten der Positioniersteuerung (seitlich an der Positioniervorrichtung) kann der Bediener die Teleskopsäule auf- und abbewegen, die Positionierstäbe anlegen und abheben sowie die Positionierleuchten einschalten. Die Positioniervorrichtung ist zudem mit einer Ablage ausgestattet.

#### **Touch-Bedienfeld**

Das Touch-Bedienfeld ist am festen Teil der Säule unterhalb der Positioniervorrichtung angebracht. Das Bedienfeld wird per Fingerdruck bedient und ist die zentrale Schnittstelle für das Erfassen von Röntgenaufnahmen mit dem Progeny Vantage<sup>®</sup> System.

#### Auslöser

Mit dem Auslöser startet der Bediener die Röntgenaufnahme. In der Basiskonfiguration ist der Handschalter über ein Wendelkabel mit dem Panorama-Röntgengerät verbunden.

#### Bissführung

Die Bissführung hilft dem Patienten dabei, den Kiefer in der richtigen Position zu halten. Weitere Bissführungen sind auf Bestellung bei Midmark erhältlich. Vor der Positionierung eines Patienten stets eine frische Schutzhülle über die Bissführung ziehen. Für dieses Gerät ist die Schutzhülle mit der Teile-Nr. 60-S0027 von Midmark zu verwenden.

#### Kinnstütze

In die Öffnung der Positioniervorrichtung passt eine leicht abnehmbare Kinnstütze. Weitere Kinnstützen sind auf Bestellung bei Midmark erhältlich.

#### Kiefergelenkpositionierer

In die Positioniervorrichtung kann ein Kiefergelenkpositionierer für Röntgenaufnahmen des Kiefergelenks eingesetzt werden. Kiefergelenkpositionierer sind im Lieferumfang des Progeny Vantage<sup>®</sup> Systems enthalten.

#### **Not-Aus-Schalter**

Der Not-Aus-Schalter befindet sich unter dem linken Teil der Positioniervorrichtung neben der Teleskopsäule und ist für den Patienten vorgesehen. Mit diesem Schalter werden alle Bewegungen des Geräts sofort angehalten. Auch bei Berühren des Bedienfelds stoppen alle Bewegungen. Zum Lösen des Not-Aus-Schalters den Knopf drehen.

## Über die optionale kephalometrische Erweiterung

Die kephalometrische Erweiterung setzt sich aus dem Stützarm, dem kephalometrischen Scanmechanismus und dem kephalometrischen Sensor zusammen.

#### Stützarm

Der Stützarm besteht aus einem Aluminiumguss, der an der inneren (beweglichen) Komponente der panoramischen Säule angebracht ist. Er wird durch einen Stützguss angebracht, der die vertikale Ausrichtung der Position des kephalometrischen Mechanismus erlaubt. Der Arm kann sowohl rechts als auch links von der Säule angebracht werden.

#### Kephalometrischer Scan-Mechanismus

Der kephalometrische Scanmechanismus besteht aus der Schienen- und Transitbaugruppe. Die Schiene unterstützt den Transitmechanismus und stellt das Gehäuse für den Motor und die Kugellager dar, die die Bewegungen des Transmechanismus veranlassen. Die Transitbaugruppe wird an dem kephalometrischen Sensor und dem zweiten Kollimator angeschraubt und hält die Ausrichtung des Sensors und des zweiten Kollimators zu dem panoramischen Strahlerkopf aufrecht.

Die Schiene unterstützt darüber hinaus den Kephalostat, der für die Positionierung des Patienten verwendet wird. Der Kephalostat besteht aus zwei Ohrenpositionierungspfosten, die sich zur Anpassung an die Kopfweite des Patienten einstellen lassen, und einem Nasionsfinder, der sich für die Ausrichtung zu dem Kopf des Patienten in vertikaler und seitlicher Richtung einstellen lässt. Der gesamte Kephalostat rotiert in Abstufungen von 22,5°, um eine Vielzahl von kephalometrischen Bildgebungspositionen zu unterstützen.

## Kephalometrischer Sensor

Der kephalometrische Sensor ist in seiner Erscheinungsweise dem panoramischen Sensor ähnlich; jedoch ist er innerhalb eines 21 cm langen, digitalen Detektors anstelle des 14 cm langen, digitalen Detektors für den Gebrauch bei einer normalen panoramischen Untersuchung untergebracht. Der kephalometrische Sensor kann anstelle des panoramischen Sensors benutzt werden; der panoramische Sensor funktioniert jedoch nicht als kephalometrischer Sensor.

#### Vantage System Panorama-Röntgengerät

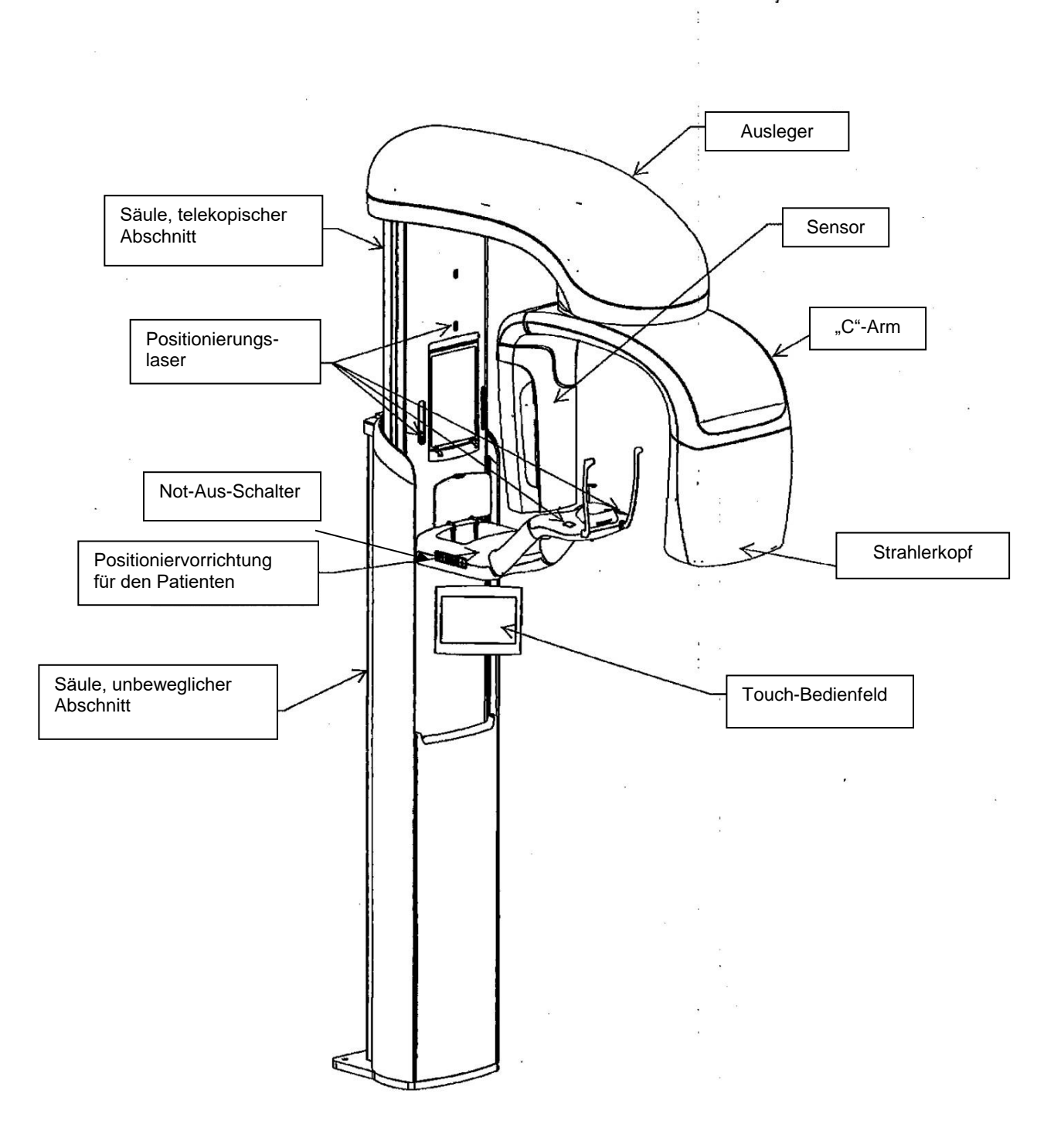

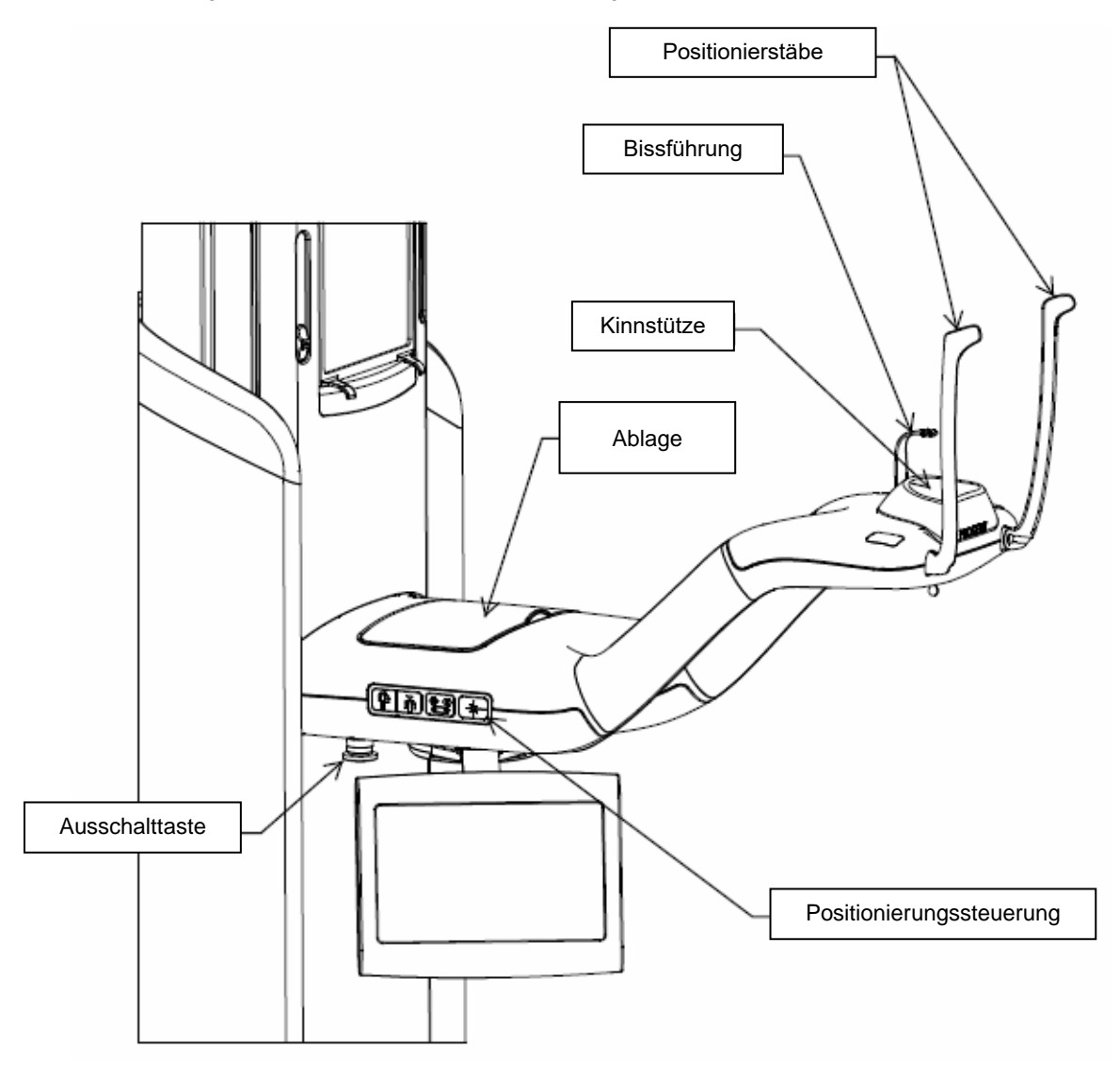

Vantage System – Positioniervorrichtung für den Patienten

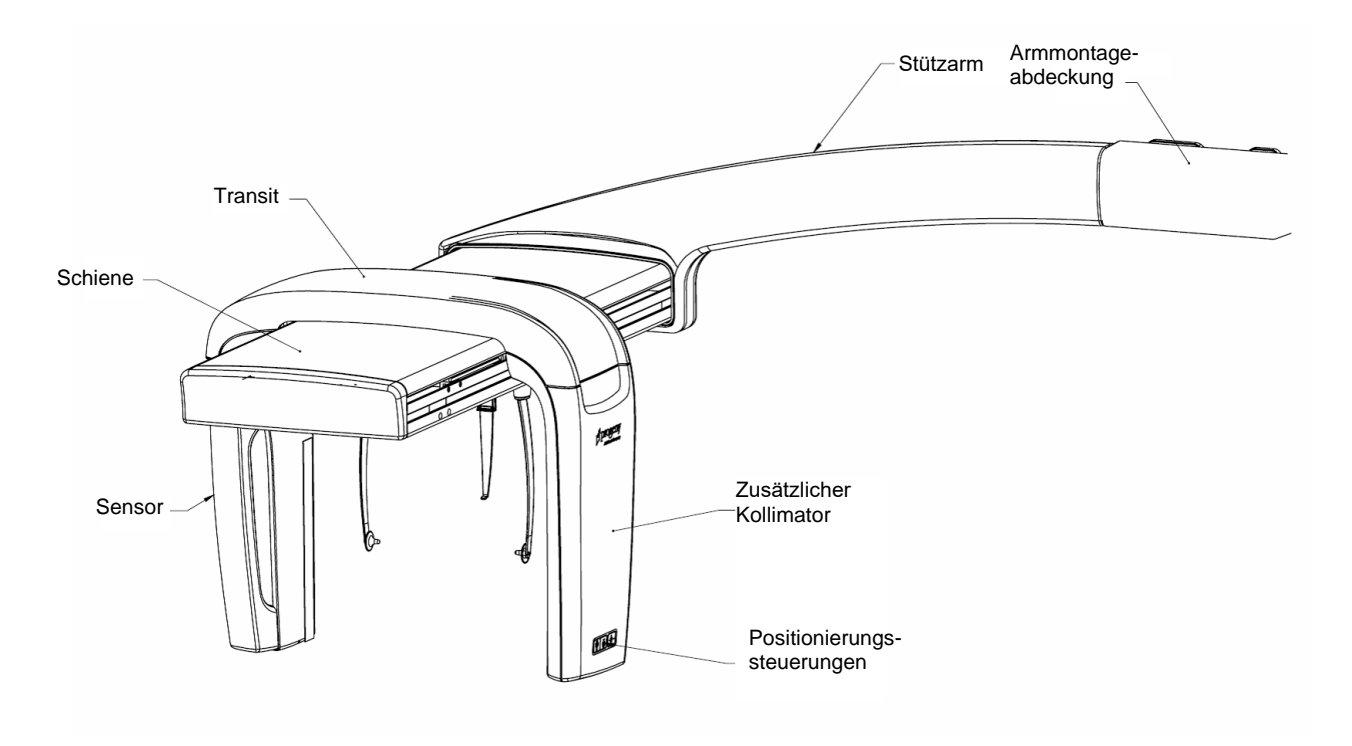

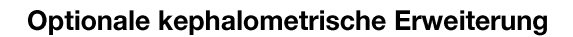

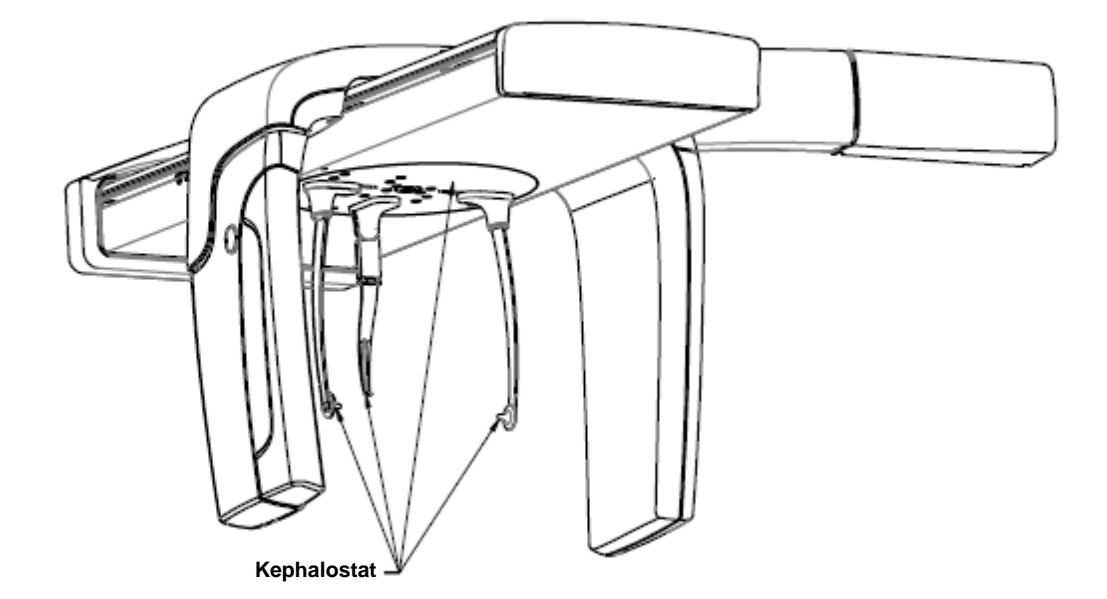

# 4 Überblick über die Projektionen In diesem Kapitel

- Überblick
- Standard-Panoramaprojektion
- Pädiatrische Panoramaprojektion
- Erweiterte Panoramaprojektion
- Kiefergelenkprojektion
- Bissflügelprojektion
- Kephalometrische Projektionen (Option)

# Überblick

Das Progeny Vantage<sup>®</sup> Panorama-Röntgensystem bietet mehrere Projektionen zur Auswahl: Standard-Panoramaprojektion, pädiatrische Panoramaprojektion (Pedo-Projektion), erweiterte Panoramaprojektion mit optimierter Orthogonalität, Bissflügel-Panoramaprojektion und Kiefergelenkprojektion.

Die panoramische Vergrößerung beträgt horizontal 1,2 (konstant) und vertikal +/-0,05. Panorama- und Kiefergelenksbilder sind standardmäßig 300 × 150 mm groß.

Die optionale kephalometrische Erweiterung bietet mehrere vorprogrammierte Projektionen: AP/PA-Projektionen und rechte und linke Lateralprojektionen. Weitere kephalometrische Projektionen können vorgenommen werden, indem der Kephalostat nach Bedarf ausgerichtet wird.

Die Vergrößerung ist eine beträgt horizontal 1,1 (konstant) und vertikal, +/-0,05. AP/ PA-Projektionen sind standardmäßig 180 x 210 mm groß. Für Lateralprojektionen stehen die Größen 240 x 210 mm sowie 300 x 210 mm zur Verfügung.

## Standard-Panoramaprojektion

Die panoramsiche Standardprojektion verfügt über den traditioniellen Pfad und Winkel des Röntgenstrahls. Falls es sich um den Patienten um ein Kind oder einen sehr kleinen Erwachsenen handelt, wird empfohlen, die Einstellungen für Kinder für die Belichtung zu benutzen, bei der die Breite des belichteten Bereiches reduziert ist.

#### Standard-Panoramaprojektion

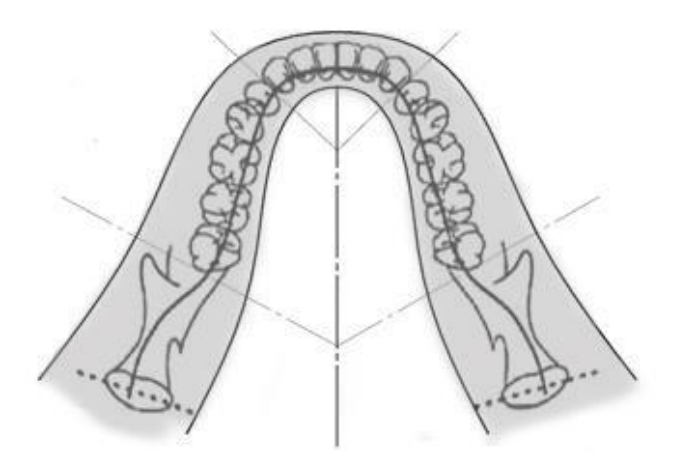

## Pädiatrische Panoramaprojektion (Pedo-Projektion)

Die pädiatrische Panoramaprojektion (Pedo-Projektion) ist eine Teilmenge der Standard-Panoramaprojektion. Die Feldprojektion ist dabei vermindert, sodass der Patient einer geringeren Strahlungsmenge ausgesetzt wird.

Für eine Pedo-Projektion die Körpergröße "Kind" für den Patienten einstellen.

#### Pedo-Panoramaprojektion

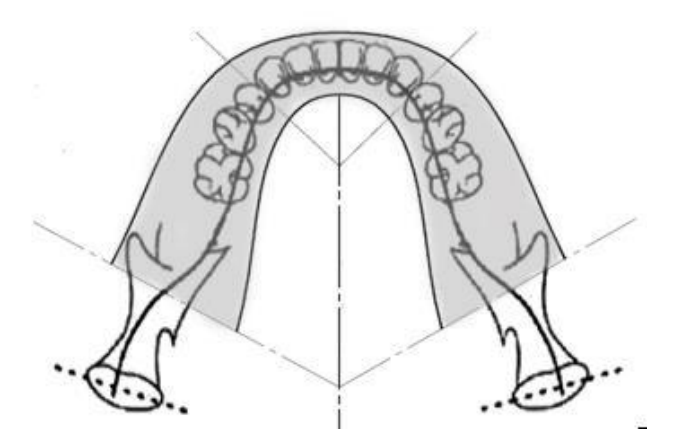

## **Erweiterte Panoramaprojektion**

Die erweiterte Panoramaprojektion nutzt dieselbe Grundgeometrie wie die Standard-Panoramaprojektion, erfasst jedoch lediglich das Gebiss. Dieses optimierte orthogonale Programm führt die Röntgenstrahlung senkrecht zum Kiefer und eignet sich somit für die Planung von Implantaten.

#### Erweiterte Panoramaprojektion

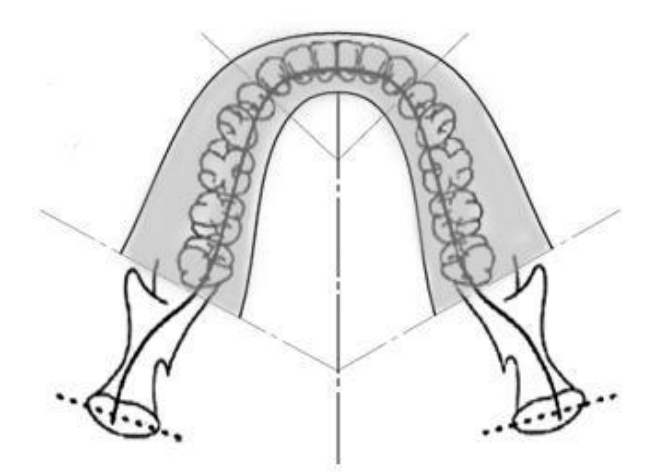

## Kiefergelenkprojektion

Die Kiefergelenkprojektion liefert Bilder vom linken und rechten Kiefergelenk des Patienten.

#### Kiefergelenkprojektion

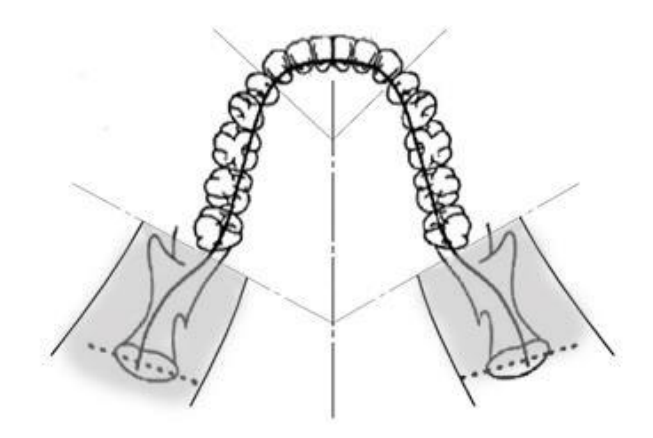

## Bissflügel-Panoramaprojektion

Die Bissflügel-Panoramaprojektion nutzt dieselbe Grundgeometrie wie die Standard-Panoramaprojektion, reduziert die vertikale Kollimation jedoch so weit, dass lediglich der Bissflügelteil des Gebisses erfasst wird. Dieses orthogonale Programm führt die Röntgenstrahlung senkrecht zum Kiefer und eignet sich somit für die Bissflügelanalyse.

#### Bissflügel-Panoramaprojektion

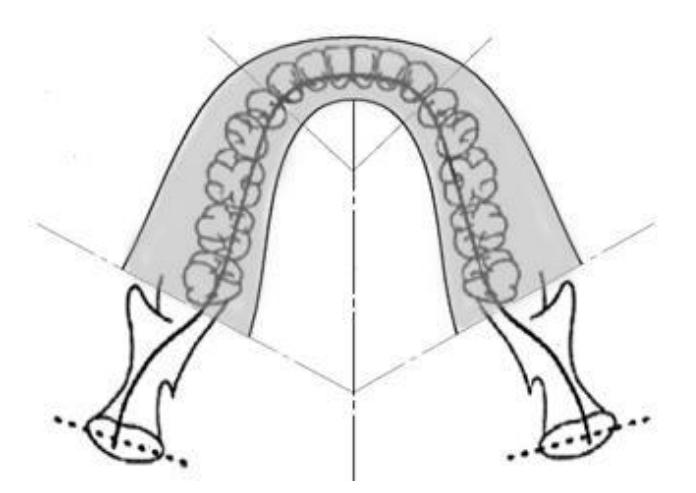

## Kephalometrische AP/PA-Projektion

Die AP/PA-Projektion wird für kieferorthopädische Auswertungen verwendet. Sie wird durch das Rotieren des Kephalostats ausgeführt, sodass der Nasionsmarker in Richtung des Sensors (PA) oder entgegen der Richtung des Sensors (AP) ausgerichtet ist.

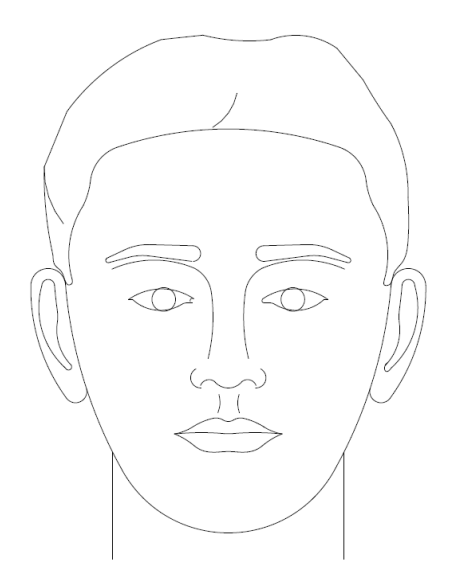

# Kephalometrische Lateralprojektion

Die Lateralposition wird erreicht, wenn der Kephalostat mit den Ohrenpfosten in einer Linie mit dem Röntgenstrahlerkopf positioniert wird. Die Position der Nasion zeigt an, ob eine linke oder rechte Lateralansicht erstellt wird.

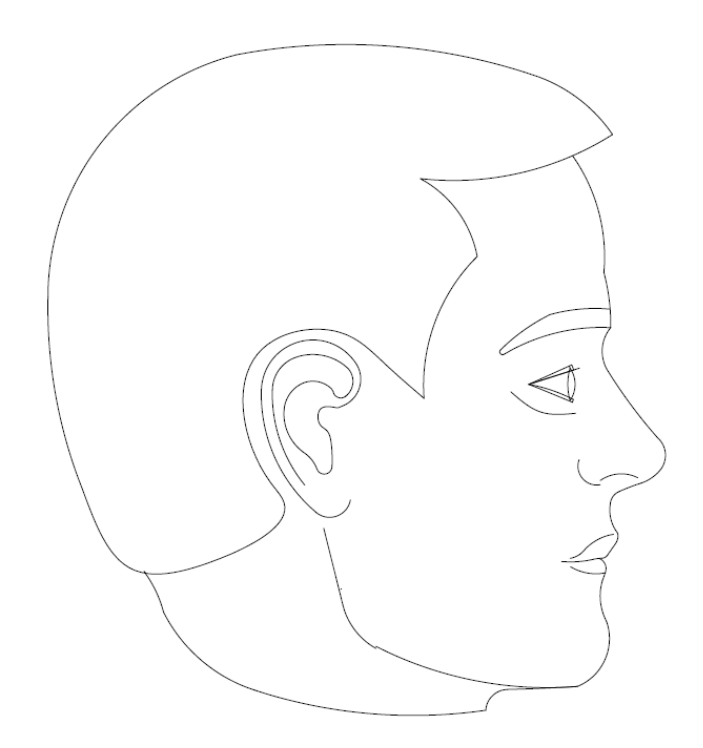

# 5 Bestandteile des Systems

## In diesem Kapitel

- Touch-Bedienfeld
- Vorrichtungen zur Positionierung des Patienten
- Kephalometrische Positionierungsvorrichtungen (Option)
- Positionen für Einstieg, Ausstieg und Bildstart
- Demo-Modus

## **Touch-Bedienfeld**

Das Bedienfeld ist die zentrale Schnittstelle für die Bilderfassung. Das Bedienfeld ist an der Teleskopsäule des Vantage-Systems angebracht und lässt sich bequem zu beiden Seiten der Säule schwenken.

#### Touch-Bedienfeld

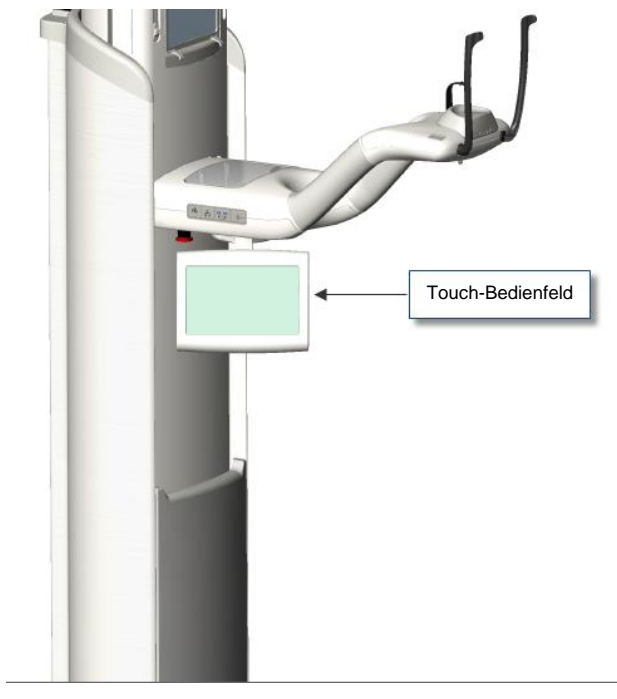

#### Software des Bedienfelds

Die Software für die Bedieneroberfläche wird auf dem Touch-Bedienfeld ausgeführt. Aus Sicherheitsgründen ist die Positionierung des Patienten ausschließlich über das Touch-Bedienfeld möglich.

Das Touch-Bedienfeld zeigt Informationen zum derzeit erfassten Bild an. Der Bildschirm wird per Fingerdruck aktiviert. Nach Antippen der Tasten wird ein anderer Bildschirm geöffnet, durch Antippen der Symbole wird ein Wert ausgewählt.

Im Folgenden werden die Bildschirme und Funktionen für die Bilderfassung beschrieben:

- Einrichtungsbildschirm für die Erfassung
- Bildschirm der Optionen
- Bildvorschau-Bildschirm
- Systemzentrale-Bildschirme
- Bildschirm der kV- und mA-Eigenschaften
- Bildschirm der Profileigenschaften
- Bildschirm für Kalibrierungsdateien
- Bildschirm für Sicherung und Wiederherstellung
- VantageTrust<sup>SM</sup> Bildschirm
- Service-Bildschirm (kennwortgeschützt)

#### Einrichtungsbildschirm für die Erfassung

Der Einrichtungsbildschirm ist der Hauptbildschirm für die Erfassung von Bildern. Oben links im Bildschirm werden der Name des Patienten und die Zahnarztpraxis angezeigt. Die weiteren Angaben auf diesem Bildschirm (die Parameter) werden individuell für die Röntgenaufnahmen der einzelnen Patienten eingestellt.

Die Parameter definieren die Intensität und die Dauer der Röntgenstrahlung. Zu den Parametern gehören der Projektionstyp, die Segmentierung, die Körpergröße des Patienten, die Kiefergröße sowie die Kilovolt- und Milliampere-Werte (kV bzw. mA) für die Röntgenröhre. *Für weitere Informationen siehe* Einstellen der Parameter *in* Kapitel 7.

#### Einrichtungsbildschirm für die Erfassung

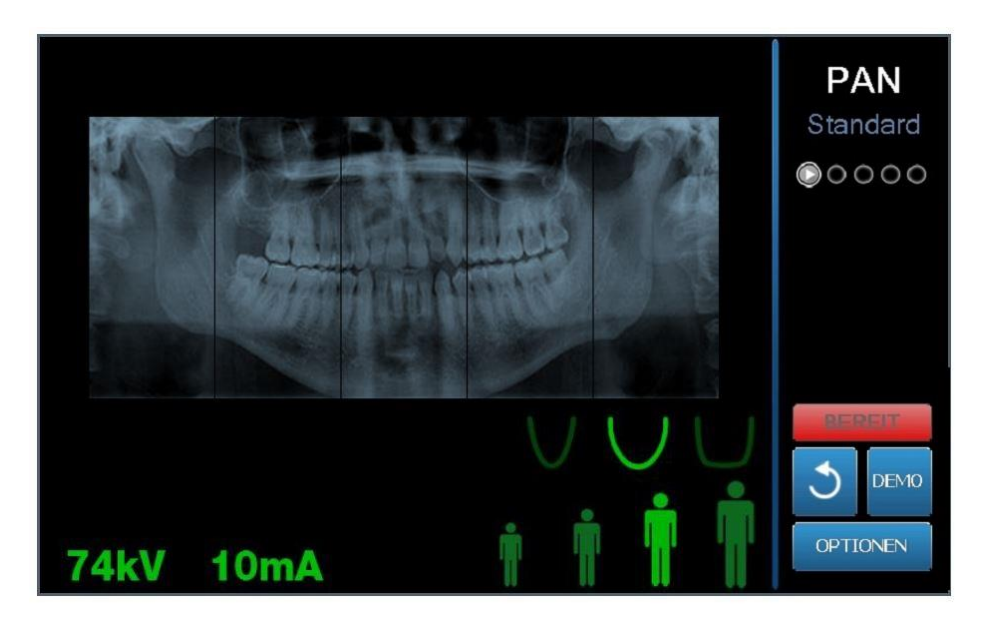

Die nachstehende Tabelle enthält die Informationen und Funktionen im Einrichtungsbildschirm für die Erfassung. Die Optionen müssen dabei nicht in der aufgeführten Reihenfolge festgelegt werden; die Eingabereihenfolge ist beliebig.

| Option                                   | Beschreibung                                                                                                    |                                                                                                    |                                                                                                    |  |  |
|------------------------------------------|----------------------------------------------------------------------------------------------------|----------------------------------------------------------------------------------------------------|----------------------------------------------------------------------------------------------------|--|--|
| Projektion<br>PAN<br>Standard<br>● ○ ○ ○ | Vier Projektionen stehen zur Auswahl:<br>Panorama/Standard (Erwachsene und Kinder),<br>Panorama/erweitert, Panorama/Bissflügel<br>und Kiefergelenk.                                                                                                    |                                                                                                    |                                                                                                    |  |  |
| Körpergröße des Patienten                | Das Progeny Vantage <sup>®</sup> System verfügt über vier<br>Patientengrößen; jede besitzt ihre eigenen kV und mA<br>Grundeinstellungen. Die Patientengrößen lauten "Kind",<br>"Kleiner Erwachsener", "Erwachsener" und "Großer<br>Erwachsener". Adult (Erwachsener) ist die Standardgröße<br>für Erwachsene.             |                                                                                                    |                                                                                                    |  |  |
| Kiefergröße                              | Die Einstellung für die Kiefergröße bestimmt die Form de<br>Fokusbereichs. Die drei Größen passen sich an Patienter<br>mit unterschiedlichen Kieferformen und -größen an:<br>schmal, normal und breit.                                                                                                    |                                                                                                    |                                                                                                    |  |  |
| Segmentierung                            | Standardmäßig erfa<br>den gesamten Kiefe<br>das Bild auf ein Seg<br>zusammenhängend<br>Nicht ausgewählte<br>ausgewählte Felder<br>Bei der Kiefergelen<br>Vantage <sup>®</sup> System a<br>Segmente aus; Änd                                                                                                    | asst das Progeny Va<br>er. Mit Hilfe der Seg<br>gment oder auch au<br>le Segmente begrer<br>Segmentfelder werd<br>hell dargestellt.<br>kprojektion wählt da<br>utomatisch die beid<br>lerungen sind nicht                                                                   | antage <sup>®</sup> System<br>mentfelder kan<br>If mehrere<br>nzt werden.<br>den dunkel,<br>den dunkel,<br>as Progeny<br>len äußeren<br>möglich. |  |  |
|                                          | Bei einer erweiterte<br>Progeny Vantage® S<br>äußeren Segmente                                                                                                    | n Panoramaprojekti<br>System automatisch<br>aus; Änderungen si                                                                                                    | on wählt das<br>n die drei innere<br>ind nicht möglic                                                                                            |  |  |
| Ceph-Bildtyp                             | Die kephalometrische Projektion wird durch die Position<br>des Kephalostats gewählt. Die entsprechende Auswahl<br>wird auf dem Erfassungsbildschirm zusammen mit<br>der Bildgröße hervorgehoben. Falls keine Auswahl<br>hervorgehoben ist, dann befindet sich der Kephalostat<br>in einer nicht standardmäßigen Position. |                                                                                                    |                                                                                                    |  |  |
| <pre></pre>                              | Die hier angezeigten Kilovolt- und Milliampere-Werte (kV<br>bzw. mA) sind die standardmäßigen Spannungs- und<br>Stromwerte für die ausgewählte Patientengröße, die im<br>Bildschirm der Profileigenschaften konfiguriert wurden.                                                                                          |                                                                                                    |                                                                                                    |  |  |
|                                          | Standardwerte were<br>wechselt zu gelb, s<br>Standardwert entsp<br>grün angezeigt und<br>dass der gelbe Wer                                                                                                    | Standardwerte werden grün angezeigt; die Anzeige<br>wechselt zu gelb, sobald der Wert nicht mehr dem<br>Standardwert entspricht. Unter Umständen wird ein Wert<br>grün angezeigt und der zweite Wert gelb. Dies bedeutet,<br>dass der gelbe Wert vom Standardwert abweicht. |                                                                                                    |  |  |
|                                          | Die nachstehende<br>Standardwerte für d                                                                                                    | abelle enthält die a<br>die kV- und mA-Eins                                                                                                    | nfänglichen<br>stellung.                                                                                                    |  |  |
|                                          | Körpergröße                                                                                                    | Standardwerte                                                                                                    |                                                                                                    |  |  |
|                                          | ues Patienten                                                                                                    | kV-Wert                                                                                                    | mA-Wert                                                                                                    |  |  |
|                                          | Kind                                                                                                    | 66                                                                                                    | 8                                                                                                    |  |  |

#### Optionen im Einrichtungsbildschirm für die Erfassung

| Option               | Beschreibung                                                                                                    |                                                                                                    |                                                                                                    |  |
|----------------------|----------------------------------------------------------------------------------------------------|----------------------------------------------------------------------------------------------------|----------------------------------------------------------------------------------------------------|--|
|                      | Kleiner<br>Erwachsener                                                                                                    | 72                                                                                                    | 10                                                                                                    |  |
|                      | Erwachsener                                                                                                    | 76                                                                                                    | 10                                                                                                    |  |
|                      | Großer<br>Erwachsener                                                                                                    | 80                                                                                                    | 10                                                                                                    |  |
| Bilderfassung        | Die Bildstarttaste b<br>aktueller Position w<br>in die Bildstartposit<br>für den Patienten g<br>System noch nicht<br>wird es mit der Bild<br>Sobald diese Taste<br>Statusanzeige "WA<br>die Bildstartpositio<br>gestartet werden k | ietet zwei Funktione<br>/ird das Progeny Va-<br>tion oder in die Eins-<br>lebracht. Falls das F<br>in der Einstiegspos-<br>lstarttaste entsprech<br>angetippt wird, blin<br>.RTEN", bis das Van<br>n erreicht, in der die<br>ann. | en. Je nach<br>ntage <sup>®</sup> System<br>tiegsposition<br>Progeny Vantage <sup>®</sup><br>ition steht,<br>nend gedreht.<br>ikt die<br>tage-System<br>Bilderfassung |  |
| 2                    | Falls kein Sensor a<br>nicht im Demo-Mo<br>Bildstarttaste an, d<br>und verhindert Mas                                                                                                    | ngeschlossen ist un<br>dus befindet, dann z<br>ass kein Sensor fes<br>schinenbewegunger                                                                                                    | d sich das Syste<br>zeigt die<br>tgestellt wurde,<br>1.                                                                                                    |  |
| Demo<br>DEMO         | Die Demo-Taste sta<br>Modus stehen alle<br>zur Verfügung, jedo<br>abgegeben wird.                                                                                                    | Die Demo-Taste startet den Demo-Modus. In diesem<br>Modus stehen alle Funktionen des Vantage-Geräts<br>zur Verfügung, jedoch ohne dass Röntgenstrahlung<br>abgegeben wird.                                                        |                                                                                                    |  |
| Optionen<br>OPTIONEN | Die Optionstaste ö<br>in dem die Standar<br>System konfigurier<br><i>siehe</i> Bildschirm de                                                                                                    | ffnet den Bildschirm<br>dwerte für das Prog<br>t werden. <i>Für weiter</i><br>er Optionen <i>in diese</i>                                                                                                    | der Optionen,<br>eny Vantage®<br>e Informationen<br>m Kapitel.                                                                                                    |  |
| Belichtungszeit      | Dieses Feld zeigt d<br>(in Sekunden) an. [                                                                                                    | ie Belichtungszeit d<br>Diese Option ist nich                                                                                                    | es Patienten<br>t einstellbar.                                                                                                    |  |

| Option                                 | Beschreibung                                                                                                    |  |
|----------------------------------------|----------------------------------------------------------------------------------------------------|--|
| Abkühlzeit<br><u>Abkühlen</u><br>300 s | Sobald das Progeny Vantage <sup>®</sup> Gerät abkühlt,<br>wird die Belichtungszeit durch die Abkühlzeit ersetzt.                                                                                                    |  |
| Geschätzte Dosierung                   | Das Progeny Vantage® System zeigt ein geschatztes<br>Luftkermaprodukt für die ausgewählte Bilderfassung an;<br>so erhalten die medizinischen Fachkräfte und<br>die Patienten einen Anhaltspunkt für eine fundierte<br>Entscheidung. Die Menge wird in SI-Einheiten von<br>mGy·cm <sup>2</sup> dargestellt. Die Dosierungsinformation wird als<br>DAP in der Benutzerschnittstelle bezeichnet, um sie<br>mit den lokal eingerichteten Dosisrichtwerten (DRL) zu<br>verknüpfen. Die hier bereitgestellten Daten entsprechen<br>den in dem Abschnitt Dosierungsinformationen in dieser<br>Benutzerhandbuch angegebenen Informationen. |  |
|                                        | HINWEIS: Der angezeigte Wert kann sich<br>um bis zu 30% von der gemessenen<br>Dosierungsmenge mit kalibrierten<br>Vorrichtungen unterscheiden.<br>Der angezeigte Wert ist keine präzise<br>Dosisangabe. Messen Sie die benötigte<br>Dosis mit den kalibrierten Vorrichtungen.                                                                                                    |  |
| Statusanzeige                          | Wenn die Statusanzeige die Meldung <b>Bereit</b> in Grün<br>enthält, ist das Progeny Vantage <sup>®</sup> System bereit<br>zur Bilderfassung. Bei der Meldung <b>Bereit</b> in Grau<br>befindet sich das Progeny Vantage <sup>®</sup> System an der<br>Ausstiegsposition. Bei der Meldung <b>Bereit</b> in Gelb steht<br>das Progeny Vantage <sup>®</sup> System an der Einstiegsposition.<br>Die Meldung <b>Bereit</b> in Rot bedeutet, dass sich das<br>System an einer unbekannten Position befindet<br>(z.B. beim Einschalten) und sich gerade<br>in die Ausgangsposition dreht.                                               |  |
|                                        | Wenn die Meldung <b>Warten</b> blinkt, ist das Progeny<br>Vantage <sup>®</sup> System in Bewegung.<br>Die Meldung <b>Sicher</b> bedeutet, dass das Progeny<br>Vantage <sup>®</sup> System derzeit die Komponenten prüft und<br>in Kürze zu einem anderen Bildschirm wechselt. Dieser<br>Status ist vorübergehend. Falls dieser Status mehr als<br>5 Minuten lang bestehen bleibt, das Progeny Vantage <sup>®</sup><br>System neu starten.                                                                                                    |  |
| Eckzahn-Lichterinnerung                | Wenn sich das Progeny Vantage <sup>®</sup> System in die<br>Einstiegsposition bewegt, wird oben auf dem<br>Erfassungsbildschirm eine Erinnerung<br>an die Benutzung des Eckzahnlichts eingeblendet.                                                                                                    |  |

#### **Bildschirm der Optionen**

Im Lieferzustand ist das Touch-Bedienfeld mit Standardeinstellungen für die Bilderfassung vorkonfiguriert und einsatzbereit. Im Bildschirm der Optionen werden die Standardeinstellungen geändert und die Funktionen des Touch-Bedienfelds konfiguriert. Im Bildschirm der Optionen können beispielsweise die Kilovolt- und Milliampere-Spitzenwerte (kV bzw. mA) für die verschiedenen Patientengrößen festgelegt werden.

Zum Öffnen des Bildschirms der Optionen die Optionstaste im Einrichtungsbildschirm für die Erfassung antippen.

#### Bildschirm der Optionen

| Sprache: Germa<br>Tastenton: Loud<br>Theme: Blue | n -<br>-            |            |
|--------------------------------------------------|---------------------|------------|
| Calibration Files                                | Backup / Restore    |            |
| Letztes Bild aufrufen                            | VantageTrust        |            |
| kV- und mA-Eigenschaften                         | Profileigenschaften |            |
| Meldungszentrale                                 | Systemzentrale      |            |
| Service                                          | Technician Access   |            |
|                                                  |                     | SCHLIESSEN |
Die nachstehende Tabelle enthält die Informationen und Funktionen im Bildschirm der Optionen.

| Option                           | Beschreibung                                                                                                    |
|----------------------------------|----------------------------------------------------------------------------------------------------|
| Tastenton                        | Dropdown-Menü für den Tastenton, der beim Berühren<br>des Bedienfelds ertönen soll. Unter anderem stehen<br>die standardmäßigen Töne aus Microsoft Windows™<br>zur Verfügung.                                |
| Sprache                          | Dropdown-Menü zur Auswahl der Anzeigesprache.<br>Die Standardsprache ist Englisch.                                                                                                    |
| Lautstärke                       | Schieberegler zum Einstellen der Lautstärke für den Signalton.<br>Zum Verringern der Lautstärke den Schieberegler nach links<br>schieben, zum Erhöhen nach rechts schieben.                                  |
| Kalibrierungsdateien             | Taste zum Installieren der Sensorkalibrierungsdateien<br>im Vantage-System.                                                                                                    |
| Sicherung /<br>Wiederherstellung | Taste zum Sichern und Wiederherstellen von<br>Benutzereinstellungen zum/vom Vantage-System.                                                                                                    |
| Letztes Bild aufrufen            | Taste zum Aufrufen und Anzeigen des zuletzt erfassten Bildes.<br>Das letzte Bild bleibt jeweils so lange gespeichert, bis das<br>nächste Bild erfasst oder das Vantage-System<br>ausgeschaltet wird.         |
| VantageTrust                     | Taste zum Anzeigen der aktuellen VantageTrust-Einstellungen.                                                                                                    |
| kV- und mA-<br>Eigenschaften     | Taste zum Festlegen des Mindest- und Höchstwerts in Kilovolt (kV) und Milliampere (mA) für die Bestrahlung.                                                                                                  |
| Meldungszentrale                 | Taste zum interaktiven Abrufen von Meldungen zu bestimmten<br>Komponenten des Vantage-Panoramasystems.                                                                                                    |
| Profileigenschaften              | Taste zum Festlegen der kV- und mA-Standardwerte und der Kiefergröße für die verschiedenen Patientengrößen.                                                                                                  |
| Systemzentrale                   | Taste zum Abrufen des Sensortyps, der Seriennummer und der Anzahl der erfassten Bilder seit dem letzten Zurücksetzen des Sensorreglers.                                                                      |
| Service                          | Taste für Wartungsarbeiten und für Servicetechniker.<br>Die Taste ist kennwortgeschützt.                                                                                                    |
| Zugang des Technikers            | Taste zum Vorbereiten der Maschine für einen Fernzugriff<br>auf das Vantage System durch einen Techniker.                                                                                                    |
| Schieben ein/aus                 | Umschalttaste für die Methode zum Auswählen der Projektion<br>und der Segmente im Segmentfeld (Berühren oder Schieben).<br>Wenn das Schieben aktiviert ist, ist die Taste mit einem grünen<br>Rand versehen. |

### Optionen im Bildschirm der Optionen

| Option                          | Beschreibung                                                                                                    |
|---------------------------------|----------------------------------------------------------------------------------------------------|
| Segmentsperre                   | Umschalttaste zum Sperren der Segmente<br>im Erfassungsbildschirm, um eine versehentliche<br>Deaktivierung von Segmenten zu verhindern. |
| Eckzahn-Lichterinnerung         | Umschalttaste zum Aktivieren und Deaktivieren der Eckzahn-<br>Lichterinnerung auf dem Erfassungsbildschirm.                             |
|                                 | Taste zum Aktivieren und Deaktivieren der Dosierungsanzeige.                                                                            |
| Ceph-<br>Segmentierungssperre   | Taste zum Aktivieren und Deaktivieren<br>der Ceph-Lateralsegmentierungssperre.                                                          |
| Ceph-<br>Segmentierungsstandard | Umschalttaste zum Einstellen der standardmäßigen<br>Ceph-Lateralsegmentierung (Bildgröße).                                              |

# Letztes Bild aufrufen

Nach dem Erfassen eines Röntgenbildes und beim Antippen der Taste "Letztes Bild aufrufen" im Bildschirm der Optionen wird ein Vorschaubildschirm geöffnet. Diese Bildvorschau bleibt so lange auf dem Touch-Bedienfeld geöffnet, bis die Taste "OK" gedrückt wird. Überprüfen, ob das richtige Bild für den Patienten erfasst wurde.

Wird die Taste "Letztes Bild aufrufen" direkt nach dem Einschalten des Vantage-Systems gedrückt, wird ein allgemeines Bild ohne diagnostischen Nutzen angezeigt. Dieses Bild ist möglicherweise zu diagnostischen Zwecken nicht geeignet.

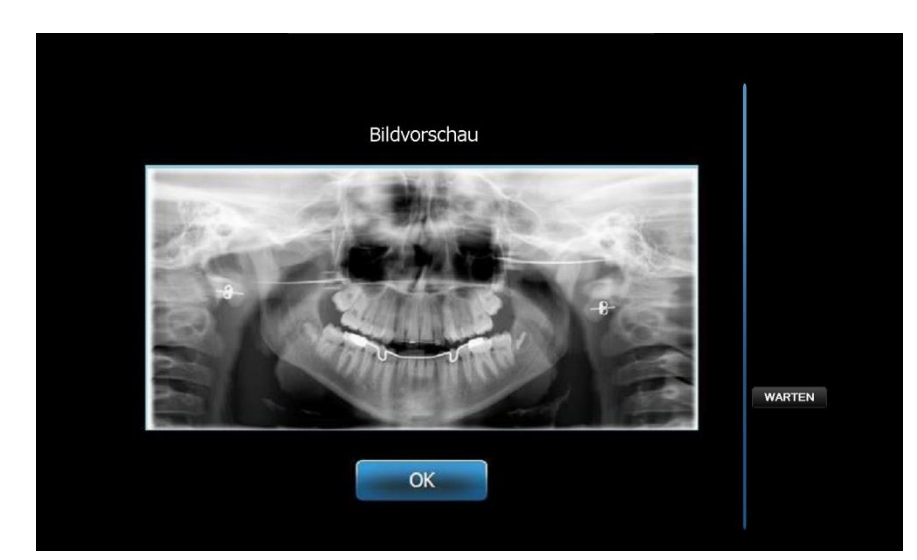

### Bildvorschau

# Systemzentrale

Das System Center (Systemzentrum) ermöglicht den Zugang zu drei Bildschirmen, die Systeminformationen anzeigen. Bei den drei Bildschirmen handelt es sich um Sensor (Sensor), Real Time Controller (Echtzeit-Kontroller) und VantageTouch-Bedienfeld. Sofern zutreffend, ist auch ein Ceph-Sensorbildschirm verfügbar. Die Informationen auf diesen Bildschirmen ermöglichen es dem Benutzer, die Informationen in Bezug auf System-Version und Gebrauch zu überprüfen.

# Bildschirm der kV- und mA-Eigenschaften

Im Bildschirm der kV- und mA-Eigenschaften werden die Mindest- und Höchstwerte für Spannung (kV) und Strom (mA) festgelegt, die für Panorama- und Kiefergelenksbilder auf dem Touch-Bedienfeld ausgewählt werden können. Nach Antippen der Taste "kV- und mA-Eigenschaften" im Bildschirm der Optionen wird der Bildschirm der kV- und mA-Eigenschaften geöffnet.

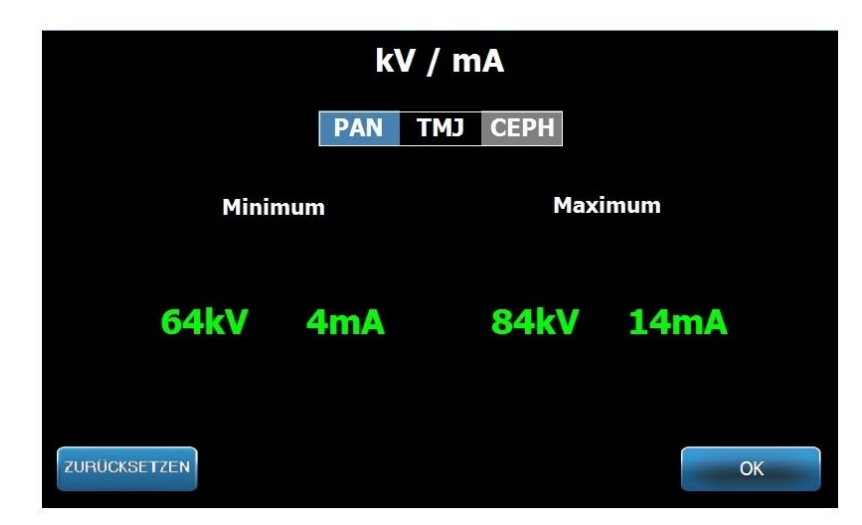

### Bildschirm der kV- und mA-Eigenschaften

# Bildschirm der Profileigenschaften

Im Lieferzustand ist das Touch-Bedienfeld mit Standardeinstellungen für die verschiedenen Patientengrößen vorkonfiguriert und einsatzbereit. Diese Werte werden im Bildschirm der Profileigenschaften geändert. Die Standardwerte werden angezeigt, wenn im Einrichtungsbildschirm für die Erfassung die Option "PAN" (Panorama) oder "KG" (Kiefergelenk) sowie eine Patientengröße ausgewählt werden.

Bei Panoramabildern können jeweils die kV- und mA-Spitzenwerte und die Kiefergröße für die verschiedenen Patientengrößen festgelegt werden. Die kV- und mA-Werte müssen in den Bereich fallen, der bereits im Bildschirm der kV- und mA-Eigenschaften definiert wurde. Bei KG-Bildern können der kV- und mA-Spitzenwert für die verschiedenen Patientengrößen festgelegt werden.

Nach Antippen der Taste "Profileigenschaften" im Bildschirm der Optionen wird der Bildschirm der Profileigenschaften geöffnet.

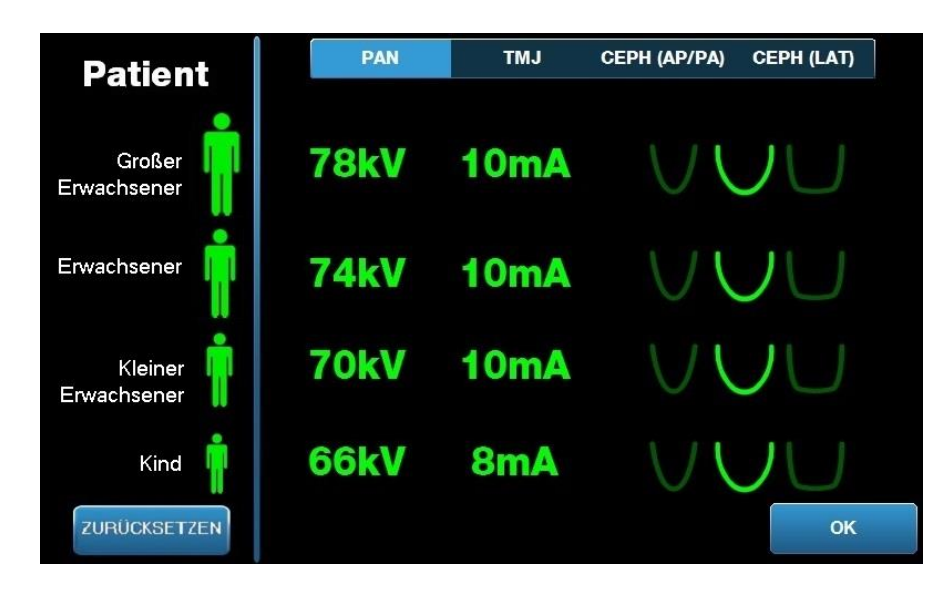

### Profile Properties Screen (Profileigenschaften-Bildschirm)

Die nachstehende Tabelle enthält die Informationen und Funktionen im Bildschirm der Profileigenschaften.

| Option                        | Beschreibung                                                                                                    |  |
|-------------------------------|----------------------------------------------------------------------------------------------------|--|
| PAN/KG/CEPH AP/PA<br>CEPH LAT | Den Bildtyp auswählen, für den die Standardeinstellungen<br>festgelegt werden sollen.                                                                                                    |  |
| Patient                       | Alle Werte werden für eine bestimmte Patientengröße<br>festgelegt. Hier wird die zu bearbeitende<br>Patientenkörpergröße ausgewählt.                                                                                                    |  |
| kV und mA-Werte               | Die Patientengrößen können unterschiedliche kV- und<br>mA-Werte erhalten, die bei der Bilderfassung herangezogen<br>werden. Diese Werte können für Panorama- und<br>Kiefergelenkprojektionen sowie Ceph AP/PA- und<br>Ceph-Lateralprojektionen näher definiert werden. |  |
| Jaw Profile<br>(Kieferprofil) | Für Pan-Bilder können Sie die Patientengröße weitergehend<br>anpassen, indem Sie eine Kiefergröße angeben:<br>Narrow (schmal), Normal (normal) und Wide (breit).                                                                                                    |  |

### Profile Properties Screen (Profileigenschaften-Bildschirm)

# Calibration Files Screen (Bildschirm für Kalibrierungsdateien)

Der Bildschirm für Kalibrierungsdateien wird verwendet, um Kalibrierungsdateien für Vantage-Sensoren zu laden. Jedes Mal, wenn ein neuer Sensor hinzugefügt wird, müssen die Kalibrierungsdateien geladen werden, damit der Sensor verwendet werden kann. Darüber hinaus können alte Kalibrierungsdateien entfernt werden; hierzu die Liste unten in diesem Bildschirm benutzen.

Nach Antippen der Kalibrierungsdateien auf dem Bildschirm der Optionen öffnet sich der Bildschirm für Kalibrierungsdateien.

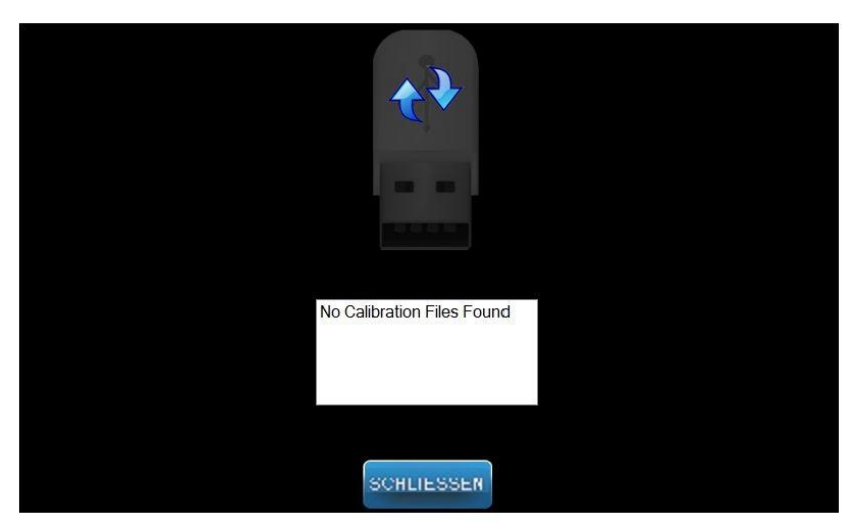

### Bildschirm für Kalibrierungsdateien

Die nachstehende Tabelle enthält die Informationen und Funktionen im Bildschirm der Profileigenschaften.

### Bildschirm für Kalibrierungsdateien

| Option                            | Beschreibung                                                                    |
|-----------------------------------|---------------------------------------------------------------------------------|
| USB-Laufwerk                      | Zeigt den Status des USB-Laufwerks an, das in das Bedienfeld eingesteckt ist.   |
| Liste der<br>Kalibrierungsdateien | Listet alle sich bereits im Bedienfeld vorhandenen<br>Kalibrierungsdateien auf. |

# Bildschirm für Sicherung und Wiederherstellung

Bildschirm für Sicherung und Wiederherstellung wird verwendet, um Sicherungskopien von Parametern, Sensorkalibrierungsdateien und VantageTrust-Informationen anzufertigen und wiederherzustellen.

Nach Antippen von Sicherung / Wiederherstellung im Bildschirm der Optionen wird der Bildschirm für Sicherung und Wiederherstellung angezeigt.

### Backup / Restore Screen (Sicherungskopien-/Wiederherstellungsbildschirm)

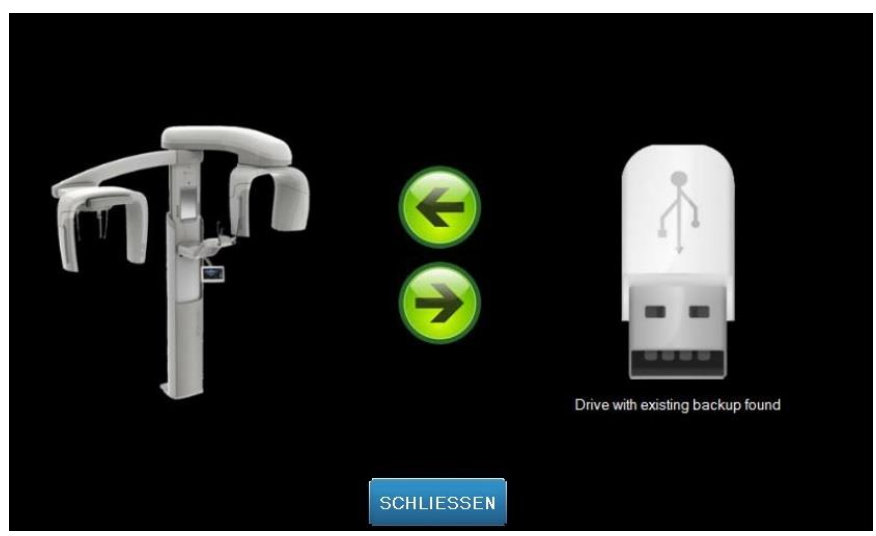

Die nachstehende Tabelle enthält die Informationen im Bildschirm für Sicherung und Wiederherstellung.

### Backup / Restore Screen (Sicherungskopien-/Wiederherstellungsbildschirm)

| Option                       | Beschreibung                                                                                                    |  |
|------------------------------|----------------------------------------------------------------------------------------------------|--|
| USB-Laufwerk                 | Zeigt den Status des USB-Laufwerkes, das in das Bedienfeld<br>eingesteckt ist, an.                                                                                             |  |
| Sicherungs-Pfeil             | Wenn der Pfeil vom Vantage auf das USB-Laufwerk gerichtet<br>angezeigt wird, wird eine Sicherungskopie erstellt oder eine<br>bereits vorhandene Sicherungskopie überschrieben. |  |
| Wiederherstellungs-<br>Pfeil | Wenn der Pfeil vom USB-Laufwerk auf das Vantage gerichtet<br>angezeigt wird, wird eine vorhandene Sicherungskopie<br>des Systems wiederhergestellt.                            |  |
| Bestätigung                  | Bevor eine Sicherung oder Wiederherstellung vorgenommen<br>wird, wird eine Meldung mit der Aufforderung<br>zur Bestätigung angezeigt.                                          |  |

# VantageTrust-Bildschirm

Der VantageTrust-Bildschirm wird verwendet, um Informationen zu Ihrem VantageTrust-Konto anzuzeigen.

Nach Antippen von VantageTrust im Bildschirm der Optionen wird der Bildschirm VantageTrust angezeigt.

### VantageTrust Screen (VantageTrust-Bildschirm)

|                    | VantageTrust   |                     |
|--------------------|----------------|---------------------|
| Status:            | Not Active     | Service             |
| Name:<br>Location: |                | a My Information    |
| Serial Number:     | BMCDOUGALL-WS2 | <b>?</b> Activation |
|                    | DONE           |                     |

Die nachstehende Tabelle enthält die Informationen im VantageTrust-Bildschirm.

### VantageTrust Screen (VantageTrust-Bildschirm)

| Option              | Beschreibung                                                         |  |  |
|---------------------|----------------------------------------------------------------------|--|--|
| Status              | Der aktuelle Status des VantageTrust-Kontos.                         |  |  |
| Name                | Der registrierte Name der Praxis.                                    |  |  |
| Standort            | Der registrierte Standort der Praxis.                                |  |  |
| Seriennummer        | Die Seriennummer Ihres Vantage-Systems.                              |  |  |
| Service-Licht       | Anzeige für die Erreichbarkeit<br>des Vantage Trust-Dienstes online. |  |  |
| Meine Informationen | Informationen zum Konto.                                             |  |  |
|                     |                                                                      |  |  |

# Service-Bildschirm

Der Service-Bildschirm enthält Hilfsmittel zur Fehlerdiagnose und -behebung und wird von Servicetechnikern genutzt. Der Service-Bildschirm ist kennwortgeschützt. Nach Antippen der Taste "Service" im Bildschirm der Optionen wird der Service-Kennwortbildschirm geöffnet.

### Service-Kennwortbildschirm

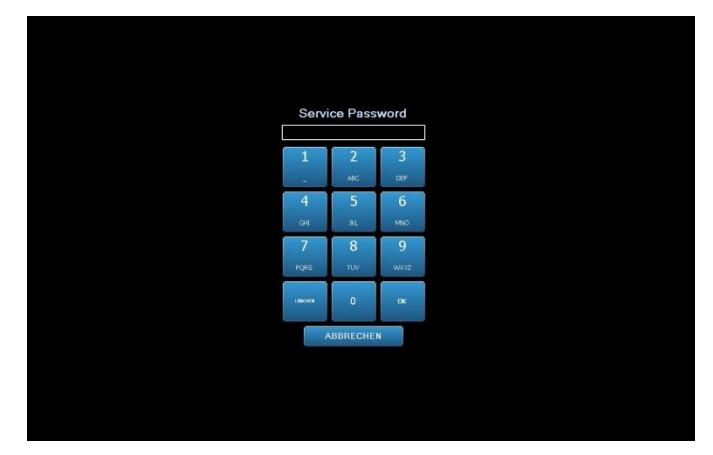

# Vorrichtungen zur Positionierung des Patienten

Die richtige Positionierung des Patienten für eine Panorama-Röntgenaufnahme ist für die Qualität des Bildes entscheidend. Die Größe und Form des Bereichs, der im Bild am schärfsten dargestellt wird, ist abhängig von der richtigen Positionierung des Patienten.

Das Progeny Vantage Panorama-Röntgensystem ist mit verschiedenen Vorrichtungen ausgestattet, mit denen die richtige Positionierung schnell und einfach vorgenommen wird. Diese Vorrichtungen umfassen:

- Steuerungstasten für die Säulenhöhe
- Positioniervorrichtung mit Kinnstütze, Bissführung und Positionierstäben
- Laser-Positionierungssystem mit Laser auf der Frankfurter Horizontalen, Sagittallaser und Eckzahnlaser.

# Steuerungstasten für die Säulenhöhe

Die Teleskopsäule des Vantage-Systems trägt die Positioniervorrichtung mit der Kinnstütze, der Bissführung und den Positionierstäben. Die Höhe dieser Säule und der Positioniervorrichtung lässt sich über das Bedienfeld an der Seite der Vorrichtung mühelos einstellen. Eine zweite Reihe Steuerungstasten stehen bei der Ceph-Erweiterungsoption für eine einfachere Ceph-Positionierung zur Verfügung.

### Bedienfeld mit Aufwärts-/Abwärts-Tasten

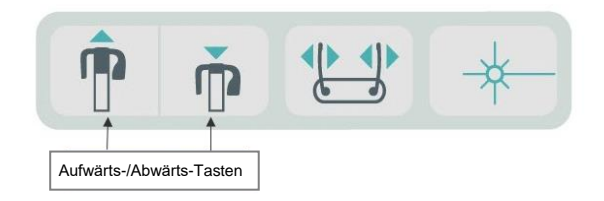

# Positioniervorrichtung mit Kinnstütze, Bissführung und Positionierstäben

Die Kinnstütze, die Bissführung und die Positionierstäbe sind wichtige Elemente für die richtige Positionierung des Patienten. Die Kinnstütze ist an der Positionierungsvorrichtung angebracht, und die Bissführung ist in die Öffnung an der Kinnstütze eingesetzt. Die Positionierstäbe helfen zusammen mit der Kinnstütze und der Bissführung, den Kopf des Patienten für die Aufnahme auszurichten und seitliche Kopfbewegungen sanft zu verhindern.

Sollen die Kinnstütze und die Bissführung abgenommen werden, zunächst die Bissführung nach oben aus der Kinnstütze herausziehen. Anschließend die Kinnstütze aus der Positioniervorrichtung herausheben.

### Positioniervorrichtung mit Kinnstütze, Bissführung und Positionierstäben

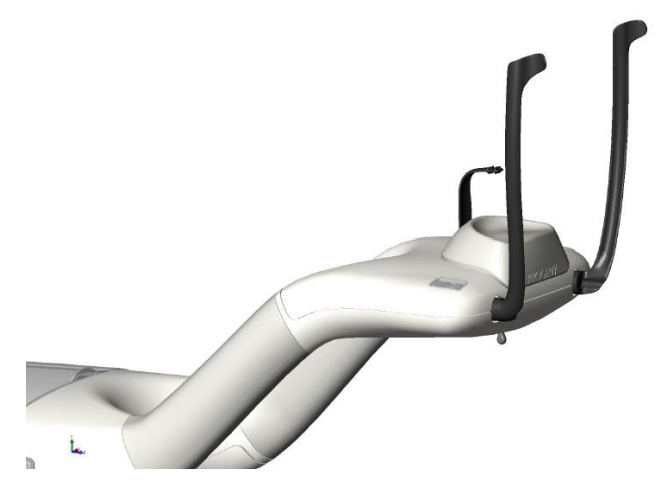

### Gebrauchsgüter für Panorama- und kephalometrische Systeme

| Panoramisch                                      | Kephalometrische Option                                                                     |  |  |
|--------------------------------------------------|---------------------------------------------------------------------------------------------|--|--|
| Vantage Zubehörsatz                              | Naison-Pfosten60-P0063<br>Ohrpfosten60-P0058<br>Ohrenspiegel ( <i>500/Packung</i> )60-P4009 |  |  |
| Bissstück 60-P0018                               |                                                                                             |  |  |
| Kinnstütze60-P0017                               |                                                                                             |  |  |
| Stift, linke Patientenpositionierung 60-P0026    |                                                                                             |  |  |
| Stift, rechte Patientenpositionierung 60-P0027   |                                                                                             |  |  |
| Positionierung Stift SchraubeH1-35-M05008-10     |                                                                                             |  |  |
| Kiefergelenkpositionierer 60-P0044               |                                                                                             |  |  |
| Mäntel, Bissblock (500/Packung)60-S0027          |                                                                                             |  |  |
| Mäntel, TMJ-Block ( <i>500/Packung</i> )60-S0036 |                                                                                             |  |  |

# Laserpositionierungssystem

Das Progeny Vantage Panoramaröntgen-System benutzt für die Patientenpositionierung drei hochpräzise Laser: Frankfurter Horizontaler Laser, Laser für die mittleren Sagittallinie und den Eckzahnausrichtungslaser. Jeder Laser übernimmt eine ganz bestimmte Funktion bei der richtigen Ausrichtung des Patienten und bei der Erstellung hochwertiger Aufnahmen.

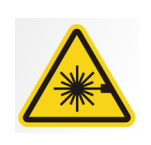

**VORSICHT:** Nicht in den Laserstrahl blicken. Mindestens einen Abstand von 100 mm zum Auge einhalten. Aus dem Gerät tritt eine Laserstrahlung der Klasse 2 mit einem Ausgang von 3 mW bei 650 nm aus.

### **Position der Laser**

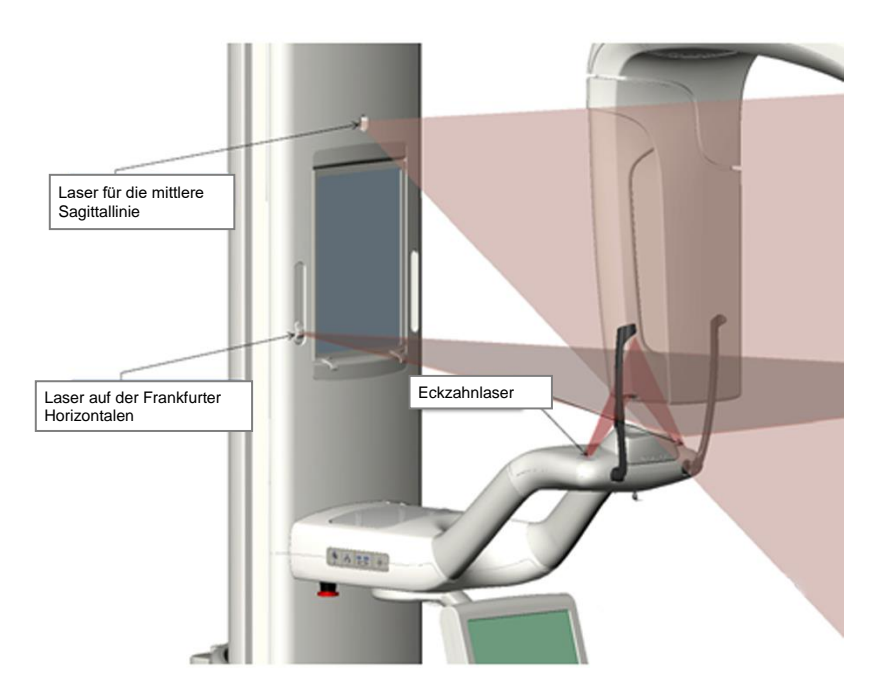

Einstellen des Eckzahnlasers

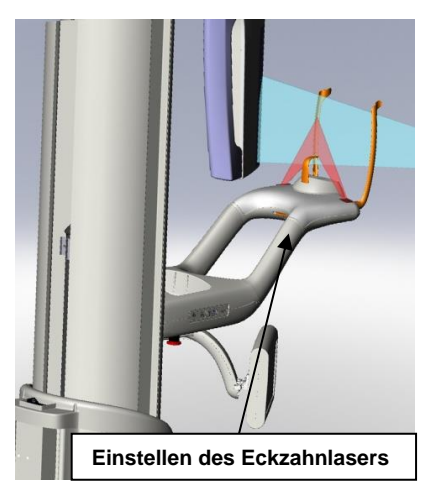

# Laser auf der Frankfurter Horizontalen

Mit dem Laser auf der Frankfurter Horizontalen wird die horizontale Neigung des Patientenkopfs ausgerichtet. Der Laser wird mit einem Schieberegler vorne an der Teleskopsäule bewegt.

### Schieberegler für Laser auf der Frankfurter Horizontalen

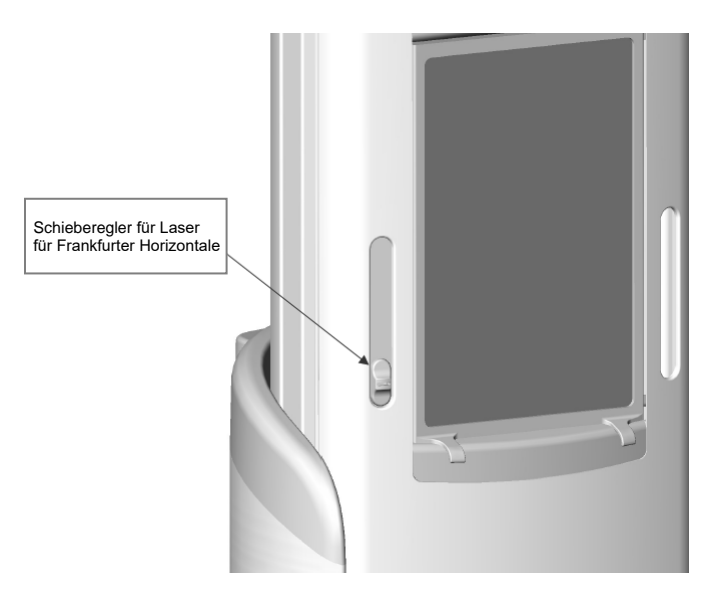

Die Abbildung "Ausrichtung mit Laser auf der Frankfurter Horizontalen" zeigt ein Beispiel für die Positionierung dieses Lasers am Kopf des Patienten.

### Ausrichtung mit Laser auf der Frankfurter Horizontalen

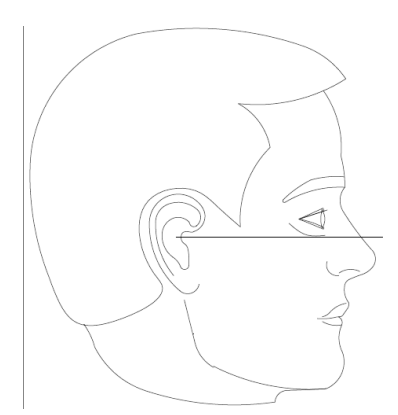

Mit diesem Laser wird der Kopf des Patienten ausgerichtet.

# Laser für die mittlere Sagittallinie

Mit dem Laser für die mittlere Sagittallinie wird der Patient in der Positioniervorrichtung zentriert. Dieser Laser ist fest und unbeweglich eingebaut.

### Ausrichtung mit Laser für die mittlere Sagittallinie

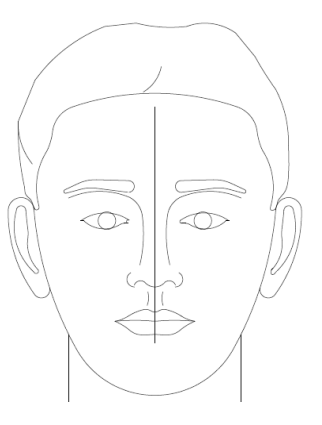

# Eckzahnlaser

Mit dem Eckzahnlaser wird der Fokusbereich ausgerichtet, also der Bereich, der in der Röntgenaufnahme am schärfsten dargestellt wird. Der Eckzahnlaser wird mit dem Justierknopf unterhalb der Positioniervorrichtung in die richtige Position gebracht.

### Ausrichtung mit Eckzahnlaser

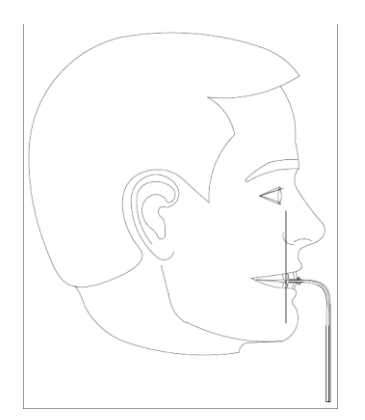

# Kephalometrische Positionierungsvorrichtungen

Die korrekte Positionierung eines Patienten für eine kephalometrische Röntgenaufnahme ist für die Bildqualität von äußerster Wichtigkeit.

Das Progeny Vantage kephalometrische Röntgen-System verfügt über eingebaute Vorrichtungen, mit denen das korrekte Positionieren schnell und einfach bewerkstelligt werden kann. Diese Vorrichtungen umfassen:

- Steuerungstasten für die Säulenhöhe
- Einfach anzuwendender und bequemer Kephalostat

# Steuerungstasten für die Säulenhöhe

Die Teleskopsäule des Vantage Systems unterstützt die kephalometrische Baugruppe, von der der Kephalostat abhängig ist. Die Höhe dieser Säule und des Kephalostats wird auf einfache Weise von der Positionierungssteuerung von dem zweiten Kollimator aus oder mit der Positionierungssteuerungstaste auf der Seite der Vorrichtung zur Positionierung des Patienten eingestellt.

# Kephalostat

Der Kephalostat verfügt über drei unterschiedliche Funktionen. Der Kephalostat als ganzer kann gedreht werden, um den Typ der erwünschten kephalometrischen Projektion (seitlich links oder rechts, AP oder PA) festzustellen. Die Ohrenpfosten dienen als eine sanfte Positionierungshilfe und helfen dabei, den Patienten während der Untersuchung in der korrekten, feststehenden Positionen zu halten. Ein Nasionsmarker unterstützt die Ortung dieses Weichgewebebereichs für das zu erzielende Röntgenbild (darüber hinaus ist zu Messzwecken ein Lineal im Marker integriert).

# Positionen für Einstieg, Ausstieg und Bildstart

Der Auslegerarm des Vantage-Systems bietet drei Positionen für Einstieg, Ausstieg und Bildstart.

- In der Einstiegsposition steht der Auslegerarm nahezu mittig über der Positioniervorrichtung, sodass der Patient bequem in das Vantage-System einsteigen kann.
- In der Ausstiegsposition ist der Auslegerbogen leicht seitlich zur Positioniervorrichtung versetzt, und der Patient kann aus dem Vantage-System aussteigen.
- In der Bildstartposition befindet sich der Auslegerarm nahe an der Positioniervorrichtung, sodass die Bildaufnahme begonnen werden kann.

# Statusanzeige

In der Statusanzeige wird die Position des Auslegerarms mit Hilfe von farbigen Meldungen dargestellt. Bei der Meldung **Bereit** in Gelb steht das Vantage-System an der Einstiegsposition. Bei der Meldung **Bereit** in Grau befindet sich das Vantage-System an der Ausstiegsposition. Bei der **Meldung BEREIT** in grün ist das Vantage System für die Bildgebung bereit. Die Meldung **Bereit** in Rot bedeutet, dass sich das System an einer unbekannten Position befindet (z.B. beim Einschalten) und sich gerade in die Ausgangsposition dreht.

# **Demo-Modus**

Im Demo-Modus kann der Bediener die Bewegung des Vantage-Systems simulieren, wie sie bei einem Bilderfassungslauf erfolgen würde. Bei der Demonstration wird kein Röntgenbild aufgenommen. Der Demo-Modus veranschaulicht den Patienten, wie sich das Vantage-System bewegt und was bei der eigentlichen Bildaufnahme passieren wird. Dies kann dazu beitragen, dass der Patienten weniger Furcht vor der Röntgenaufnahme empfindet und sich weniger bewegt. So entsteht eine höhere Bildqualität, und eine niedrigere Röntgenstrahlung reicht aus.

Sie können einen Patienten, der sich vor diesem Verfahren fürchtet, darum bitten, von dem Vantage System zurückzutreten und zuzusehen, wie es eine Röntgenaufnahme simuliert. Bei den meisten Patienten können Sie den Demo-Modus einschalten, nachdem Sie diese für ihre Röntgenaufnahme positioniert haben und kurze Zeit, bevor Sie die Röntgenaufnahme einleiten.

# 6 Vorbereiten der Bildaufnahme In diesem Kapitel

- Informationen zur Bildgebungssoftware
- Verwenden der Progeny Imaging-Software
- Verwenden von anderer Software

# Informationen zur Bildgebungssoftware

Mit der Bildgebungssoftware, die auf der Arbeitsstation ausgeführt wird, werden die mit dem Progeny Vantage Panorama-Röntgensystem aufgenommenen Bilder angezeigt und gespeichert. Über die Bildgebungssoftware werden außerdem der Name des Patienten und der Name der Zahnarztpraxis in das Panorama-Röntgensystem Vantage eingegeben.

Es gibt verschiedene Arten von Bildgebungssoftware. Dieses Handbuch beschreibt die Software Progeny Imaging und Progeny TWAIN. Wenn eine andere Bildgebungssoftware verwendet wird, das zugehörige Handbuch beachten, damit die Software-Funktionen optimal genutzt werden können.

# Verwenden der Progeny Imaging-Software

Im Folgenden wird die Bedienung von Progeny Imaging beschrieben.

1. Progeny Imaging öffnen.

### Progeny Imaging-Symbol

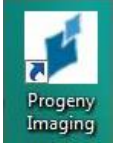

2. Der Bildschirm "Login - Progeny Imaging" wird geöffnet. Den Benutzernamen und das Kennwort eingeben und auf die Taste "Login" klicken.

### Anmeldebildschirm für Progeny Imaging

| -   |          |       |
|-----|----------|-------|
| -1- | Usemame  | Login |
|     | Password | Exit  |

3. Oben im Bildschirm im Geräteauswahlfeld die Option "Default Pan" auswählen.

### Progeny Imaging-Bildschirm – Geräteauswahl

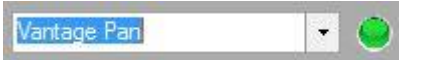

4. Zur Anzeige der Patientenliste im Menü am oberen Bildschirmrand auf "Patient" > "Open" klicken.

Progeny Imaging-Bildschirm – Öffnen der Patientenliste

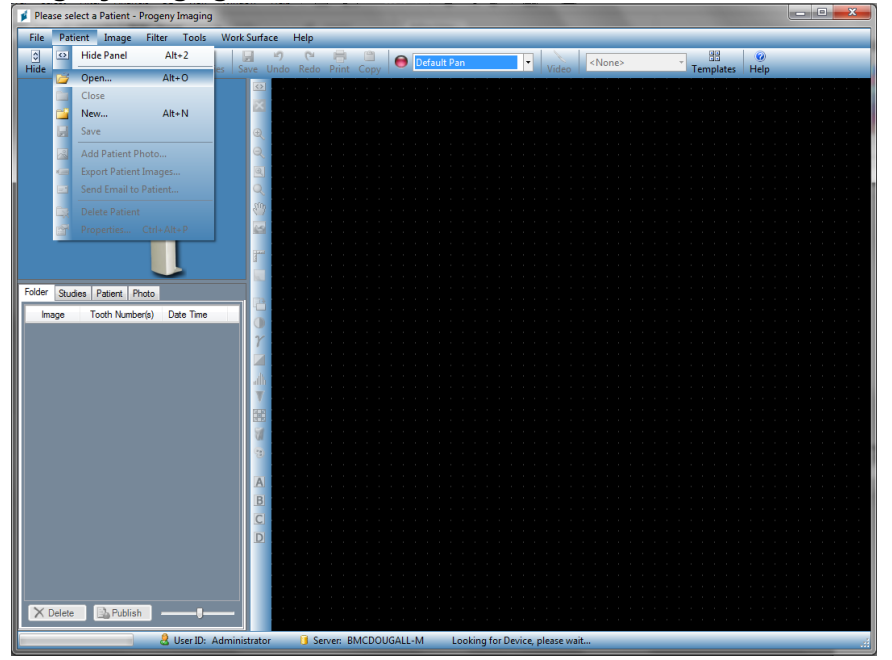

5. Im Bildschirm "Select Patient" den Patienten auswählen und auf die Taste "Open" klicken. Die Patientendaten werden auf der Arbeitsstation und auf dem Touch-Bedienfeld angezeigt.

| 💋 Se   | lect Patient - I | Progeny Ima | MILLER |        |        |            |           | _          |         |
|--------|------------------|-------------|--------|--------|--------|------------|-----------|------------|---------|
|        | Med Alert        | Last 🔺      | First  | Gender | Folder | Birth Date | Last XRay | Start Date | Last Ch |
| Þ      |                  | Anderson    | Mr     | М      |        | 7/29/2009  | 7/29/2009 | 7/29/2009  | 7/29/20 |
|        |                  |             |        |        |        |            |           |            |         |
|        |                  |             |        |        |        |            |           |            |         |
|        |                  |             |        |        |        |            |           |            |         |
|        |                  |             |        |        |        |            |           |            |         |
|        |                  |             |        |        |        |            |           |            |         |
|        |                  |             |        |        |        |            |           |            |         |
|        |                  |             |        |        |        |            |           |            |         |
|        |                  |             |        |        |        |            |           |            |         |
|        |                  |             |        |        |        |            |           |            |         |
|        |                  |             |        |        |        |            |           |            |         |
|        | Last Nam         | e Filter:   |        |        | Ор     | en Prop    | perties C | lose       | Help    |
| Patier | nts: 1           |             |        |        |        |            |           |            |         |

Progeny Imaging-Bildschirm – Patientenauswahl

6. Den Patienten gemäß den Vantage-Verfahren im Kapitel für die <u>Positionierung des Patienten</u> positionieren und ein Bild erfassen.

# Verwenden von anderer Software

Über die Progeny TWAIN-Schnittstelle kann das Progeny Vantage Panorama-Röntgensystem auch mit anderer Bildgebungs- und Praxismanagement-Software betrieben werden.

1. Die TWAIN-Option in der verwendeten Software öffnen und das Progeny TWAIN-Gerät auswählen. Der Progeny TWAIN-Bildschirm wird geöffnet.

### **Progeny TWAIN-Bildschirm**

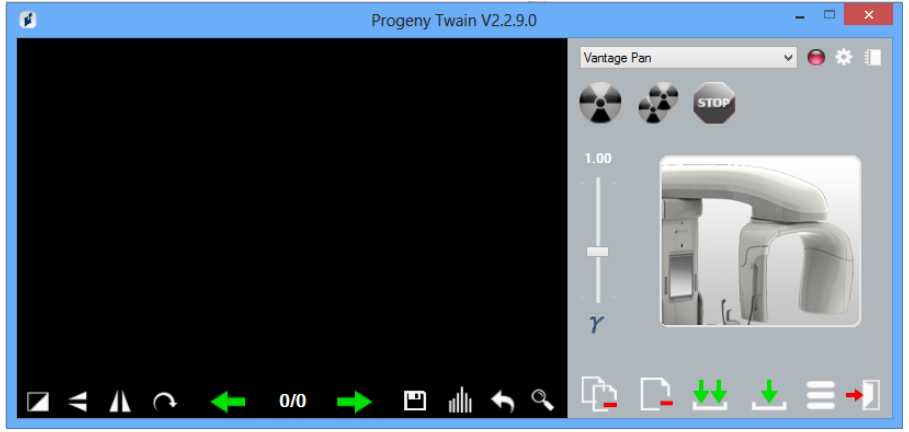

2. Im Geräte-Dropdown-Menü das Gerät "Progeny Vantage Pan" auswählen.

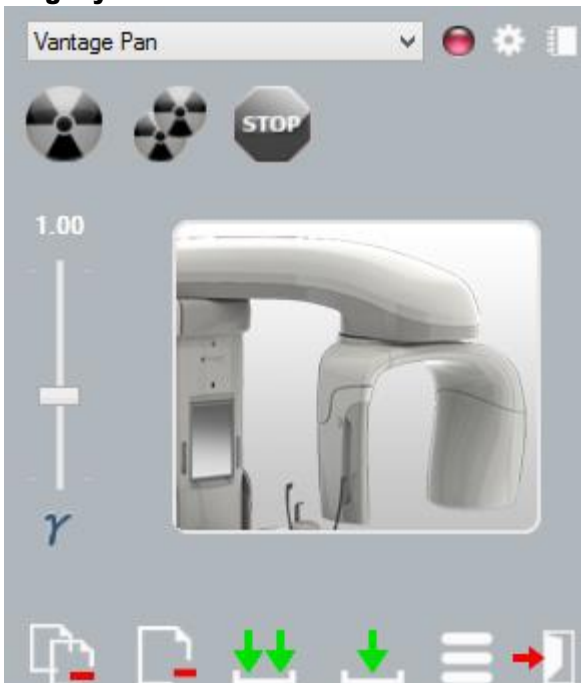

### Progeny TWAIN-Bildschirm – Geräteauswahl

3. Zur Anzeige der Bilddaten auf das gelbe Notizblock-Symbol klicken. Der Notizenbildschirm wird geöffnet.

### Progeny TWAIN-Notizenbildschirm

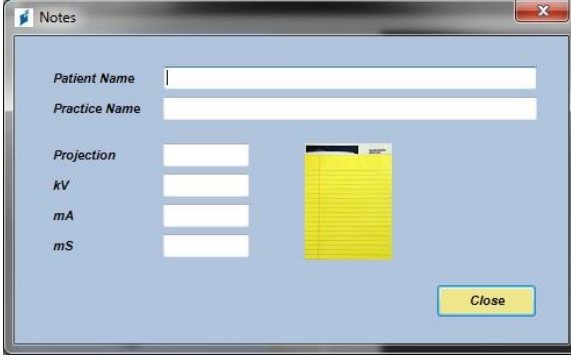

### Hinweis:

Dieser Bildschirm enthält technische Daten zum Bild. Der Name des Patienten kann als Referenz in die TWAIN-Anwendung eingegeben werden, wird jedoch nicht an die Bildgebungssoftware weitergegeben.

- 4. Die Bilddaten eingeben (z.B. den Namen des Patienten). Abschließend auf die Taste "Close" klicken.
- 5. Den Patienten gemäß den Vantage-Verfahren im Kapitel für die <u>Positionierung des Patienten</u> positionieren und ein Bild erfassen.
- 6. Nach der Bilderfassung wieder den Progeny TWAIN-Bildschirm öffnen.

### Progeny TWAIN-Bildschirm mit Übertragungstasten

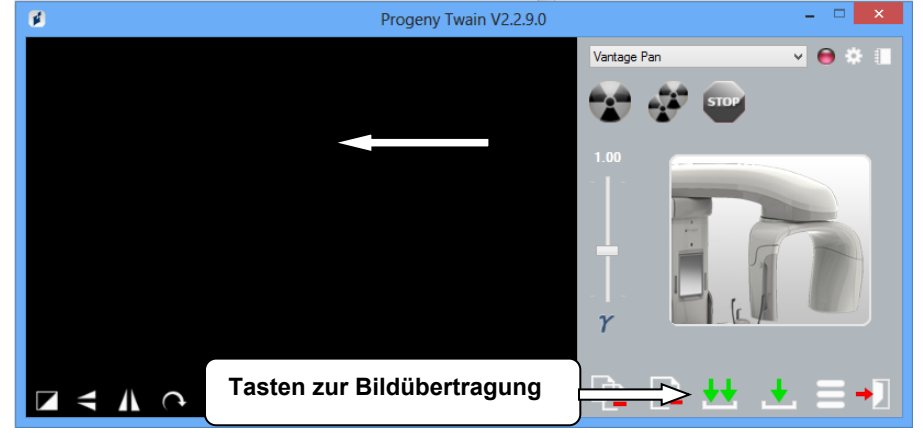

- 7. Bilder mit den Übertragungstasten in die Drittanbieter-Software herunterladen.
  - Übertragen Das zuletzt erfasste Bild wird heruntergeladen.
  - Alle übertragen Alle neu erfassten Bilder werden heruntergeladen.

# 7 Erste Schritte

# In diesem Kapitel

- Einschalten des Vantage-Systems
- Einstellen der Parameter
- Konfigurieren der Geräteoptionen
- Konfigurieren des Bedienfelds

# Einschalten des Vantage-Systems

1. Zum Einschalten des Vantage Panoramageräts die Ein-/Ausschalttaste auf der Rückseite der feststehenden Säule oben auf dem Anschlusskasten drücken.

### Vantage-Panoramagerät mit Ein-/Ausschalttaste

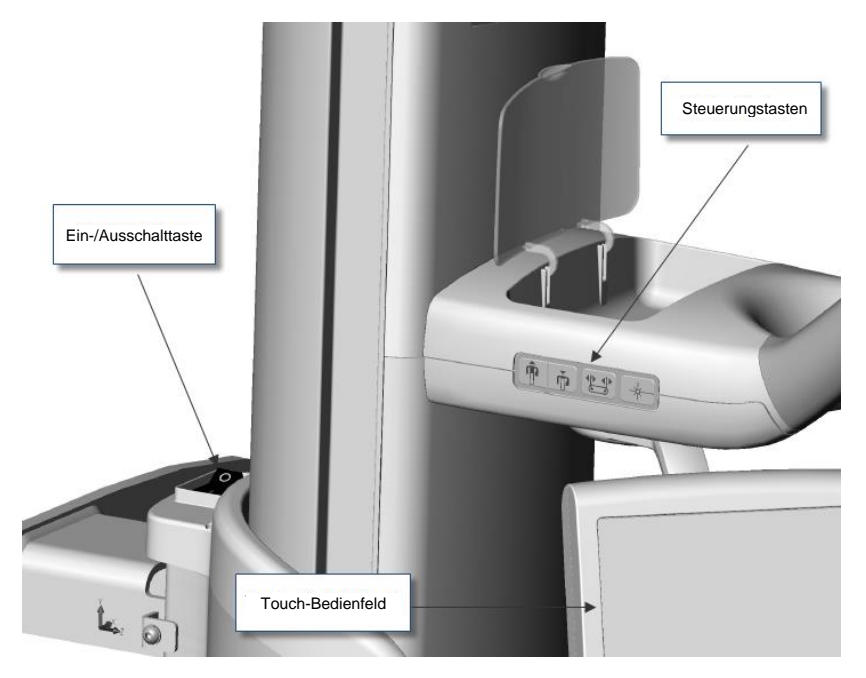

Beim Einschalten des Vantage-Panoramageräts wird ein Begrüßungsbildschirm auf dem Touch-Bedienfeld angezeigt. Im Rahmen des Einschaltvorgangs durchläuft das Vantage-Panoramagerät einen Selbsttest.

# Einstellen der Parameter

Die Parameter definieren die Intensität und die Dauer der Röntgenstrahlung. Zu den Parametern gehören der Projektionstyp, die Segmentierung, die Körpergröße des Patienten, die Kiefergröße sowie die Kilovolt- und Milliampere-Werte (kV bzw. mA). Die Parameter werden im Einrichtungsbildschirm für die Erfassung festgelegt. *Für weitere Informationen siehe* Einrichtungsbildschirm für die Erfassung *in* Kapitel 5.

# Projektionstyp

Wählen Sie einen der vier Projektionen aus: Pan Standard, Pan Enhanced (verbessert), Pan Bitewing (Bissflügel) oder TMJ. Die Auswahlmethode (berühren oder schieben) wird unter Benutzung der schiebbaren Ein-/Auschalttaste auf dem Options Screen (Optionen-Bildschirm) eingestellt. *Für weitere Informationen siehe* Bildschirm der Optionen *in* Kapitel 5.

1. Das Projektionssymbol mehrfach antippen, bis der gewünschte Projektionstyp angezeigt wird.

### Symbol für Standard-Panoramaprojektion

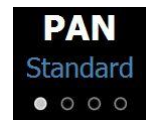

- 2. Zur Auswahl eines anderen Projektionstyps das Symbol erneut antippen.
- 3. Bei einer pädiatrischen Panorama-Projektion (Pedo-Projektion) die Standard-Panoramaprojektion auswählen und dann "Kind" als Patientengröße festlegen.

# Segmentierung

Standardmäßig erfasst das Vantage-System den gesamten Kiefer. Sollen bestimmte Bereiche für die Bilderfassung festgelegt werden, die entsprechenden Segmentfelder auswählen oder einen Projektionstyp verwenden, bei dem die Segmente automatisch ausgewählt werden. Die Auswahlmethode (berühren oder schieben) wird unter Benutzung der schiebbaren Ein-/Auschalttaste auf dem Options Screen (Optionen-Bildschirm) eingestellt. *Für weitere Informationen lesen Sie bitte* "Options Screen (Optionen-Bildschirm)" *in* Kapitel 5.

- 1. Zum Deaktivieren eines Segmentfelds das Segment antippen. Das Segment wird dunkel dargestellt; das bedeutet, dass das Feld nicht ausgewählt ist.
- 2. Zum Aktivieren das Segment erneut auswählen.

# Brad Smith Progeny Image: Constraint of the standard of the standard of the stan

### Segmentfeld

# Körpergröße des Patienten

Die Patientengrößen lauten "Kind", "Kleiner Erwachsener", "Erwachsener" und "Großer Erwachsener". Standardmäßig ist "Erwachsener" als Körpergröße des Patienten eingestellt. Wird die Patientengröße geändert, so werden die kV- und mA-Werte auf die Standardeinstellung für die betreffende Patientengröße gesetzt, die im Bildschirm mit den Profileigenschaften festgelegt ist. *Für weitere Informationen siehe* Bildschirm der Profileigenschaften *in* Kapitel 5.

- 1. Um von der Körpergröße "Erwachsener" umzuschalten, das entsprechende Symbol antippen.
- Um die Patientengröße "Kind" auszuwählen, die kleinste Patientengröße antippen. Standardmäßig wechselt die Kiefergröße zu "Narrow" (schmal), um anzuzeigen, dass die Breite des belichteten Bereichs reduziert wird.

### Patientengröße-Icon

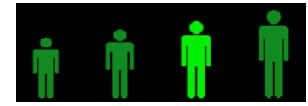

# Kiefergröße

Die Kiefergröße ist abhängig von der Körpergröße des Patienten und von den Eigenschaften im Bildschirm der Profileigenschaften. *Für weitere Informationen siehe* Einrichtungsbildschirm für die Erfassung *und* Bildschirm der Profileigenschaften, *jeweils in* Kapitel 5.

### Symbol für Kiefergröße

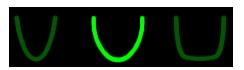

- Zur Auswahl der Kiefergröße das entsprechende Symbol für einen schmalen, normalen bzw. breiten Kiefer antippen.
   Die ausgewählte Kiefergröße wird hellgrün dargestellt.
- 2. Wird die Körpergröße des Patienten geändert, nachdem die Kiefergröße festgelegt wurde, wird unter Umständen auch die Kiefergröße selbsttätig umgestellt. In diesem Fall erneut die richtige Kiefergröße für die neue Patientengröße auswählen.

# kV und mA-Werte

Alle in diesem Handbuch angegebenen kV-Werte sind Spitzenwerte. Die kV- und mA-Werte können je nach Bedarf bis zu den Grenzwerten im kVund mA-Eigenschaftsbildschirm erhöht und verringert werden. Standardwerte werden grün angezeigt; die Anzeige wechselt zu gelb, sobald der Wert nicht mehr dem Standardwert entspricht.

### Symbol für kV und mA

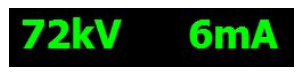

- 1. Zum Ändern eines Werts den kV- bzw. mA-Wert antippen. Über dem ausgewählten Wert werden Aufwärts- und Abwärts-Pfeile eingeblendet.
- 2. Den Aufwärts-/Abwärts-Pfeil mehrfach antippen, bis der gewünschte Wert angezeigt wird.

Die Tabelle "kV- und mA-Standardwerte" enthält die Anfangswerte für das Progeny Vantage Panorama-Röntgensystem.

### kV- und mA-Standardwerte

| Körpergröße des Patienten | Standardwerte |         |  |
|---------------------------|---------------|---------|--|
|                           | kV-Wert       | mA-Wert |  |
| Kind                      | 66            | 6       |  |
| Kleiner Erwachsener       | 70            | 8       |  |
| Erwachsener               | 74            | 8       |  |
| Großer Erwachsener        | 78            | 10      |  |

### kV- und mA-Standardwerte für KG-Bilder

| Körpergröße des Patienten | Standardwerte |         |  |
|---------------------------|---------------|---------|--|
| -                         | kV-Wert       | mA-Wert |  |
| Kind                      | 62            | 8       |  |
| Kleiner Erwachsener       | 64            | 8       |  |
| Erwachsener               | 68            | 10      |  |
| Großer Erwachsener        | 70            | 12      |  |

### kV- und mA-Standardwerte für CEPF-Lateralaufnahmen

| Körpergröße des Patienten | Standardwerte |         |  |
|---------------------------|---------------|---------|--|
| _                         | kV-Wert       | mA-Wert |  |
| Kind                      | 66            | 9       |  |
| Kleiner Erwachsener       | 74            | 11      |  |
| Erwachsener               | 78            | 11      |  |
| Großer Erwachsener        | 82            | 12      |  |

### kV- und mA-Standardwerte für CEPH AP/PA-Aufnahmen

| Körpergröße des Patienten | Standardwerte |         |
|---------------------------|---------------|---------|
|                           | kV-Wert       | mA-Wert |
| Kind                      | 68            | 11      |
| Kleiner Erwachsener       | 74            | 13      |
| Erwachsener               | 78            | 13      |
| Großer Erwachsener        | 82            | 14      |

Unter den folgenden Bedingungen sollte ggf. der kV- und mA-Spitzenwert angepasst werden:

- Bei dickem Weichgewebe und/oder Knochen an Gesicht und Hals des Patienten die nächsthöhere kV- und/oder mA-Einstellung verwenden.
- Bei kleinen Patienten mit schmaler Gesichtsknochenstruktur die nächstniedrigere kV- und/oder mA-Einstellung verwenden.
- Bei zahnlosen Patienten die nächstniedrigere kV- und/oder mA-Einstellung verwenden.

# Konfigurieren der Geräteoptionen

Im Bildschirm der Profileigenschaften werden die Standardeinstellungen für den Patienten angepasst.

1. Im Bildschirm der Optionen die Taste "Profileigenschaften" antippen. Der Bildschirm der Profileigenschaften wird geöffnet.

Bildschirm der Profileigenschaften

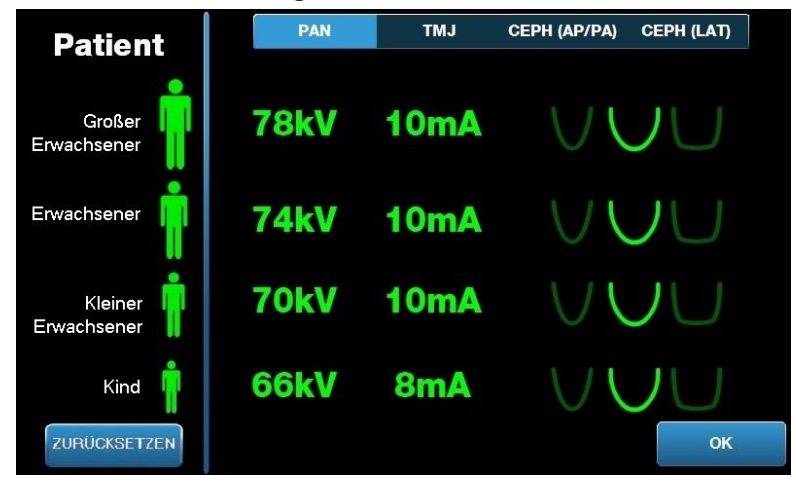

- 2. Pan, TMJ CEPH (AP/PA) oder CEPH (LAT) antippen.
- 3. Für jede zu ändernde Patientengröße das entsprechende Patientensymbol antippen.
- 4. Zum Ändern eines kV- und/oder mA-Standardwerts den entsprechenden Wert antippen und mit dem Aufwärts-/Abwärts-Pfeil anpassen.
- 5. Beim Festlegen der Panorama-Standardwerte ein anderes Kieferprofil für den Patienten antippen.
- 6. Abschließend die Änderungen mit der Taste "OK" speichern oder die Taste "Reset" antippen, wenn die bisherigen Standardwerte beibehalten werden sollen.

# Konfigurieren des Bedienfelds

Im Lieferzustand ist das Touch-Bedienfeld bereits vorkonfiguriert und vorkalibriert und damit einsatzbereit. Auf Wunsch kann die Konfiguration für die folgenden Optionen angepasst werden: Tastenton, Sprache, Lautstärke, Kalibrierung sowie "Schieben ein/aus".

1. Die Optionstaste im Einrichtungsbildschirm antippen. Der Bildschirm der Optionen wird geöffnet.

### Bildschirm der Optionen

| Sprache: Germi<br>Tästenton: Loud<br>Theme: Blue | an -<br>-<br>-      |            |
|--------------------------------------------------|---------------------|------------|
| Calibration Files                                | Backup / Restore    | ◄          |
| Letztes Bild aufrufen                            | VantageTrust        |            |
| kV- und mA-Eigenschaften                         | Profileigenschaften |            |
| Meldungszentrale                                 | Systemzentrale      |            |
| Service                                          | Technician Access   |            |
|                                                  |                     | SCHLIESSEN |

- 2. Zum Ändern des Tastentons das Feld "Tastenton" antippen und im Dropdown-Menü einen Ton auswählen.
- 3. Zum Ändern der Sprache das Feld "Sprache" antippen und eine Sprache auswählen (Standardeinstellung: Englisch).
- 4. Zum Anpassen der Lautstärke den Schieberegler nach links oder rechts schieben.
- 5. Zum Kalibrieren des Bedienfelds die Taste "Kalibrierung" antippen und die Anweisungen auf dem Bildschirm befolgen.
- 6. Zum Aktivieren/Deaktivieren der Auswahl durch Schieben das Symbol mit der Hand in einem Kreis antippen.
- 7. Mit der Taste "Schließen" zum Einrichtungsbildschirm für die Erfassung zurückkehren.

# 8 Positionieren des Patienten

# In diesem Kapitel

- Informationen zur Positionierung des Patienten und zur Bildqualität
- Vorbereiten des Patienten
- Einstellen der Höhe des Vantage-Systems
- Einsetzen der Kinnstütze und der Bissführung
- Einsetzen des Kiefergelenkpositionierers
- Anpassen der Positionierstäbe
- Verwenden der Positionierungslaser
- Kephalometrische Positionierung (Option)
- Verwenden des Demo-Modus

# Informationen zur Positionierung des Patienten und zur Bildqualität

Die richtige Positionierung des Patienten für eine Panorama-Röntgenaufnahme ist für die Qualität des Bildes entscheidend. Die Positionierung des Patienten relativ zum Fokusbereich (Bereich mit der schärfsten Definition) bestimmt die Qualität des entstehenden Bildes.

Beim Vantage-System wird der Patient mithilfe der Aufwärts-/Abwärts-Tasten, der Kinnstütze, den Positionierstäben und den Präzisions-Positionierungslasern schnell und einfach positioniert.

# Vorbereiten des Patienten

- 1. Dem Patienten erklären, was geschehen muss, damit bei der Aufnahme ein hochwertiges Bild entsteht. Die Bilderfassung grob beschreiben und dem Patienten dabei erklären, was er dabei tun soll.
- Den Patienten fragen, ob eine Demonstration des Geräts vorgeführt werden soll, d.h. eine Simulation, wie die Bilderfassung abläuft.
- 3. Den Patienten bitten, alle Ohrringe, die Brille und den gesamten Mund- und Gesichtsschmuck (Piercing) abzulegen, außerdem ggf. auch die Jacke oder den dicken Pullover, während das Vantage-System vorbereitet wird und die Parameter festgelegt werden.

# Einstellen der Höhe des Vantage-Systems

Die Höhe der Positioniervorrichtung so einstellen, dass die Kinnstütze etwa auf der Höhe des Kinns des Patienten ist.

### Positioniervorrichtung für den Patienten

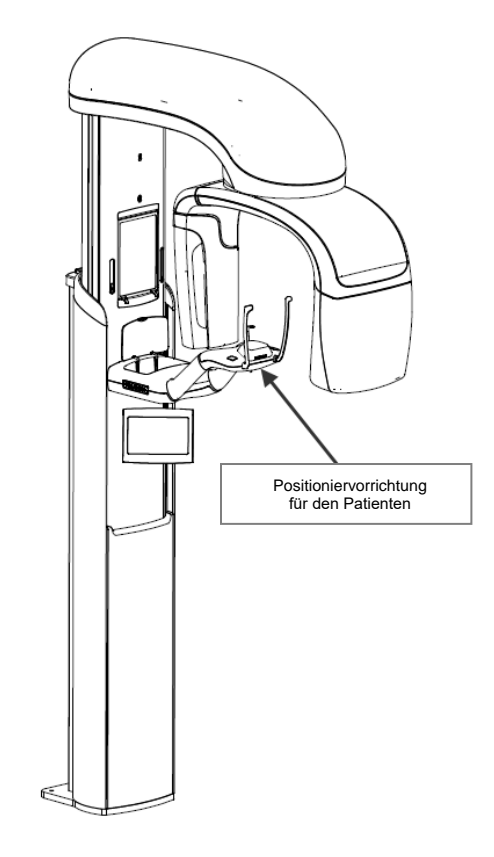

- 1. Die Höhe des Kinns des Patienten optisch mit der Höhe der Kinnstütze an der Positioniervorrichtung vergleichen.
- 2. Die Höhe des Vantage-Systems mit den Aufwärts-/Abwärts-Steuerungstasten an der Seite der Patientenpositionierung einstellen, bis die Vertiefung der Kinnstütze etwa auf einer Höhe mit dem Mund des Patienten ist.

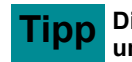

Die vertikale Säule bewegt sich zunächst langsam und dann immer schneller.

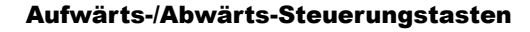

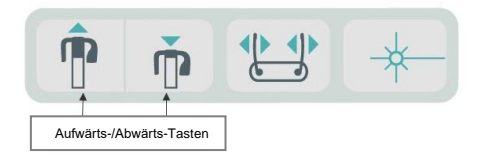

# Einsetzen der Kinnstütze und der Bissführung

Mit der Kinnstütze und der Bissführung wird der Patient für alle Standard-Panoramaprojektionen, erweiterte Panoramaprojektionen und pädiatrische Panoramaprojektionen positioniert.

- 1. Die Kinnstütze in die Positioniervorrichtung einsetzen.
- 2. Die Bissführung in die Öffnung an der Rückseite der Kinnstütze einsetzen. Die Bissführung richtet die Kiefer nach vorne/hinten aus.
- 3. Vor dem Positionieren des Patienten eine Schutzhülle über die Bissführung ziehen.
- 4. Die Höhe des Vantage-Systems mit den Aufwärts-/Abwärts-Steuerungstasten langsam einstellen, bis die Vertiefung der Kinnstütze etwa auf einer Höhe mit dem Mund des Patienten ist.
- 5. Den Patienten bitten, an das Vantage-System heranzutreten, die Griffe zu ergreifen und das Kinn in die Kinnstütze zu legen.

### Positionieren der Kinnstütze und der Bissführung

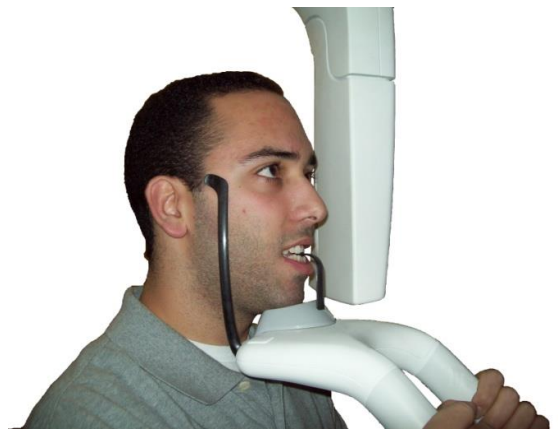

6. Den Patienten bitten, vorsichtig auf die Schutzhülle über der Bissführung zu beißen. Darauf achten, dass die Zähne zwischen den Erhöhungen der Bissführung liegen.

### Positionierung der Zähne auf der Bissführung

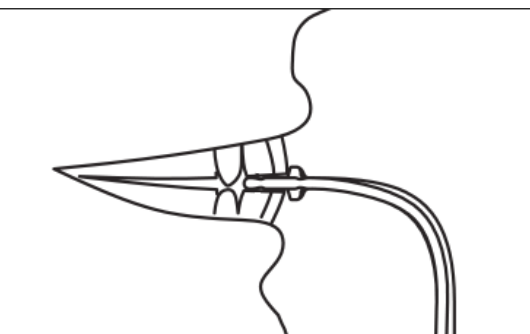

# Abnehmen der Kinnstütze und der Bissführung

Sollen die Kinnstütze und die Bissführung abgenommen werden, zunächst die Bissführung nach oben aus der Kinnstütze herausziehen. Anschließend die Kinnstütze aus der Positioniervorrichtung herausheben.

# Einsetzen des Kiefergelenkpositionierers

Mit dem Kiefergelenkpositionierer wird der Patient für Kiefergelenkprojektionen positioniert. Alle weiteren Schritte zur Positionierung sind mit den Schritten für die anderen Projektionen identisch.

Kiefergelenkpositionierer

1. Die Kinnstütze und die Bissführung an der Positioniervorrichtung abnehmen und den Kiefergelenkpositionierer aufsetzen.

# Patientenlagerungstisch angebracht

Kiefergelenkpositionierer auf dem

- Erhöhen Sie langsam des Vantage System unter Benutzung der Aufwärts-/Abwärtstasten, bis die TMJ-Positionierungshilfe mit dem Mund des Patienten ungefähr auf gleicher Höhe liegt.
- 3. Vor dem Positionieren eines Patienten eine Schutzhülle über den Kiefergelenkpositionierer ziehen.
- 4. Den Patienten bitten, an das Vantage-System heranzutreten und die Griffe zu ergreifen.
- 5. Den Patienten so positionieren, dass der Kiefergelenkpositionierer unterhalb der Nase an der Oberlippe liegt.

# Anpassen der Positionierstäbe

 Mit der Taste zum Öffnen und Schließen der Positionierstäbe die Stäbe an den Kopf des Patienten anlegen und wieder abheben. Die Taste befindet sich am Bedienfeld (siehe Abbildung).

### Taste zum Öffnen und Schließen der Positionierstäbe

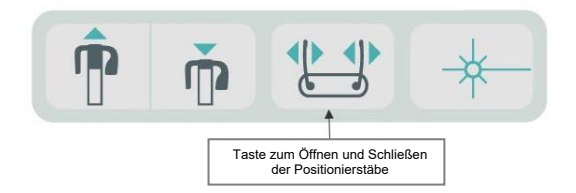

2. Die Taste drücken, bis die Positionierstäbe eng am Kopf des Patienten (im Bereich der Schläfen) anliegen.

# Verwenden der Positionierungslaser

Das Progeny Vantage Panoramaröntgen-System verfügt für die Hilfe der Patientenpositionierung über drei Laser: Frankfurter Horizontale-Laser, Laser für die mittlere Sagittallinie und den Eckzahnausrichtungslaser.

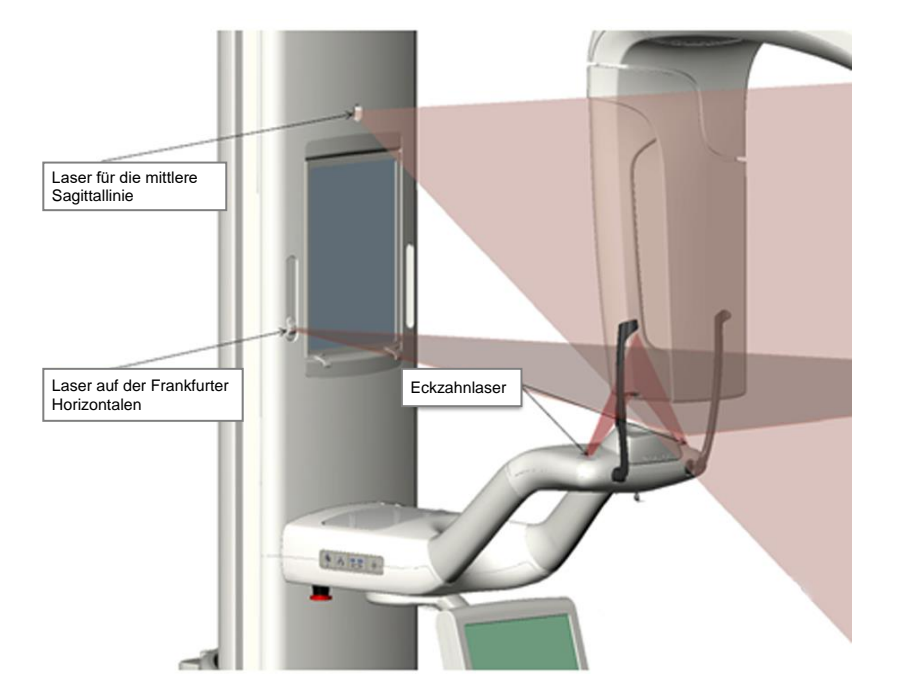

### Positionierungslaser

Einstellen des Eckzahnlasers

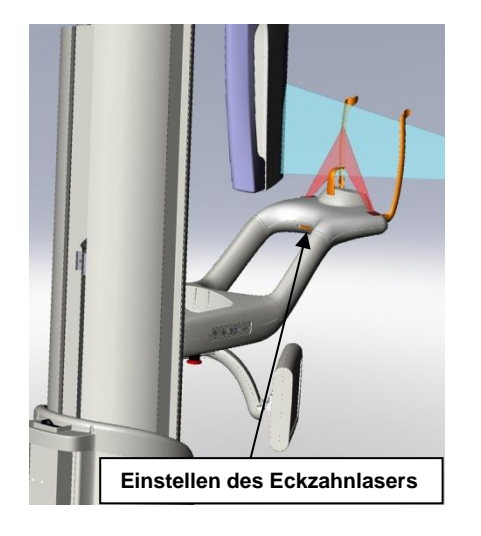

1. Die Positionierungslaser mit dem Laser-Ein-/Ausschalttaste an der Positioniervorrichtung einschalten.

### Ein-/Ausschalttaste für Positionierungslaser

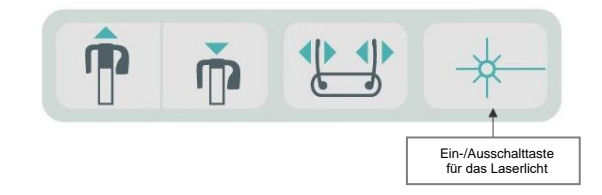

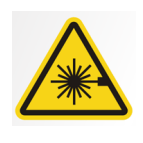

**VORSICHT:** Nicht in den Laserstrahl blicken. Mindestens einen Abstand von 100 mm zum Auge einhalten. Aus dem Gerät tritt eine Laserstrahlung der Klasse 2 mit einem Ausgang von 3 mW bei 650 nm aus.

2. Den Patienten bitten, an das Gerät heranzutreten und die Griffe an der Positioniervorrichtung zu ergreifen.

# Laser für die mittlere Sagittallinie

Um den Patienten genau mittig in die Positioniervorrichtung zu bringen, die laterale Positionierung des Patienten mit dem fest eingebauten, unbeweglichen Sagittallaser prüfen.

- 1. Darauf achten, dass die Zähne zwischen den Erhöhungen der Bissführung liegen, damit die Kiefer nach vorne/hinten und seitlich ausgerichtet sind.
- 2. Den Laserstrahl auf den Nasenrücken zentrieren, sodass er mittig an der Oberlippe entlang verläuft.
- 3. Ist der Laser nicht zentriert, den Kopf des Patienten vorsichtig bewegen, bis der Laserstrahl mittig verläuft.

### Laser für die mittlere Sagittallinie

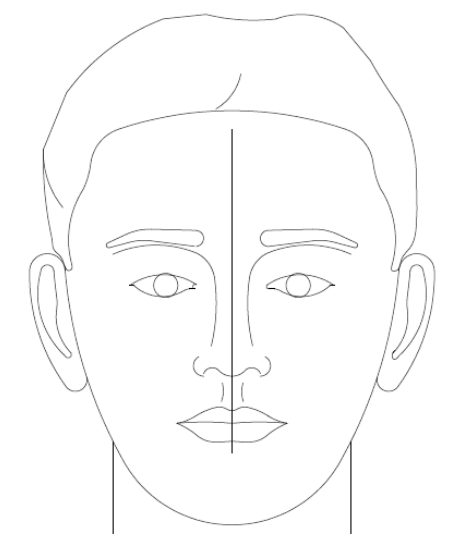

# Laser für die Frankfurter Horizontale

Damit der Kopf des Patienten die richtige Neigung erhält, sind zwei Anpassungen erforderlich.

- Der Schieberegler für die Frankfurter Horizontale bewegt den Laser am Kopf des Patienten nach oben und unten am äußeren Gehörgang entlang.
- Die Aufwärts- und Abwärtssteuerungstasten heben und senken die Positioniervorrichtung und passen so die Neigung des Kopfes des Patienten an. Die Positioniervorrichtung wird dabei mit der Unterseite des äußeren Augenwinkels ausgerichtet.

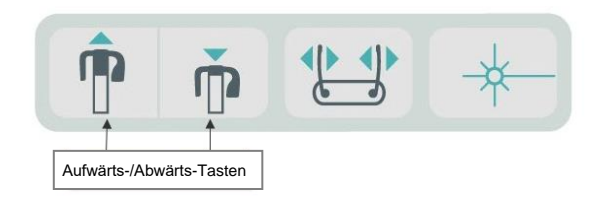

- 1. Zum Ausrichten des Lasers mit dem äußeren Gehörgang den Schieberegler für die Frankfurter Horizontale an der vertikalen Säule nach oben und unten schieben.
- Den Laser auf der Frankfurter Horizontalen mithilfe der Aufwärts-/Abwärtssteuerungstasten mit der Unterseite des äußeren Augenwinkels ausrichten. Die nachstehende Abbildung zum Laser auf der Frankfurter Horizontalen beachten.

### Laser für die Frankfurter Horizontale

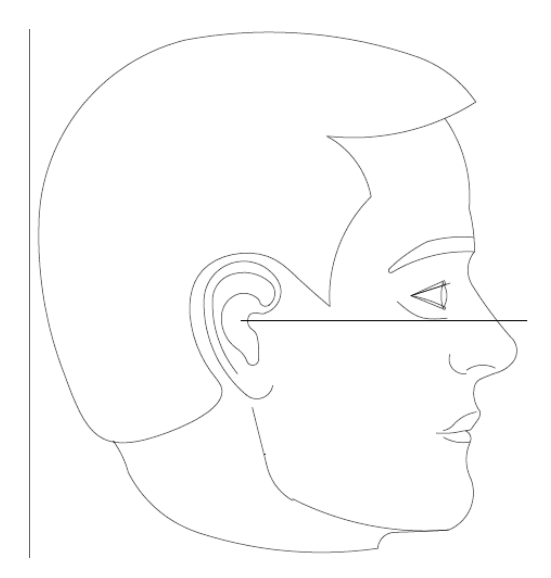

# Eckzahnlaser

Der Eckzahnlaser hilft dabei, den Fokusbereich auszurichten.

- 1. Darauf achten, dass die Zähne zwischen den Erhöhungen der Bissführung liegen, damit die Kiefer nach vorne/hinten und seitlich ausgerichtet sind.
- 2. Den Eckzahnlaser mit dem Justierknopf unterhalb der Positioniervorrichtung bewegen, bis der Laserstrahl mit dem vorderen Rand der Eckzähne ausgerichtet ist.
- 3. Den Patienten bitten, zu lächeln. Die nachstehende Abbildung zum Eckzahnlaser beachten.

### Eckzahnlaser

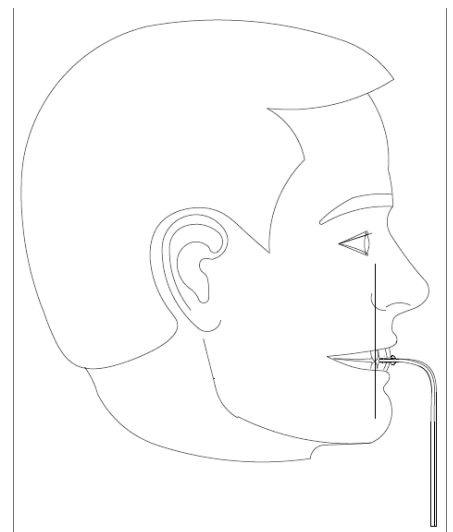

### Positionieren eines zahnlosen Patienten

- 1. Den Patienten mit dem Kiefergelenkpositionierer positionieren.
- 2. Tampons als Abstandhalter zwischen die Kiefer legen.
- 3. Den Eckzahnlaser leicht mit der Rückseite der oberen vorderen Gaumenlinie ausrichten.
### Kephalometrische Positionierung (Option)

Die gleichen allgemeinen Anweisungen, die zu Beginn dieses Kapitels angegeben sind, gelten für die kephalometrische Positionierung. Den Patienten in einer bequemen, stehenden Position nahe bei dem Kephalostatgerät positionieren.

### Einstellen der Höhe des Vantage-Systems

Die Höhe des Kephalostats einstellen, bis sich die Ohrenpfosten ungefähr auf der Höhe des Ohrenkanals des Patienten befinden.

#### Kephalostat

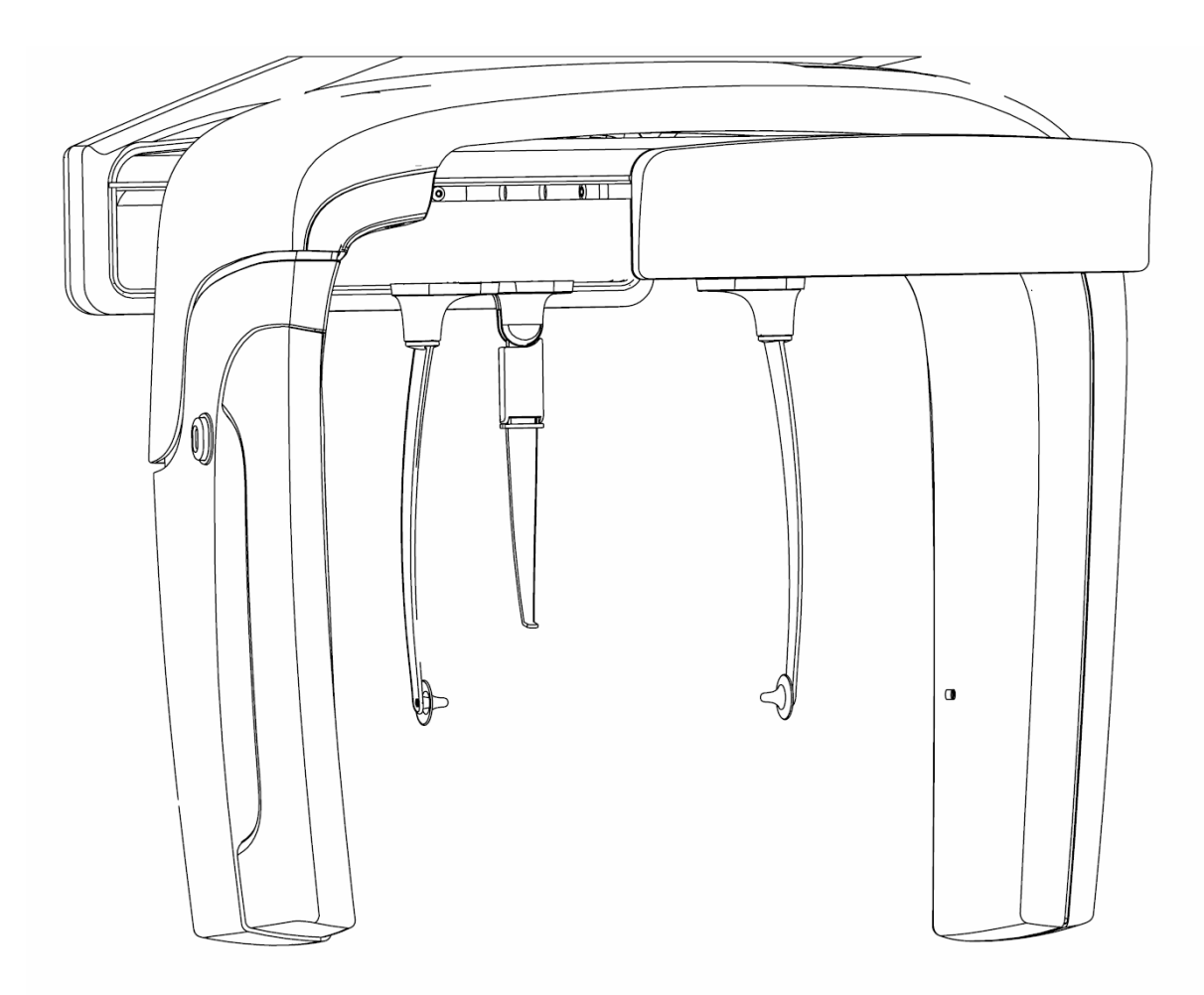

1. Die Höhe des Ohrenkanals des Patienten optisch mit den Ohrenpfosten des Kephalostats vergleichen.

2. Die Höhe des Vantage Systems unter Benutzung der Aufwärts-/Abwärtstasten auf dem zweiten Kollimator oder auf der Seite der Positioniervorrichtung für den Patienten einstellen, bis die Ohrenpfosten mit dem Ohrenkanal des Patienten ungefähr auf gleicher Höhe liegen.

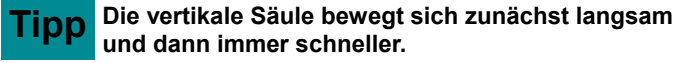

Aufwärts-/Abwärts-Steuerungstasten

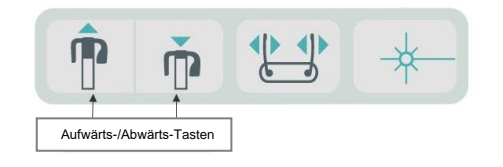

### Einstellen der Ohrenpfosten und Nasion

- 3. Einen der Ohrenpfosten am oberen Ende greifen und nach Bedarf nach innen oder außen bewegen, um den Patienten zu positionieren oder freizugeben. Beide Pfosten bewegen sich gemeinsam. Die Pfosten sind so konzipiert, dass sie sich nur bewegen, wenn sie am oberen Ende gegriffen werden.
- 4. Die Nasion greifen und vertikal schieben, bis sie mit der Nasenwurzel des Patienten ausgerichtet ist. Die Nasion in die Richtung der Nase des Patienten schieben, bis sie die Spitze der Nasenwurzel berührt. Bei Projektionen, bei denen die Nasion nicht benötigt wird, rotiert diese über den Sockel des Projektionsbereichs.

### Überprüfen der Kopfausrichtung des Patienten

5. Die Kopfposition des Patienten sollte überprüft werden, um sicherzustellen, dass diese korrekt mit den 3 Achsen ausgerichtet ist:

a. Aus der Seitenansicht sollte die Frankfurter Horizontale (Ende der Augenhöhle bis zum Ohrenkanal) in einer horizontalen Linie gerade ausgerichtet sein.
b. Aus der Vorderansicht sollte das Gesicht des Patienten in einer geraden Linie ohne Verdrehen nach vorn ausgerichtet sein.

c. Darüber hinaus bei der Vorderansicht sicherstellen, dass der Kopf des Patienten nicht geneigt, sondern in vertikaler Richtung gerade ausgerichtet ist.

### **AP/PA-Projektion**

Die AP/PA-Projektion wird erreicht, wenn der Kephalostat mit der Nasion zu dem Strahlerkopf (AP) oder in gegensätzlicher Richtung von dem Strahlerkopf (PA) positioniert wird.

- Den Nasionsmarkierer nach oben drehen.
- Den Kephalostat in die PA-Position bringen.
- Den Patienten innerhalb des Kephalostats positionieren.
- Sicherstellen, dass die Frankfurter Horizontale gerade ausgerichtet ist.
- Den Patienten bitten, den Mund zu schließen.

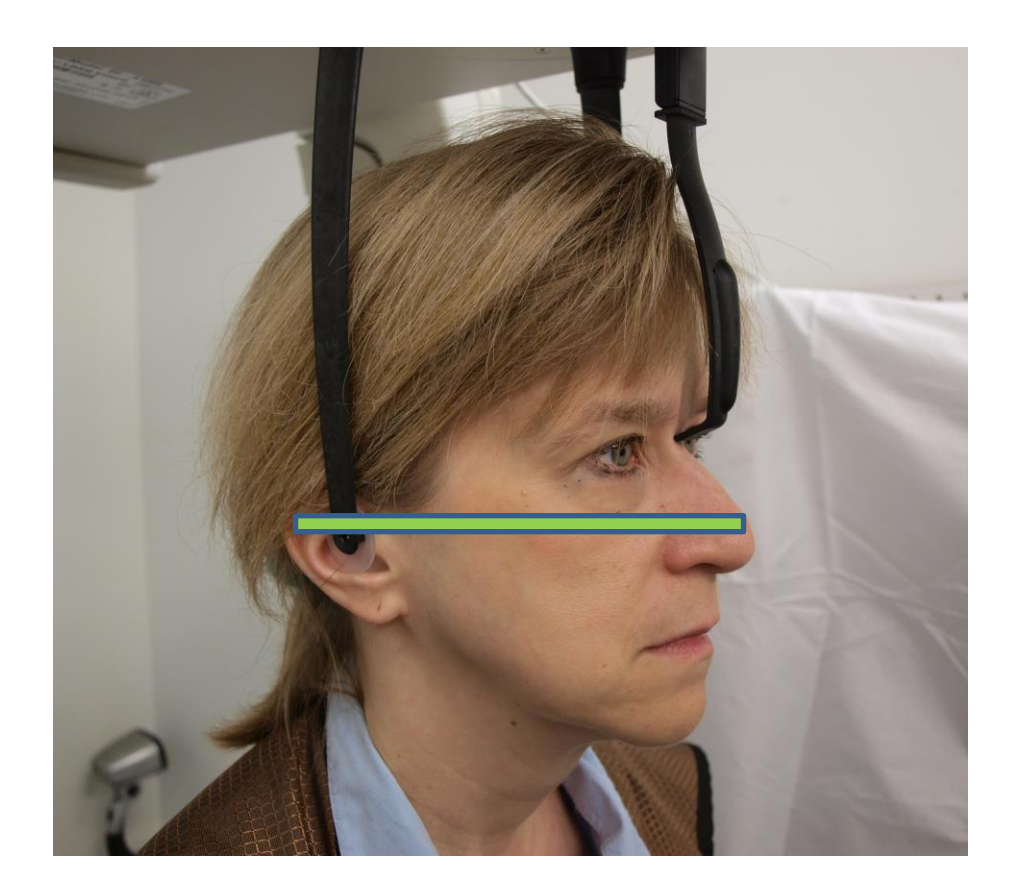

### Lateralprojektion

Die Lateralposition wird erreicht, wenn der Kephalostat mit den Ohrenpfosten in einer Linie mit dem Röntgenstrahlerkopf positioniert wird.

- Drehen Sie den Nasionsmarkierer nach oben
- Den Kephalostat in die Lateralposition drehen.
- Den Patienten innerhalb des Kephalostats positionieren.
- Sicherstellen, dass die Frankfurter Horizontale gerade ausgerichtet ist.
- Die Spitze den Nasionsmarkierers zu der Nasion des Patienten bewegen.
- Den Patienten bitten, den Mund zu schließen.

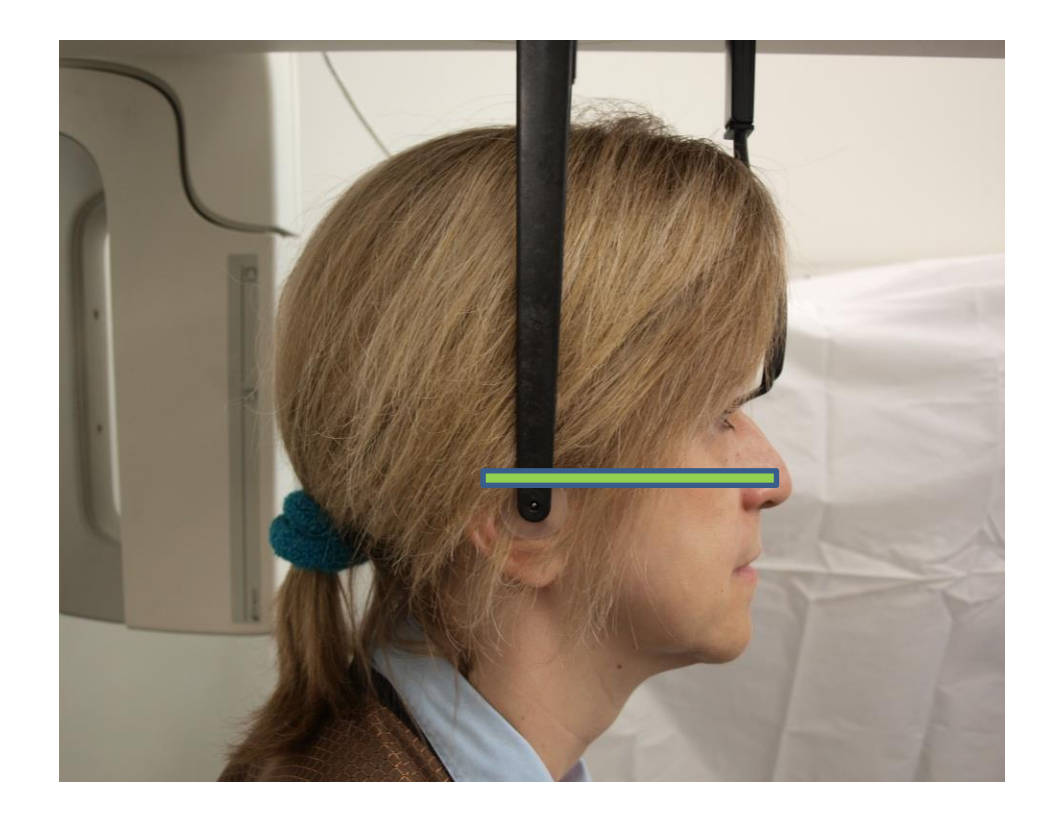

### Verwenden des Demo-Modus

Im Demo-Modus können die Gerätefunktionen vorgeführt werden, ohne dass Röntgenstrahlung abgegeben wird. Der Demo-Modus wird mit der Demo-Taste im Einrichtungsbildschirm für die Erfassung auf dem Bedienfeld aktiviert. Wenn kein Sensor angeschlossen ist, wird der Demo-Modus automatisch gestartet.

1. Im Einrichtungsbildschirm für die Erfassung am Touch-Bedienfeld die Demo-Taste antippen.

 PAN

 Standard

 ○ ○ ○ ○ ○

 ○ ○ ○ ○ ○

 74kV 10mA

#### Einrichtungsbildschirm für die Erfassung mit Demo-Taste

2. Zum Zurückkehren zum Bilderfassungsmodus die Demo-Taste erneut antippen.

# 9 Erfassen eines Panoramabildes

### In diesem Kapitel

Erfassen eines Bildes

### **Erfassen eines Bildes**

- 1. Sicherstellen, dass das Vantage-System an der Einstiegsposition für den Patienten steht. Ist dies nicht der Fall, die Bildstarttaste im Einrichtungsbildschirm für die Erfassung auf dem Touch-Bedienfeld antippen.
- 2. Den Patientennamen oben links im Einrichtungsbildschirm für die Erfassung überprüfen.

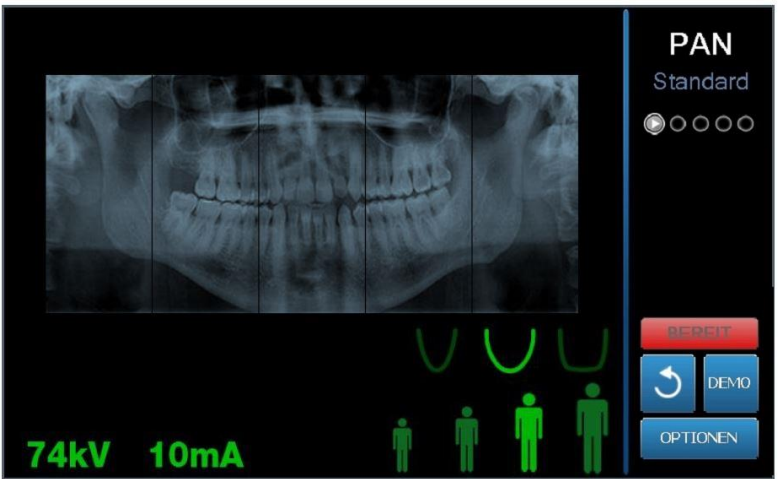

#### Einrichtungsbildschirm für die Erfassung

- 3. Die Höhe des Vantage-Systems mit den Aufwärts-/Abwärts-Steuerungstasten an der Seite der Patientenpositionierung auf die ungefähre Höhe für den Patienten einstellen.
- 4. Die Parameter auswählen. *Für weitere Informationen siehe* Einstellen der Parameter *in* Kapitel 6.
- 5. Den Patienten gemäß den Vantage-Verfahren im Kapitel für die <u>Positionierung des Patienten</u> positionieren und ein Bild erfassen.
- 6. Wenn der Patient um eine Simulation des Röntgenverfahrens gebeten hat, die Demo-Taste im Einrichtungsbildschirm für die Erfassung antippen. Wenn der Demo-Modus aktiv ist, den Patienten positionieren (falls gewünscht) und wie bei der tatsächlichen Aufnahme eines Röntgenbildes vorgehen. Abschließend erneut die Demo-Taste antippen, um den Demo-Modus wieder abzuschalten.
- Sobald der Patient richtig positioniert ist, den Patienten bitten, zu schlucken, die Zunge an den Gaumen zu legen und so bewegungslos wie möglich stehenzubleiben, bis das Gerät zum Stillstand kommt und der Signalton ertönt.
- 8. Zum Starten der Bilderfassung die Bildstarttaste auf dem Touch-Bedienfeld antippen. Auf der Statusanzeige blinkt das Wort "WAIT" (WARTEN), um anzuzeigen, dass sich das Vantage System in die Ready-Position (Bereitschaftsposition) bewegt.

#### Bildstarttaste

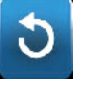

- 9. **Bereiten Sie eine Aufnahme vor.** Es wird empfohlen, dass Betreiber eines zahnärztlichen Extraoralröntgengerätes mindestens 2 Meter entfernt und nicht in der Bahn des Röntgenstrahls stehen.
- 10. **Eine Aufnahme machen.** Den Auslöser gedrückt halten, bis das Vantage-System zum Stillstand kommt.

#### Auslöser

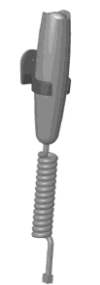

11. Auf dem Touch-Bedienfeld wird die Bildvorschau eingeblendet. Überprüfen, ob das richtige Bild für den Patient erfasst wurde.

#### Bildvorschau-Bildschirm

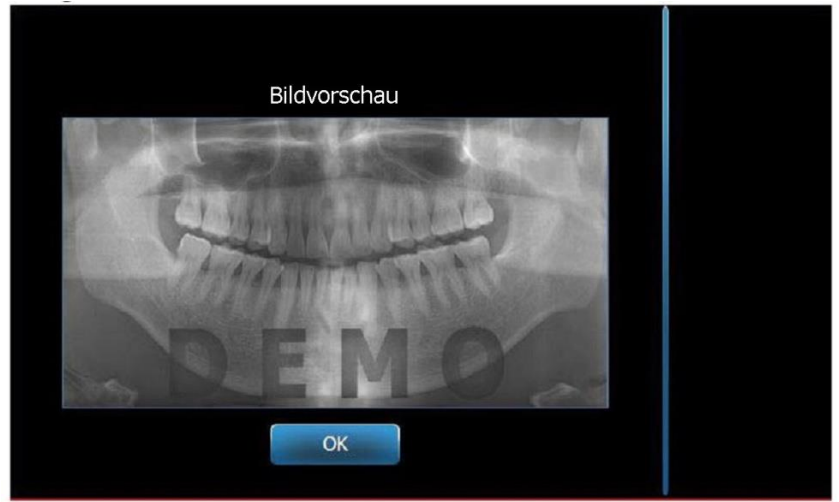

- 12. Das Bildfenster mit "OK" schließen.
- 13. Dem Patienten dabei helfen, aus dem Vantage-System herauszutreten.

#### Vorzeitiges Loslassen des Auslösers

Wird der Auslöser losgelassen, bevor das Vantage-System zum Stillstand kommt, wird die folgende Meldung angezeigt: "Vorgang wurde vorzeitig abgebrochen."

- 1. Im Meldungsfenster auf "OK" klicken und warten, bis das Vantage-System wieder betriebsbereit ist. Überprüfen, ob die Bildvorschau angezeigt wird.
- 2. Wenn ja, die Genauigkeit des Bildes überprüfen.
- 3. Wenn kein Bild oder nur ein ungenaues Bild vorhanden ist, das Bild erneut aufnehmen.

### **10 Erfassen eines Kiefergelenksbildes** In diesem Kapitel

- Informationen zum Kiefergelenksbild
- Erfassen eines Kiefergelenksbildes

### Informationen zum Kiefergelenksbild

Das Kiefergelenksbild besteht im Prinzip aus zwei Bildern. Ein Bild wird bei geschlossenem Mund erfasst, das zweite bei geöffnetem Mund. Die Reihenfolge ist dabei unerheblich. Wichtig ist, dass beide Bilder aufgenommen werden, entweder zuerst bei geöffnetem Mund oder zuerst bei geschlossenem Mund.

Das resultierende Bild wird angezeigt, sobald das zweite Kiefergelenksbild erfasst wurde, und umfasst vier Bildsegmente (zwei äußere Segmente und zwei innere Segmente). Die beiden äußeren Segmente stammen von dem ersten erfassten Kiefergelenksbild, die beiden inneren Segmente entsprechend von dem zweiten Bild.

### Erfassen eines Kiefergelenksbildes

Kiefergelenksbilder werden ähnlich wie Panoramabilder erfasst, jedoch mit zwei Unterschieden: Statt der Kinnstütze wird der Kiefergelenkpositionierer verwendet, und die eigentliche Bilderfassung dauert länger, weil zwei Bilder erfasst werden müssen.

- 1. Den Kiefergelenkpositionierer in die Positioniervorrichtung einsetzen.
- Sicherstellen, dass das Vantage-System an der Einstiegsposition f
  ür den Patienten steht. Ist dies nicht der Fall, die Bildstarttaste im Einrichtungsbildschirm f
  ür die Erfassung auf dem Touch-Bedienfeld antippen.
- 3. Den Patientennamen oben links im Einrichtungsbildschirm für die Erfassung überprüfen.

#### Einrichtungsbildschirm für die Erfassung

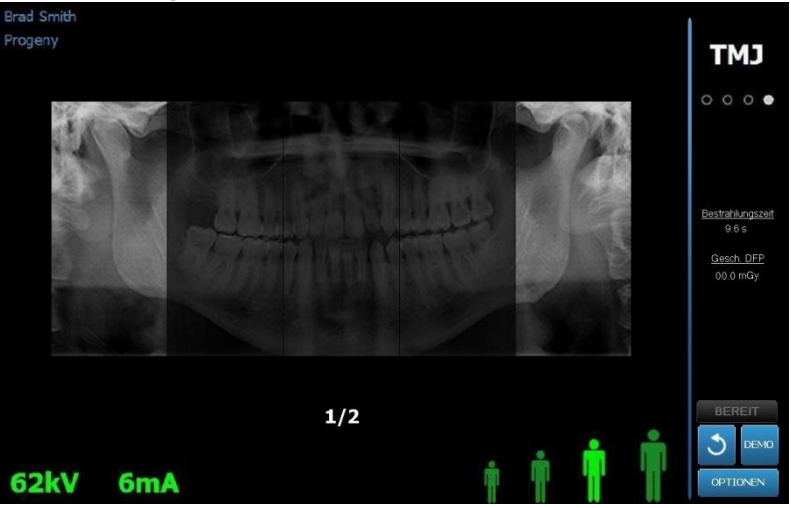

4. Die Höhe des Vantage-Systems mit den Aufwärts-/Abwärts-Steuerungstasten an der Seite der Patientenpositionierung auf die ungefähre Höhe für den Patienten einstellen.

- 5. Beim Festlegen der Parameter darauf achten, die Kiefergelenkprojektion auszuwählen. *Für weitere Informationen siehe* Einstellen der Parameter *in* Kapitel 6.
- 6. Den Patienten gemäß den Vantage-Verfahren im Kapitel für die <u>Positionierung des</u> <u>Patienten</u> positionieren und ein Bild erfassen.
- 7. Wenn der Patient um eine Simulation des Röntgenverfahrens gebeten hat, die Demo-Taste im Einrichtungsbildschirm antippen. Wenn der Demo-Modus aktiv ist, den Patienten positionieren (falls gewünscht) und wie bei der tatsächlichen Aufnahme eines Röntgenbildes vorgehen. Abschließend erneut die Demo-Taste antippen, um den Demo-Modus wieder abzuschalten.
- Sobald der Patient richtig positioniert ist, den Patienten bitten, so bewegungslos wie möglich stehenzubleiben, bis das Gerät zum Stillstand kommt und der Signalton ertönt.
- 9. Den Patienten daran erinnern, dass zwei Bilder für das Kiefergelenksbild erfasst werden müssen.
- 10. Zum Starten der Bilderfassung die Bildstarttaste auf dem Touch-Bedienfeld antippen. Auf der Statusanzeige blinkt das Wort "WAIT" (WARTEN), um anzuzeigen, dass sich das Vantage System in die Ready-Position (Bereitschaftsposition) bewegt.

#### Bildstarttaste

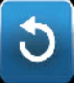

- 11. **Bereiten Sie sich auf eine Aufnahme vor.** Es wird empfohlen, dass Betreiber eines zahnärztlichen Extraoralröntgengerätes mindestens 2 Meter entfernt und nicht in der Bahn des Röntgenstrahls stehen.
- 12. **Eine Aufnahme machen.** Den Auslöser gedrückt halten, bis das Vantage-System zum Stillstand kommt.

#### Auslöser

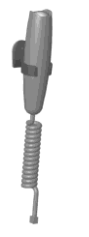

- 13. Berühren Sie "OK", um das Bildfenster zu schließen.
- 14. Den Patienten darauf hinweisen, dass das zweite Kiefergelenksbild aufgenommen wird. (Hinweis: Falls die Kiefergelenkssequenz abgebrochen werden muss, das rote "X" auf dem Bildschirm antippen.)
- 15. Die Bildstarttaste antippen.
- 16. **Bereiten Sie sich auf eine Aufnahme vor.** Es wird empfohlen, dass Betreiber eines zahnärztlichen Extraoralröntgengerätes mindestens 2 Meter entfernt und nicht in der Bahn des Röntgenstrahls stehen.
- 17. **Eine Aufnahme machen.** Den Auslöser gedrückt halten, bis das Vantage-System zum Stillstand kommt.
- 18. Auf dem Touch-Bedienfeld wird die Bildvorschau eingeblendet. Überprüfen, ob das richtige Bild für den Patient erfasst wurde.
- 19. Berühren Sie "OK", um das Bildfenster zu schließen. Im Einrichtungsbildschirm für die Erfassung wird die Abkühlzeit angezeigt.

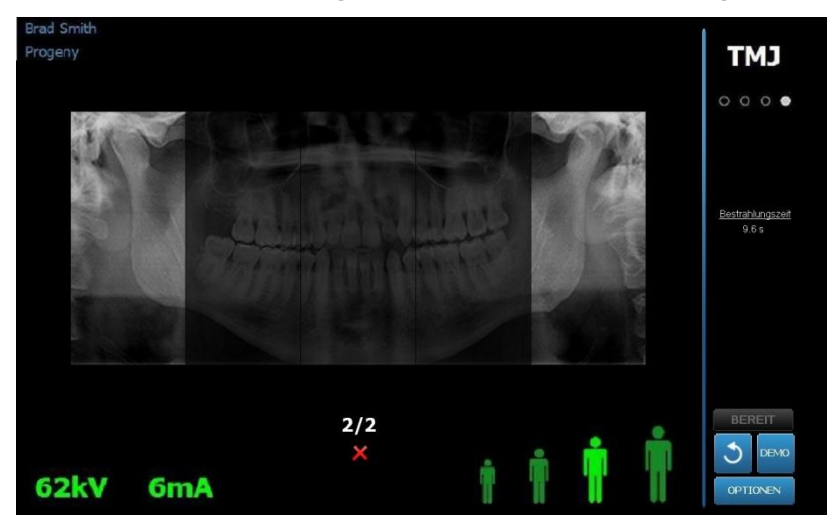

Abkühlzeit im Einrichtungsbildschirm für die Erfassung

20. Dem Patienten dabei helfen, aus dem Vantage-System herauszutreten.

#### Vorzeitiges Loslassen des Auslösers

Wird der Auslöser losgelassen, bevor das Vantage-System zum Stillstand kommt, wird die folgende Meldung angezeigt: "Vorgang wurde vorzeitig abgebrochen."

- 1. Im Meldungsfenster auf "OK" klicken und warten, bis das Vantage-System wieder betriebsbereit ist. Überprüfen, ob die Bildvorschau angezeigt wird.
- 2. Falls dies der Fall ist, überprüfen Sie die Genauigkeit des Bildes.
- 3. Falls kein Bild oder nur ein ungenaues Bild vorhanden ist, beide Kiefergelenksbilder erneut aufnehmen.

## 11 Erfassung eines kephalometrischen Bildes

### In diesem Kapitel

• Erfassung eines kephalometrischen Bildes

### **Erfassen eines Bildes**

- 1. Sicherstellen, dass das Vantage-System an der Einstiegsposition für den Patienten steht. Ist dies nicht der Fall, die Bildstarttaste im Einrichtungsbildschirm für die Erfassung auf dem Touch-Bedienfeld antippen.
- 2. Den Patientennamen oben links im Einrichtungsbildschirm für die Erfassung überprüfen.

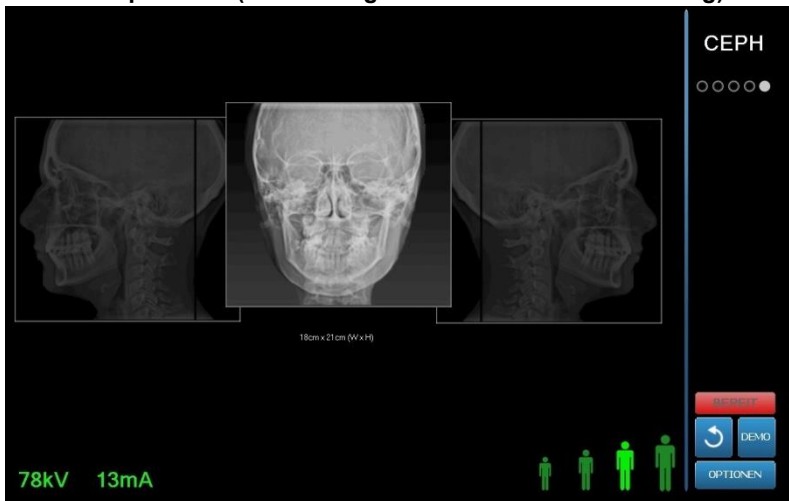

#### Acquistion Setup Screen (Einrichtungsbildschirm für die Erfassung)

- 3. Die Höhe des Vantage-Systems mit den Aufwärts-/Abwärts-Steuerungstasten am zweiten Kollimator oder an der Seite der Patientenpositionierung auf die ungefähre Höhe für den Patienten einstellen.
- 4. Die Parameter auswählen. *Für weitere Informationen siehe* Einstellen der Parameter *in* Kapitel 6.
- 5. Den Patienten gemäß den Vantage-Verfahren im Kapitel für die <u>Positionierung des</u> <u>Patienten</u> positionieren und ein Bild erfassen.
- 6. Wenn der Patient um eine Simulation des Röntgenverfahrens gebeten hat, die Demo-Taste im Einrichtungsbildschirm für die Erfassung antippen. Wenn der Demo-Modus aktiv ist, den Patienten positionieren (falls gewünscht) und wie bei der tatsächlichen Aufnahme eines Röntgenbildes vorgehen. Abschließend erneut die Demo-Taste antippen, um den Demo-Modus wieder abzuschalten.
- Sobald der Patient richtig positioniert ist, den Patienten bitten, zu schlucken, die Zunge an den Gaumen zu legen und so bewegungslos wie möglich stehenzubleiben, bis das Gerät zum Stillstand kommt und der Signalton ertönt.
- 8. Zum Starten der Bilderfassung die Bildstarttaste auf dem Touch-Bedienfeld antippen. Auf der Statusanzeige blinkt das Wort "WAIT" (WARTEN), um anzuzeigen, dass sich das Vantage System in die Ready-Position (Bereitschaftsposition) bewegt.

#### Bildstarttaste

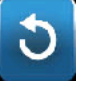

- 9. **Bereiten Sie eine Aufnahme vor.** Es wird empfohlen, dass Betreiber eines zahnärztlichen Extraoralröntgengerätes mindestens 2 Meter entfernt und nicht in der Bahn des Röntgenstrahls stehen.
- 10. **Eine Aufnahme machen.** Den Auslöser gedrückt halten, bis das Vantage-System zum Stillstand kommt.

#### Auslöser

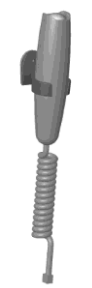

11. Auf dem Touch-Bedienfeld wird die Bildvorschau eingeblendet. Überprüfen, ob das richtige Bild für den Patient erfasst wurde.

#### **Bildvorschau-Bildschirm**

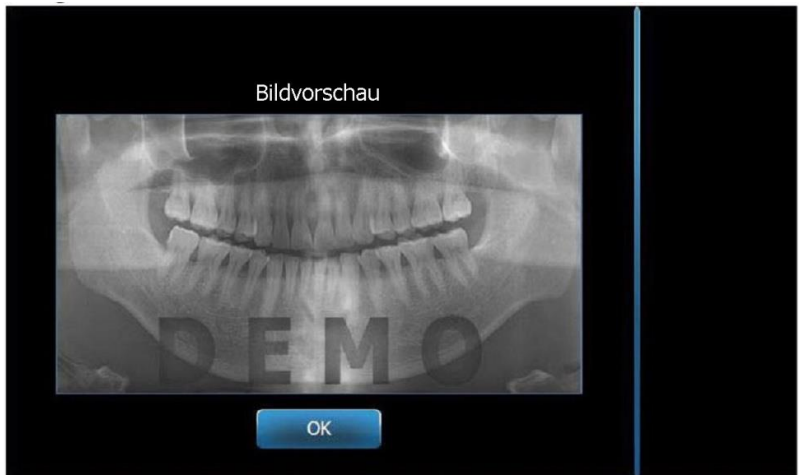

- 12. Das Bildfenster mit "OK" schließen.
- 13. Dem Patienten dabei helfen, aus dem Vantage-System herauszutreten.

#### Vorzeitiges Loslassen des Auslösers

Wird der Auslöser losgelassen, bevor das Vantage-System zum Stillstand kommt, wird die folgende Meldung angezeigt: "Vorgang wurde vorzeitig abgebrochen."

- 14. Im Meldungsfenster auf "OK" klicken und warten, bis das Vantage-System wieder betriebsbereit ist. Überprüfen, ob die Bildvorschau angezeigt wird.
- 15. Wenn ja, die Genauigkeit des Bildes überprüfen.
- 16. Wenn kein Bild oder nur ein ungenaues Bild vorhanden ist, das Bild erneut aufnehmen.

### **12 Aufrufen des letzten Bildes** In diesem Kapitel

- Informationen zur Bildvorschau
- Aufrufen des letzten Bildes

### Informationen zur Bildvorschau

Beim Vantage-System wird das zuletzt erfasste Bild im Speicher gehalten, bis das Vantage-System heruntergefahren oder ein neues Bild erfasst wird. Anschließend wird das Bild endgültig gespeichert. Dieses Bild kann jederzeit wieder aufgerufen werden.

### Aufrufen des letzten Bildes

Wenn das zuletzt erfasste Bild erneut übertragen werden soll, die Taste "Letztes Bild aufrufen" im Bildschirm der Optionen verwenden.

- 1. Die Optionstaste im Einrichtungsbildschirm antippen. Der Bildschirm der Optionen wird geöffnet.
- 2. Die Taste "Letztes Bild aufrufen" antippen. Der Bildschirm zur Bildvorschau wird geöffnet.

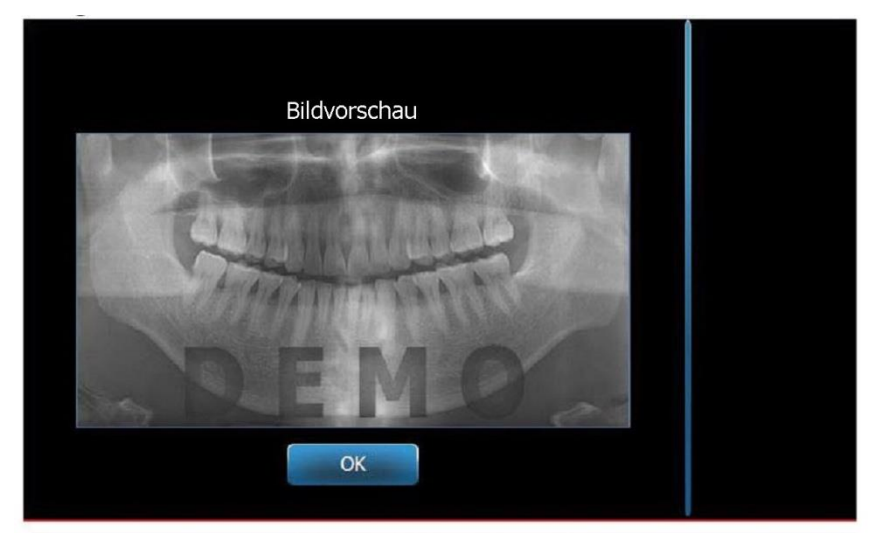

#### Aufrufen eines Bilds

3. Zum Schließen der Bildvorschau abschließend "OK" antippen.

#### Hinweis

Wird die Taste "Letztes Bild aufrufen" direkt nach dem Einschalten des Vantage-Systems gedrückt, wird ein allgemeines Bild ohne diagnostischen Nutzen angezeigt. Dieses Bild ist möglicherweise zu diagnostischen Zwecken nicht geeignet.

# 13 Fehlerbehebung

### In diesem Kapitel

- Merkmale von hochwertigen Bildern
- Merkmale eines hochwertigen kephalometrischen Bildes
- Beheben von Bildproblemen

### Merkmale von hochwertigen Panoramabildern

Ein hochwertiges Panoramabild ist etwa wie folgt aufgebaut und besitzt die nachstehenden Merkmale:

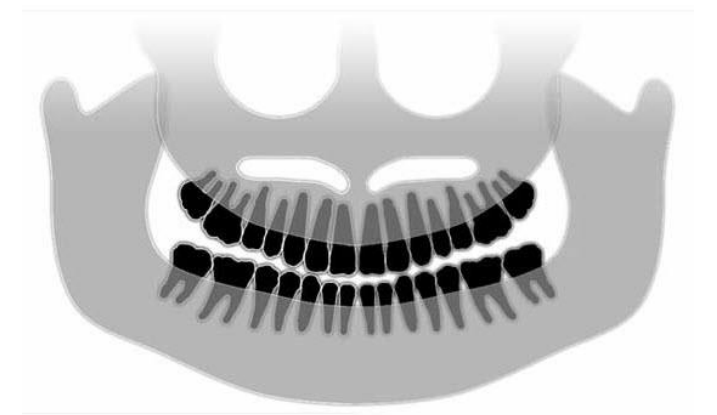

- Symmetrie der Strukturen um die Mittellinie.
- Leichte Abwärtsneigung der okklusalen Ebene ("Lächeln").
- Gute Dichte, gute Sichtbarkeit und gute Scharfzeichnung aller Strukturen.
- Geisterbild-Artefakte der Wirbelsäule und der Nerven sollten nur minimal vorliegen.

### Merkmale eines hochwertigen kephalometrischen Bildes

Die kephalometrische Röntgenuntersuchung wird verwendet, um die Verhältnisse zwischen den intrakranialen Leitstrukturen zu messen. Diese anatomischen Leitstrukturen, die innerhalb des Radiografen festgestellt werden, sind eine der Komponenten, die zur Entwicklung eines Behandlungsplans notwendig sind. Um die Sichtbarkeit zu maximieren, muss der Arzt die Stellung der Ohrenpfosten und des Nasionsfinders überprüfen. Die mittlere Saggitallinie und die Frankfurter Horizontale müssen während der Patientenlagerung beibehalten werden.

Die Leitstrukturen, die veranschaulicht werden sollen, umfassen:

- Sella (S) Wechselpunkt des "sella turcica" (Türkensattel)
- Nasion (N) der vorderste Punkt der frontonasalen Naht
- "A"-Punkt (A) tiefster Punkt auf dem maxillären Profil zwischen dem vordersten Nasalrücken und der Alveolarleiste
- "B"-Punkt (B) tiefster Punkt der Konkavität des mandibulären Profils zwischen der Alveolarleiste und dem Punkt des Kinns
- Posterior Nasal Spine (PNS) die Spitze des posterioren Nasenrückens
- Anterior Nasal Spine (ANS) anteriorer Punkt des knöchernen Nasenrückens
- Gonion (G) der hinterste, unterste Punkt des Unterkieferwinkels
- Menton (M) niedrigster Punkt der Unterkiefersymphyse

- Pogonion (Pog) vorderster Punkt des knöchernen Kinns
- Porion (Po) der höchste Punkt des knöchernen, äußeren Gehörganges
- Orbitale (Or) unterster Punkt der Augenhöhle
- Articulare (Ar) der Schnittpunkt der Oberflächenprojektion des Kondylarhalses und der untersten Oberfläche des Hinterkopfbeins
- Basion (Ba) der hinterste, unterste Punkt der Mittellinie des Hinterkopfbeins

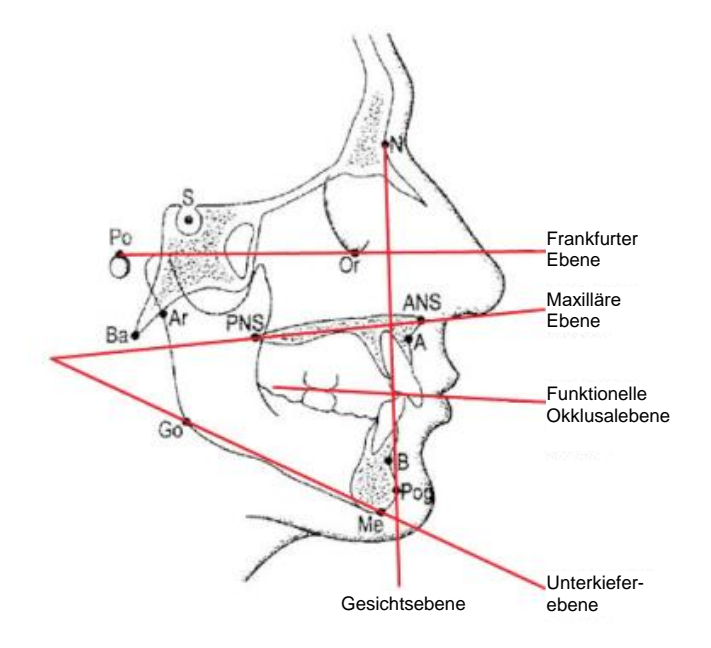

Diese Leitstrukturen werden verwendet, um eine Veranschaulichung der relevanten "Hauptebenen" zu entwickeln. Diese Ebenen werden wie folgt identifiziert:

- Die *Frankurter Ebene*, die aus einer Linie von Porion bis Orbitale besteht
- Die <u>Gesichtsebene</u>, die Linie zwischen Nasion und Pogonion
- Die <u>maxilläre Ebene</u> eine Linie von dem anterioren Nasenrücken bis zu dem posterioren Nasenrücken
- Die <u>Unterkieferebene</u>, die Linie zwischen Gonion und Menton
- Die <u>Okklusalebene</u> dentale Kontaktoberflächen

Zahlreiche im Handel erhältliche Anwendungsprogramme wurden zur Hilfe des Klinikers für diesen Markierungsprozess der Ebenen entwickelt. Es empfiehlt sich, dass sich der Kliniker mit diesen und weiteren, anatomischen Leitstrukturen vertraut macht, da der Behandlungsplan und die in dem Behandlungsplan beinhaltete Anatomie über den Anwendungsbereich dieses Handbuchs hinausgeht.

### Beheben von Bildproblemen

Die nachstehende Tabelle zeigt Beispiele für fehlerhafte Bilder, ihre Merkmale und Schritte zur Problembehebung.

#### Fehlerhafte Bilder

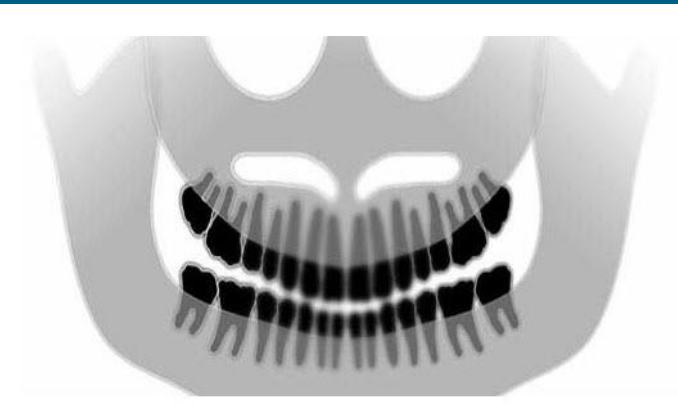

#### Merkmale und Lösungen

#### Problem:

"Lächeln" auf der okklusalen Ebene öffnet sich nach oben.

#### Problemlösung:

Kopf des Patienten ist nach unten geneigt.

Die horizontale Neigung des Patientenkopfes mit dem Laser auf der Frankfurter Horizontalen ausrichten.

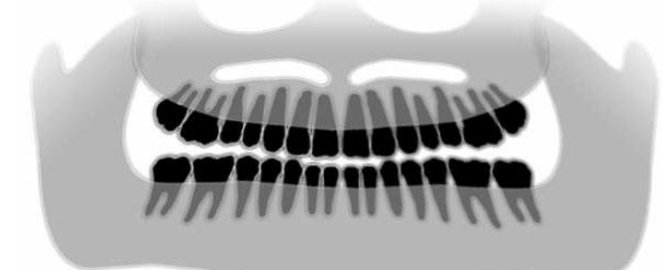

#### Problematische Eigenschaften erkennen:

"Lächeln" auf der okklusalen Ebene öffnet sich nach unten.

Anteriore Zähne liegen oberhalb der posterioren Zähne.

#### Problemlösung:

Kopf des Patienten ist aufwärts geneigt.

Benutzen Sie den Laser für die Frankfurter Horizontale, um die horizontale Neigung des Kopfes des Patienten korrekt auszurichten.

#### Problematische Eigenschaften erkennen:

Anteriore Zähne werden gedrängt und verschwommen dargestellt.

Wirbelsäule deutlich sichtbar.

#### Problemlösung:

Patient ist zu weit vorn positioniert.

Den Patienten so positionieren, dass die anterioren Zähne fest zwischen den Erhöhungen der Bissführung liegen.

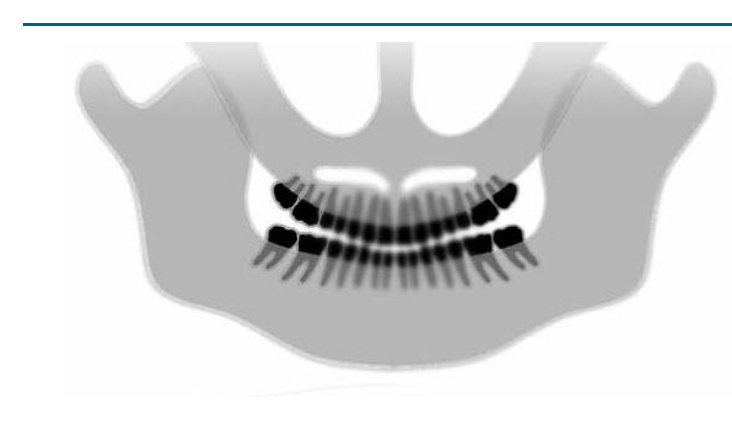

#### Fehlerhafte Bilder

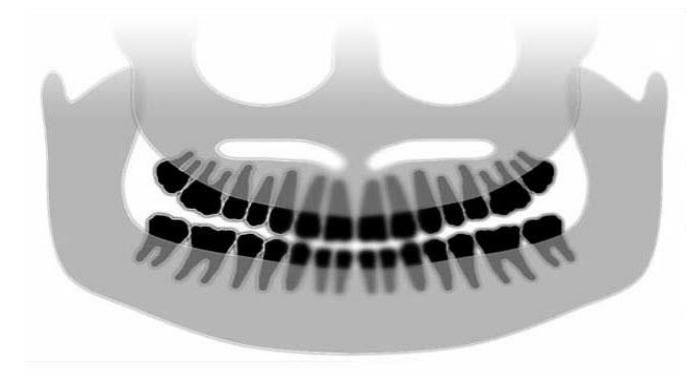

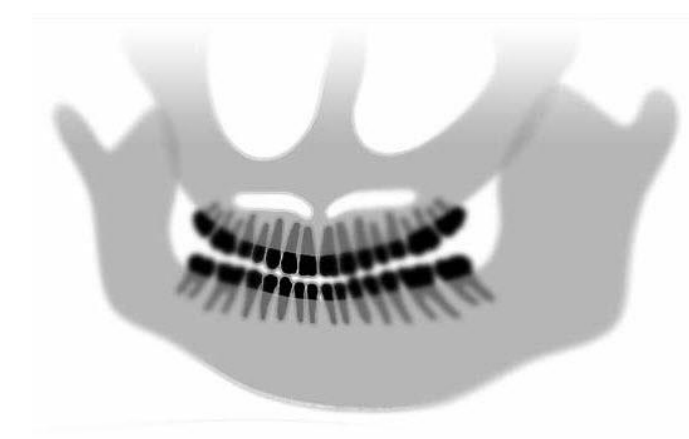

#### Merkmale und Lösungen

#### Problem:

Anteriore Zähne zu groß und verschwommen dargestellt.

Kondylen möglicherweise abgeschnitten.

#### Problemlösung:

Patient ist zu weit hinten positioniert.

Um korrektes Postionieren zu gewährleisten, positionieren Sie den Patienten mit den Frontzähnen fest zwischen den Kanten der Aufbisshilfe.

#### Problem:

Ungleichmäßige Vergrößerung von rechts nach links.

Rechte Körperhälfte des Patienten zu groß dargestellt.

#### Problemlösung:

Kopf des Patienten ist nach rechts gedreht.

Sicherstellen, dass die Bissführung mittig an den Schneidezähnen anliegt und dass die Positionierstäbe am Kopf des Patienten liegen. Mit dem Laser für die mittlere Saggitallinie überprüfen.

#### Problem:

Ungleichmäßige Vergrößerung von links nach rechts.

Linke Körperhälfte des Patienten zu groß dargestellt.

#### Problemlösung:

Kopf des Patienten ist nach links gedreht.

Stellen Sie sicher, dass die Aufbisshilfe auf den Schneidezähnen mittig ist und die Bissstäbe den Kopf des Patienten berühren. Bestätigen Sie dies mit dem Laser für die mittlere Saggitallinie.

"Spiel", Ungenauigkeit im System

Mangelnder Kontrast, mangelnde Detailtiefe, Unschärfe

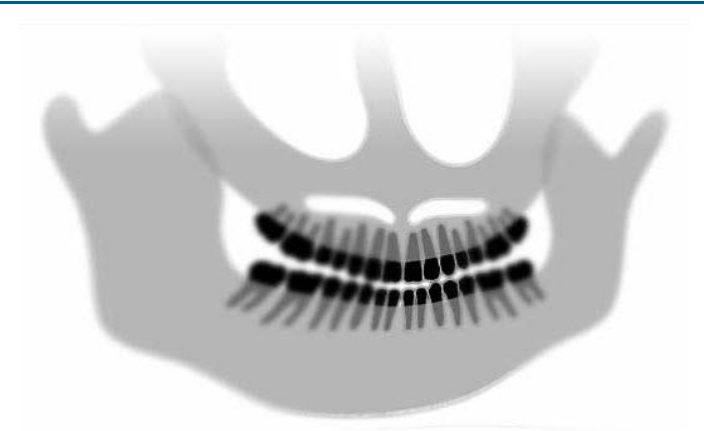

#### Allgemeine Fehlerbehebung bei Bildern

Das diagnostische Bild muss es dem Kliniker ermöglichen, alle relevanten Objekte zu erkennen. Zur Veranschaulichung ist auf mehrere Faktoren zu achten. Die wichtigen, zur Verfügung stehenden Funktionen umfassen: Bildschärfe, Helligkeit (optische Dichte), Kontrast und Angulation (Formdistorsion).

**Schärfe** - die häufigsten Ursachen für Bildunschärfe wurden im Rahmen des Designs des Vantage-Systems eliminiert. Die Größe des Brennflecks wurde auf den minimalen erreichbaren Wert reduziert; die starre Struktur mildert Vibrationen und die Entfernung zwischen Patient und dem digitalen Sensor wurde auf ein Minimum gehalten. Um die maximale verfügbare Schärfe zu erreichen, muss der Patient während der Untersuchung still stehen und, falls möglich, die Atmung anhalten.

**Helligkeit (optische Dichte)** - Aufgenommene Bilder, die zu dunkel erscheinen, erfordern unter Umständen eine Anpassung der Filtereinstellungen des Bildmanagementprogramms oder eine Reduzierung der Milliampere-Einstellung des Röntgengenerators. Aufgenommene Bilder, die zu hell erscheinen, erfordern unter Umständen eine Anpassung der Filtereinstellungen des Bildmanagementprogramms oder eine Erhöhung der Milliampere-Einstellung des Röntgengenerators.

**Kontrast** - Aufgenommene Bilder, die einen niedrigeren als den erwünschten Kontrast aufweisen, erfordern unter Umständen eine Anpassung der Filtereinstellungen des Bildmanagementprogramms oder eine Verringerung der Kilowatt-Einstellung des Röntgengenerators. Aufgenommene Bilder, die einen höheren als den erwünschten Kontrast aufweisen, erfordern unter Umständen eine Anpassung der Filtereinstellungen des Bildmanagementprogrammes oder eine Erhöhung der Kilowatt-Einstellung des Röntgengenerators.

**Angulation (Formdistorsion)** - Da die innerhalb des Bildes gesammelten Informationen in einem zweidimensionalen Format dargestellt werden, werden anatomische Leitstrukturen unter Umständen durch schlechtes Positionieren überlagert. Bei einer kephalometrischen Lateraluntersuchung ist es notwendig, die konzentrische Ausrichtung der Ohrenkanäle des Patienten zu überprüfen. Während der Überprüfung der PA-Projektion ist die laterale symmetrische Ausrichtung erforderlich. Die mittlere Saggitallinie und die Frankfurter Horizontale müssen in jedem Fall beibehalten werden.

### 14 Wartung In diesem Kapitel

- Routinemäßige Wartung
- Reinigung und Desinfektion

### Routinemäßige Wartung

Aus Gründen der Gerätesicherheit ist ein Plan für die routinemäßige Wartung aufzustellen. Dieser Wartungsplan soll sowohl Reinigung und Desinfektion umfassen als auch die jährliche Systemfunktionsprüfung. Der Gerätebesitzer ist dafür verantwortlich, diese Arbeiten zu organisieren und die Mitarbeiter, die diese Arbeiten ausführen, entsprechend für die Wartung der zahnmedizinischen Röntgengeräte von Progeny schulen zu lassen.

### **Reinigung und Desinfektion**

Das Röntgen-Panoramasystem Progeny Vantage muss desinfiziert werden. Die hier beschriebenen Reinigungs- und Desinfektionsverfahren schützen Bediener und Patienten auf eine Weise, die für das Gerät nicht schädlich ist.

### Reinigungsmittel

Progeny Dental empfiehlt die Verwendung eines Breitbandmittels für die Oberflächenreinigung/-desinfektion (z.B. Cavicide™) oder eines chemisch gleichwertigen Mittels.

### Reinigungsverfahren

Bei jedem Patientenwechsel sind die nachstehenden Reinigungs- und Desinfektionsarbeiten auszuführen.

- 1. Grobe Bioverschmutzung von der Kinnstütze, der Bissführung, den Griffen und der Geräteoberfläche mit einem mit Wasser angefeuchteten Einwegtuch abwischen.
- 2. Die Kinnstütze, die Bissführung, die Griffe und die Geräteoberfläche mit Einwegtüchern trockenreiben.
- 3. Die Kinnstütze, die Bissführung, die Griffe und die Geräteoberfläche gemäß den Anweisungen des Herstellers mit dem Reinigungs-/Desinfektionsmittel abwischen.
- 4. Das gesamte Reinigungs-/Desinfektionsmittel mit Wasser vom Gerät abwaschen. Dieser Zusatzschritt verhindert eine mögliche Verfärbung oder Korrosion des Geräts.
- Die Patientenberührungsflächen mit Einwegtüchern abtrocknen.
   VORSICHT: Das Röntgen-Panoramasystem Progeny Vantage ist nicht wasserdicht. Tücher nur anfeuchten, nicht vollsaugen lassen.

### 15 Fehlermeldungen

### In diesem Kapitel

- Überblick über die Meldungen
- Meldungen und Gegenmaßnahmen
- Interaktiver Bildschirm der Meldungszentrale

### Überblick über die Meldungen

Das Vantage-Panoramasystem zeigt Informations- und Systemmeldungen an. Wenn im System ein Problem auftritt, wird das Meldungsfenster auf dem Touch-Bedienfeld eingeblendet. Das Meldungsfenster enthält eine Beschreibung des Problems, die Taste "OK" und das Symbol für die Meldungszentrale.

### Informationsmeldung

Zur einfachen Unterscheidung von Systemmeldungen sind Informationsmeldungen mit einer blauen Kopfzeile und dem Text "MELDUNG" gekennzeichnet. Bei einer Informationsmeldung ist das Vantage-System weiterhin betriebsbereit, auch wenn unter Umständen nicht alle Funktionen zur Verfügung stehen.

#### Beispiel für eine Informationsmeldung

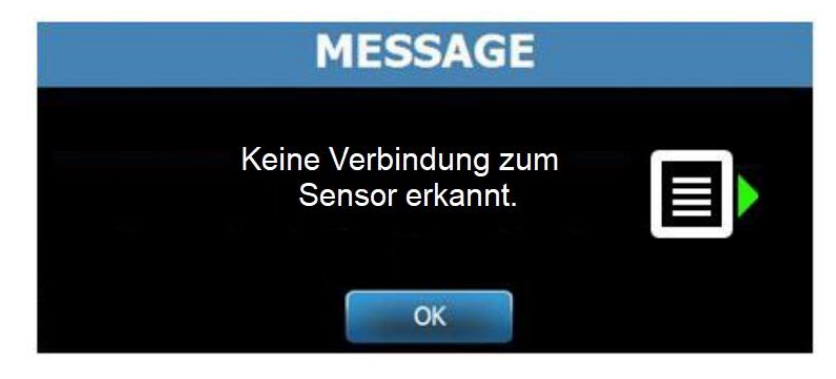

### Systemmeldung

Zur einfachen Unterscheidung von Informationsmeldungen sind Systemmeldungen mit einer grünen Kopfzeile und dem Text "SYSTEM" gekennzeichnet. Mit einer Systemmeldung wird ein systemweiter Fehler gemeldet. Das Vantage-System kann erst dann wieder genutzt werden, wenn das Problem behoben ist.

#### Beispiel für eine Systemmeldung

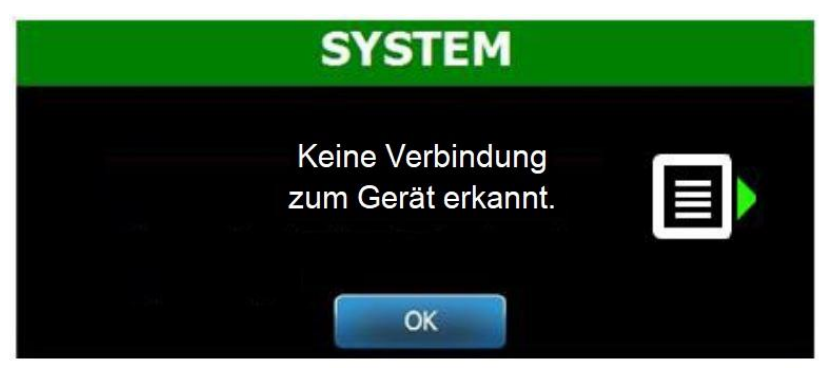

### Schließen eines Meldungsfensters

Wenn ein Meldungsfenster eingeblendet wird, gibt es zwei Möglichkeiten:

- Nach Antippen des Meldungszentrale-Symbols
   wird der Bildschirm der Meldungszentrale geöffnet. *Für weitere Informationen siehe* Arbeiten mit der Meldungszentrale *in* diesem Kapitel.
- Mit **OK** wird das Meldungsfenster geschlossen.

### Meldungen und Gegenmaßnahmen

Bevor die jeweiligen Maßnahmen für eine bestimmte Meldung ergriffen werden, sollten einige allgemeine Schritte durchgeführt werden:

- Überprüfen, ob das Vantage-Gerät eingeschaltet ist und ob die Panorama-Software auf einem Computersystem im gleichen Netzwerk wie das Vantage-System ausgeführt wird.
- Ggf. mit "Letztes Bild aufrufen" das letzte Bild erneut übertragen. *Für weitere Informationen siehe* Aufrufen des letzten Bildes *in* Kapitel 11.
- Das Gerät aus- und wieder einschalten.

Die nachstehende Tabelle enthält den Text der einzelnen Meldungen und die jeweils möglichen Gegenmaßnahmen.

| Meldungstext                         | Maßnahme                                                                                                    |  |  |  |  |
|--------------------------------------|----------------------------------------------------------------------------------------------------|--|--|--|--|
| Keine Verbindung zum Gerät erkannt.  | 1. Technischen Kundendienst informieren.                                                                                                    |  |  |  |  |
| Keine Verbindung zum Sensor erkannt. | <ol> <li>"OK" antippen.</li> <li>Warten, bis das Vantage-System wieder<br/>betriebsbereit ist.</li> <li>Den Sensor abnehmen und wieder anschließen.</li> <li>Warten, bis der Sensor betriebsbereit ist<br/>(etwa eine Minute).</li> <li>Falls die Meldung bestehen bleibt, den Technischen<br/>Kundendienst informieren.</li> <li>Je nach Wunsch das Vantage-System im Demo-Modus<br/>(ohne Röntgenstrahlen) starten. <i>Für weitere</i><br/><i>Informationen siehe</i> Verwenden des Demo-Modus<br/><i>in</i> Kapitel 8.</li> </ol> |  |  |  |  |
| Protokollfehler auf dem Bedienfeld.  | 1. Rufen Sie den Technikerdienst an.                                                                                                    |  |  |  |  |
| Fehler beim Geräteregler.            | <ol> <li>Im Meldungsbildschirm "OK" antippen.</li> <li>Warten Sie darauf, dass sich das Vantage System erholt.</li> <li>Falls die Meldung erneut auftritt, das Vantage-System<br/>neu starten.</li> <li>Falls die Mitteilung fortbesteht, rufen Sie bitten<br/>den Technikerdienst an.</li> </ol>                                                                                                    |  |  |  |  |
| Bildübertragung fehlerhaft.          | <ol> <li>Klicken Sie OK.</li> <li>Warten, bis das Vantage-System wieder betriebsbereit<br/>ist. Überprüfen, ob die Bildvorschau angezeigt wird.</li> <li>Wenn ja, die Genauigkeit des Bildes überprüfen.</li> <li>Wenn kein Bild oder nur ein ungenaues Bild vorhanden<br/>ist, das Bild erneut aufnehmen.</li> </ol>                                                                                                    |  |  |  |  |
| Vorgang wurde vorzeitig abgebrochen. | <ul> <li>Meldung wird angezeigt, wenn der Auslöser losgelassen<br/>wird, bevor das Gerät zum Stillstand kommt.</li> <li>1. Klicken Sie OK.</li> <li>2. Warten, bis das Vantage-System wieder betriebsbereit<br/>ist. Überprüfen, ob die Bildvorschau angezeigt wird.</li> <li>3. Wenn ja, die Genauigkeit des Bildes überprüfen.</li> <li>4. Wenn kein Bild oder nur ein ungenaues Bild vorhanden<br/>ist, das Bild erneut aufnehmen.</li> </ul>                                                                                     |  |  |  |  |

| Text der Mitteilung                   | Handlung                                                 |  |  |  |  |
|---------------------------------------|----------------------------------------------------------|--|--|--|--|
| Fehler bei der Sensorkalibrierung.    | 1. Rufen Sie den Technikerdienst an.                     |  |  |  |  |
|                                       | 2. Betreiben Sie bei Wunsch das Vantage System           |  |  |  |  |
|                                       | im Demo-Modus ohne Strahlenabgabe. Für weitere           |  |  |  |  |
|                                       | Informationen siehe Verwenden des Demo-Modus             |  |  |  |  |
|                                       | <i>in</i> Kapitel 8.                                     |  |  |  |  |
| Fehlfunktion des Sensors.             | 1. Klicken Sie OK.                                       |  |  |  |  |
| Sensor austauschen.                   | 2. Warten, bis das Vantage-System wieder                 |  |  |  |  |
|                                       | betriebsbereit ist.                                      |  |  |  |  |
|                                       | 3. Den Sensor abnehmen und wieder anschließen.           |  |  |  |  |
|                                       | 4. Warten, bis der Sensor betriebsbereit ist             |  |  |  |  |
|                                       | 5 Falls die Meldung besteben bleibt, den Technischen     |  |  |  |  |
|                                       | Kundendienst informieren.                                |  |  |  |  |
|                                       | 6. Betreiben Sie bei Wunsch das Vantage System           |  |  |  |  |
|                                       | im Demo-Modus ohne Strahlenabgabe. Für weitere           |  |  |  |  |
|                                       | Informationen lesen Sie bitte Die Benutzung              |  |  |  |  |
|                                       | des Demo-Modus <i>in</i> Kapitel 8.                      |  |  |  |  |
| Sensorfehler.                         | 1. Klicken Sie OK.                                       |  |  |  |  |
|                                       | 2. Warten, bis das Vantage-System wieder                 |  |  |  |  |
|                                       | betriebsbereit ist.                                      |  |  |  |  |
|                                       | 3. Den Sensor abnehmen und wieder anschließen.           |  |  |  |  |
|                                       | 4. Warten, bis der Sensor betriebsbereit ist             |  |  |  |  |
|                                       | (etwa eine Minute).                                      |  |  |  |  |
|                                       | 5. Falls die Meldung bestehen bleibt, den Technischen    |  |  |  |  |
|                                       | Kundendienst informieren.                                |  |  |  |  |
|                                       | 6. Betreiben Sie bei wunsch das vantage System           |  |  |  |  |
|                                       | Im Demo-wodus onne Stranienabgabe. Fur weitere           |  |  |  |  |
|                                       | in Kapitel 8                                             |  |  |  |  |
| Ausgewählte Funktion kann nicht       | 1 Klicken Sie OK                                         |  |  |  |  |
| ausgeführt werden                     | 2 Warten Sie darauf dass sich das Vantage System erholt  |  |  |  |  |
| Vorgang wiederholen.                  | 3. Den letzten Schritt wiederholen.                      |  |  |  |  |
|                                       | 4. Falls die Meldung erneut auftritt, das Vantage-System |  |  |  |  |
|                                       | neu starten.                                             |  |  |  |  |
|                                       | 5. Falls die Meldung bestehen bleibt, den Technischen    |  |  |  |  |
|                                       | Kundendienst informieren.                                |  |  |  |  |
| Gerätefehler. Aktueller Schritt wegen | 1. Klicken Sie OK.                                       |  |  |  |  |
| Zeitüberschreitung abgebrochen.       | 2. Warten, bis das Vantage-System wieder                 |  |  |  |  |
|                                       | betriebsbereit ist.                                      |  |  |  |  |

### Interaktiver Bildschirm der Meldungszentrale

Der Bildschirm der Meldungszentrale ist ein interaktiver Bildschirm auf dem Bedienfeld, in dem Meldungen zu verschiedenen Komponenten des Vantage-Panoramasystems angezeigt werden. Nach Antippen einer Komponente auf dem Bildschirm werden die entsprechenden Meldungen für diese Komponente markiert.

#### Interaktiver Bildschirm der Meldungszentrale

|                   | Meldungszentrale |                                                                            |  |  |  |  |  |  |  |
|-------------------|------------------|----------------------------------------------------------------------------|--|--|--|--|--|--|--|
| Date              | Component        | Description                                                                |  |  |  |  |  |  |  |
| 12/9/2015 1:21 PM | RTC              | Error code 101. WorkstationCommError: 0103. ControllerCommunication_NoEcho |  |  |  |  |  |  |  |
|                   |                  |                                                                            |  |  |  |  |  |  |  |
|                   |                  |                                                                            |  |  |  |  |  |  |  |
|                   |                  |                                                                            |  |  |  |  |  |  |  |
|                   |                  |                                                                            |  |  |  |  |  |  |  |
|                   |                  |                                                                            |  |  |  |  |  |  |  |
|                   |                  |                                                                            |  |  |  |  |  |  |  |
|                   |                  |                                                                            |  |  |  |  |  |  |  |
|                   |                  |                                                                            |  |  |  |  |  |  |  |
|                   |                  |                                                                            |  |  |  |  |  |  |  |
|                   |                  |                                                                            |  |  |  |  |  |  |  |
|                   |                  |                                                                            |  |  |  |  |  |  |  |
|                   |                  |                                                                            |  |  |  |  |  |  |  |
|                   |                  |                                                                            |  |  |  |  |  |  |  |
|                   |                  |                                                                            |  |  |  |  |  |  |  |
|                   |                  | CONTRACTO                                                                  |  |  |  |  |  |  |  |
|                   |                  | SCHEIESSEN                                                                 |  |  |  |  |  |  |  |

Zum Öffnen der Meldungszentrale wie folgt vorgehen:

- Im Einrichtungsbildschirm die Optionstaste antippen und dann die Taste Meldungszentrale.
- In einem Bildschirm mit dem Vermerk "Sicher" oder "Offline" das Symbol der Meldungszentrale antippen.

#### Symbol der Meldungszentrale

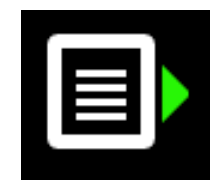

### 16 Technische Daten

### Vantage Prüfliste für Systemfunktionen

Die einzelnen Punkte auf der Prüfliste durchgehen, um sicherzustellen, dass die Software des Vantage Röntgen-Panoramasystems korrekt funktioniert und keine elektronischen oder mechanischen Probleme vorliegen.

| $\mathbf{\Lambda}$ | Prüfbereich                          | Beschreibung                                                                                                    |  |  |  |  |  |  |
|--------------------|--------------------------------------|----------------------------------------------------------------------------------------------------|--|--|--|--|--|--|
|                    | Boden und Wand                       | Sicherstellen, dass die Wand über ausreichend Tragkraft<br>verfügt und das System sicher an Wand und Boden befestig<br>wurde. Bei freistehenden Geräten ist es besonders wichtig,<br>dass der Rahmen fest mit dem Boden verbunden wird.                                                                                                    |  |  |  |  |  |  |
|                    | Mechanische Sicherheit               | Das System auf die korrekte mechanische Anbringung der<br>Teleskopsäule überprüfen. Den Zustand der Leitspindel,<br>der Kugellager, des Auslegers und seiner Drehbereiche,<br>des C-Arms und seiner Drehbereiche sowie die Anbringung<br>der Positioniervorrichtung für den Patienten überprüfen.                                                                                                    |  |  |  |  |  |  |
|                    | Elektrische Sicherheit               | Das Stromkabel auf Unversehrtheit und seine<br>Erdung überprüfen.                                                                                                    |  |  |  |  |  |  |
|                    | Schilder                             | Sicherstellen, dass alle zertifizierten Komponenten über<br>Schilder verfügen, auf denen die Modell- und Seriennummer<br>das Herstellungsdatum und der Zertifizierungsvermerk<br>aufgeführt sind.                                                                                                    |  |  |  |  |  |  |
|                    | Gebrauchsgüter                       | Inspizieren Sie die folgenden Teile und überprüfen Sie, dass sie vorhanden und betriebsbereit sind.                                                                                                    |  |  |  |  |  |  |
|                    |                                      | <b>Panoramasystem:</b><br>Kinnstütze, Bissstück, TMJ-Positionierungshilfe,<br>Mäntel, Schrauben)                                                                                                    |  |  |  |  |  |  |
|                    |                                      | Kephalometrisches System:<br>Naison-Pfosten, Ohrpfosten, Ohrspiegel                                                                                                    |  |  |  |  |  |  |
|                    |                                      | Wenn Ersatzteile benötigt werden, sehen Sie sich<br>den Abschnitt <u>Gebrauchsgüter für Panorama- und</u><br><u>kephalometrische Systeme</u> dieses Benutzerhandbuchs an.                                                                                                    |  |  |  |  |  |  |
|                    | Baugruppe der<br>Diagnosekomponenten | Unter der Abdeckung des Strahlerkopfs den Zustand der<br>folgenden Komponenten überprüfen: Kollimator-Anbringung,<br>Mechanismus der Kollimator-Blätter, elektrische Anschlüsse<br>sowie mechanische Anbringung des Strahlerkopfs und<br>des Kollimators am Rahmen. Auf Ölleckagen prüfen.                                                                                                    |  |  |  |  |  |  |
|                    | Hauptschalter                        | Prüfen, ob der Schalter funktioniert und das Bedienfeld leuchtet, wenn der Hauptschalter aktiviert ist.                                                                                                    |  |  |  |  |  |  |
|                    | Bedienerfeld/Touch-<br>Bedienfeld    | Einige Sekunden nach dem Einschalten sollte der Splash<br>Screen (Begrüßungsbildschirm) erscheinen. Der Bildschirm<br>sollte den Status anzeigen, wenn die Vantage Client Softwar<br>(Vantage Kundensoftware) gestartet wird. Das Bedienfeld<br>muss zu dem Main Screen (Hauptbildschirm) umschalten,<br>wenn die VantageTouch-Software und alle in Verbindung<br>stehenden Geräte sich im Betrieb befinden. Die<br>Bedienfeldfunktionen müssen auf Abfage reagieren. |  |  |  |  |  |  |
|                    | Steuerungsschalter                   | Die Anbringung der Positionierstäbe und des Vertikalantriebs<br>der Säule überprüfen.                                                                                                    |  |  |  |  |  |  |

#### Prüfliste für Systemfunktionen

| $\checkmark$ | Prüfbereich                           | Beschreibung                                                                                                    |
|--------------|---------------------------------------|----------------------------------------------------------------------------------------------------|
|              | Betrieb und Ausrichtung<br>des Lasers | Die Laser für die mittlere Sagittalebene und die Frankfurter<br>Horizontale sowie der Eckzahnlaser werden über die<br>Aktivierungsschalter auf der Positioniervorrichtung<br>für Patienten bedient. Die Ausrichtung über die Laser-<br>Prüfadapter überprüfen.                         |
|              | Auslöser                              | Prüfen, ob der Auslöser richtig funktioniert. Die Abläufe<br>befolgen, die in diesem Handbuch angegeben sind,<br>um eine Aufnahme anzufertigen.                                                                                                    |
|              | Auslöseranzeige                       | Mehrere Aufnahmen machen. Prüfen, ob die visuelle<br>Strahlungsanzeige leuchtet und ein akustisches Signal<br>für Strahlung ertönt.                                                                                                    |
|              | Vorzeitiger Abbruch der<br>Aufnahme   | Während einer Aufnahme den Auslöser loslassen, bevor die<br>vollständige Panoramaaufnahme fertiggestellt werden konnte.<br>Alle Bewegungen müssen eingestellt sein, die Ausgabe von<br>Röntgenstrahlen muss stoppen und die optischen und<br>akustischen Anzeigen müssen beendet sein. |
|              | Fehlermeldungen                       | Tritt bei normalem Betrieb eine Fehlermeldung auf, muss<br>diese geprüft und behoben werden. Fehlermeldungen können<br>aufgrund von Bedienfehlern oder einer Fehlfunktion des<br>Geräts auftreten. Bei Fragen an den Technischen<br>Kundendienst von Progeny kontaktieren.             |
|              | Prüfung des                           | Eine vollständige Panoramaaufnahme durchführen.                                                                                                    |
|              | Röntgenstrahlengenerators             | sWird keine Fehlermeldung angezeigt, weist dies auf die fehlerfreie Funktion des Generators hin.                                                                                                    |
|              | Prüfung der<br>Strahlenausrichtung    | Die Ausrichtung der Röntgenstrahler mit dem Bildempfänger<br>überprüfen.                                                                                                    |
|              | Sensorfunktion                        | Über das Testphantom eine Testuntersuchung durchführen.<br>Das Ergebnis dieser Testuntersuchung bewerten. Das Bild<br>muss ausreichend Kontrast, Schärfe und Tiefe aufweisen.                                                                                                    |
|              | Prüfung des Fokusbereich              | sFühren Sie mit dem Testphantom eine Testuntersuchung<br>durch. Bewerten Sie das Ergebnis dieser Testuntersuchung.<br>Der Fokusbereich muss in der vorhergesehenen Position<br>eingestellt werden.                                                                                     |
|              | Benutzerinformationen                 | Das Benutzerhandbuch sollte stets im Besitz der Person sein,<br>die hauptsächlich für die Bedienung des Systems<br>verantwortlich ist. Ersatzkopien sind beim Technischen<br>Kundendienst von Progeny erhältlich.                                                                      |
|              | Bildgebungssoftware                   | Sicherstellen, dass die Bildgebungssoftware aktiv und<br>funktionstüchtig ist.                                                                                                    |

| Röntgengenerator                             | Konstantes Potential           | Mikroprozessorsteuerung für Spannung und Strom.                                              |
|----------------------------------------------|--------------------------------|----------------------------------------------------------------------------------------------|
| Röntgenröhre                                 | Canon (Toshiba)                | D-054SB 1750W max. DC.                                                                       |
| Größe<br>des Brennflecks                     | 0,5 mm                         | Entspricht IEC 60336/2005                                                                    |
| Gesamtfiltration                             | Min. 3,2 mm Al                 |                                                                                              |
| Anodenspannung                               | Panoramisch                    | 54-84 kVp +/- 10%                                                                            |
| Anodenstrom                                  | Panoramisch                    | 4-14mA +/-20% 14 mA max. 1140 Watt max.                                                      |
| Scandauer                                    | Panoramisch<br>Kephalometrisch | 2,5 - 16 Sekunden wie angezeigt +/-10%<br>9-15,6 Sekunden +/- 10%                            |
| SID                                          | Panoramisch<br>Kephalometrisch | 500 mm (20")<br>Links 1.680 mm (66.1"), Rechts 1.707 mm (67.2")                              |
| Vergrößerung                                 | Panoramisch<br>Kephalometrisch | Konstant 1,2 horizontal und vertikal +/-0,05<br>Konstant 1,1 horizontal und vertikal +/-0,05 |
| Pixelgröße<br>des Bildes                     | 96 x 96 μm                     | 2 x 2 Klasseneinteilung für 96 μm x 96 μm<br>Pixelausgangsgröße                              |
| Aktiver CCD-Bereich                          | Panoramisch<br>Kephalometrisch | 6,144 mm x 146 mm (0.25" x 5.8")<br>6,144 mm x 221 mm (0,25" x 8,7")                         |
| Bildfeld                                     | Panoramisch<br>Kephalometrisch | 14 x 30 cm (5.8" x 12")<br>21 x 30 cm (8.2" x 12")                                           |
| Pixel/Bestrahlung                            | Panoramisch<br>Kephalometrisch | 3072 x 6250 16 Bits per Pixel<br>4608 x 6250 16 Bits per Pixel                               |
| Dosierungsinformati<br>onen                  | Panoramisch<br>Kephalometrisch | Siehe den Abschnitt <u>Dosierungsinformationen</u><br>in diesem Benutzerhandbuch.            |
| CCD-Datenrate                                |                                | 4 MWord/s 8 MByte/s                                                                          |
| Max. Bilddatengröße                          | Panoramisch<br>Kephalometrisch | 19,2 MBytes<br>28,8 MBytes                                                                   |
| Dämpfungsgegen-<br>wert des<br>Bildrezeptors |                                | 0,4 mm Al                                                                                    |
| Maximale<br>Wärmeabgabe<br>an Umgebungsluft  |                                | 0,3 BTU                                                                                      |
| Leitungsspannung                             |                                | 110-240 VAC +/- 10% 50/60 Hz                                                                 |
| Arbeitszyklus                                |                                | 1:30                                                                                         |
| Betriebstemperatur                           |                                | +10° C/+35° C (+50° F/+95° F)                                                                |
| Lagertemperatur                              |                                | -35° C/+66° C (-31° F/+150° F)                                                               |
| Max. Höhe über NN                            |                                | 3650 m (12,000 ft.)                                                                          |

## Systemspezifikationen

### Anhang A Informationen zur Röntgenröhre

### Max. Leistungsdiagramm

Es kann entweder eine Canon (Toshiba) D-054SB oder Kailong KL29SB Röntgenröhre benutzt werden (Belastungstabellen sind identisch).

#### Max. Leistungsdiagramme (Absolute maximale Leistungsdiagramme)

Hochspannungsgenerator, konstantes Potenzial

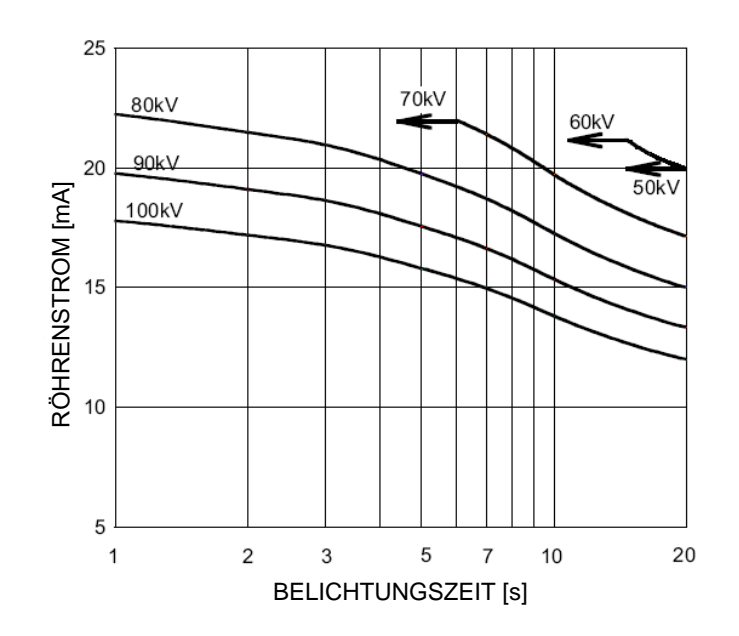

Nominaler Brennfleckwert: 0,5

### Diagramm der thermischen Eigenschaften der Anode

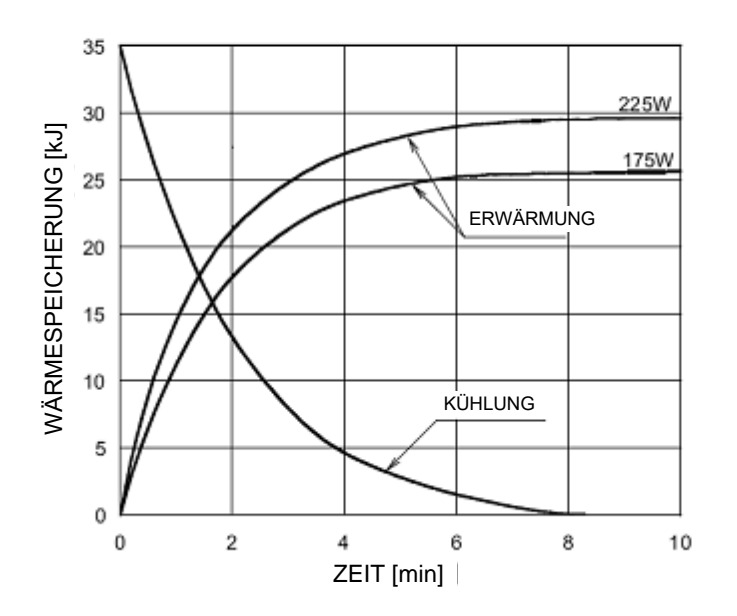

Thermische Eigenschaften der Anode

### Anhang B Aussagen und Informationen gemäß der kanadischen Bestimmungen für strahlende Geräte, Teil II von Tabelle II

2(h)(i)- Für jede Röntgenröhrenmontage:

(iv)

2(i)

- Nominale Brennfleckgröße: 0,5 mm
- Abkühlungskurve für die Anode: beziehen Sie sich auf Thermische Eigenschaften der Anode im Abschnitt <u>Informationen zur Röntgenröhre</u> in diesem Benutzerhandbuch.
- Leistungsdiagramme für Röntgenröhren: beziehen Sie sich auf Maximale Belastungstabellen im Abschnitt Informationen zur Röntgenröhre in diesem Benutzerhandbuch.
- Position des Brennflecks Die folgenden Abbildungen zeigen die Brennfleckanzeiger auf dem Vantage Röhrenkopf.

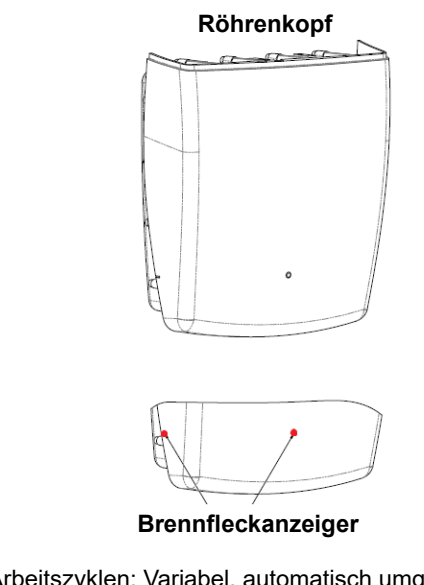

- Arbeitszyklen: Variabel, automatisch umgesetzt; Max = 1:30 Berichtigungstyp: Konstantes Potential, hohe Frequenz Generatorleistung: 54 kV-84 kV
- 2(j) Um die Vorrichtung bei maximalem Netzstrom zu betreiben, ist Folgendes notwendig:
  - Netz-Nennspannung: 110-240 V
  - Maximaler Netzstrom: 20 A
  - Netzspannungsregelung: 10% der Netz-Nennspannung

# **2(k)** Ladefaktoren, die den maximalen Netzstromzustand für den Röntgengenerator darstellen: 84 kV, 14 mA, 16 s

#### 2(I) Empfohlene Ladefaktoren für jede Patientengröße: siehe Abschnitt Einstellen der technischen Faktoren in diesem Handbuch.

**2(o)** Der Betriebsbereich und die maximale Abweichung für jede Einstellung innerhalb des Betriebsbereichs für jeden Ladefaktor werden nachstehend zusammengefasst:

| Faktor                        | Nominaler Wert                                                                        | Abweichung                                                                                              |
|-------------------------------|---------------------------------------------------------------------------------------|----------------------------------------------------------------------------------------------------|
| Spitzenpotenzial<br>der Röhre | 54 kV-84 kV                                                                           | Auf ±10% des angezeigten<br>Wertes reguliert                                                            |
|                               | Hinweis: Vom Benutzer<br>auswählbar,<br>60 kV-84 kV                                   |                                                                                                    |
| Röhrenstrom                   | 4 mA-14 mA<br>Hinweis: Wird durch<br>den<br>Gesamtröhrenstrom<br>von 1140 W begrenzt. | Auf ±20% des angezeigten Wertes<br>reguliert und durch den<br>Gesamtröhrenstrom<br>von 1140 W begrenzt. |
| Belichtungsdauer              | Panoramisch:<br>2,5 s-16 s                                                            | 50 m plus ±20%<br>des angezeigten Wertes                                                                |
|                               | Kephalometrisch:<br>9 s- 15.6 s                                                       |                                                                                                    |

4(a)

Beschreibung des geometrischen Verhältnisses zwischen dem Brennfleck, den Abmessungen des Röntgenstrahls, der Position des Patienten und dem Bildrezeptionsbereich: beziehen Sie sich auf das nachstehende Diagramm.

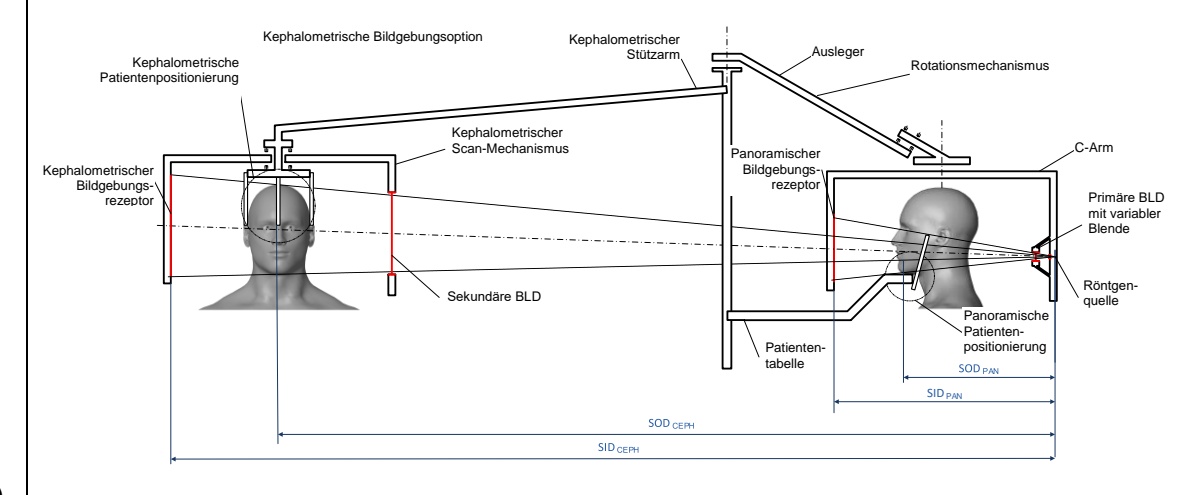

4(c)(i)-(ii)

Informationen über das Luftkermaprodukt (KAP) werden im Abschnitt <u>Dosierungsinformationen</u> dieses Benutzerhandbuchs angezeigt. Das in mGy·cm<sup>2</sup> bereitgestellte KAP ist eine häufig verwendete Größe für die bei der zahnärztlichen Panorama-Röntgenaufnahme verwendeten Röntgenstrahlen.

- **4(d)** Die maximale Abweichung des Luftkermaprodukts (KAP): beziehen Sie sich auf den Abschnitt Dosierungsinformationen in diesem Benutzerhandbuch.
- 4(e)

Der Standort und die Abmessungen des effektiven (aktiven) Bildrezeptionsbereichs: Siehe die folgende Abbildung zwecks Informationen über den sensoraktiven Bildbereich.

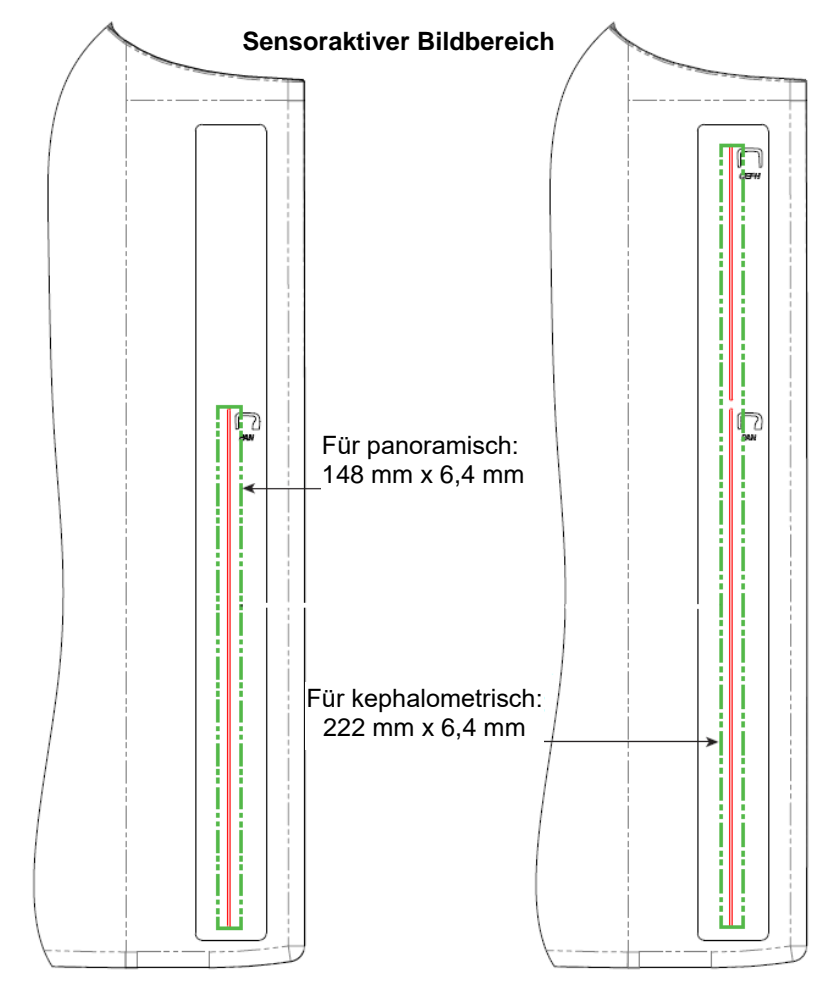

4(f)

Um die maximale Abweichung der technischen Faktoren zu messen, muss die Vorrichtung im TMJ-Modus betrieben werden. Vergleichen Sie das gemessene Ergebnis mit der Spezifikation des technischen Faktors.

### Anhang C: Dosierungsinformationen

Die folgenden Tabellen zeigen das geschätzte Luftkermaprodukt (KAP) für die verschiedenen Bildgebungsprofile im Röntgensystem Progeny Vantage. Das geschätzte KAP ist ein nicht kalibrierter Wert, der von Vorrichtung zu Vorrichtung abweicht. Die KAP-Werte sind Durchschnittsmodelle für die Dosisleistung der Vorrichtung. Diese Werte können sich um bis zu 30% von dem KAP unterscheiden, das mit einer kalibrierten Dosismessvorrichtung gemessen wird.

# Tabelle 1: KAP - Panoramaaufnahmen, Standard, Adult (Erwachsener)

|       | 4 mA   | 5 mA   | 6 mA    | 7 mA    | 8 mA    | 9 mA    | 10 mA   | 11 mA   | 12 mA   | 13 mA   | 14 mA   |
|-------|--------|--------|---------|---------|---------|---------|---------|---------|---------|---------|---------|
| 60 kV | 33.622 | 42.559 | 51.496  | 60.432  | 69.369  | 78.306  | 87.243  | 96.180  | 105.116 | 114.053 | 122.990 |
| 61 kV | 34.421 | 43.715 | 53.010  | 62.305  | 71.600  | 80.895  | 90.190  | 99.485  | 108.780 | 118.075 | 127.370 |
| 62 kV | 35.453 | 45.191 | 54.930  | 64.669  | 74.408  | 84.147  | 93.886  | 103.625 | 113.364 | 123.103 | 132.842 |
| 63 kV | 36.331 | 46.432 | 56.533  | 66.634  | 76.735  | 86.835  | 96.936  | 107.037 | 117.138 | 127.239 | 137.340 |
| 64 kV | 37.443 | 47.986 | 58.529  | 69.073  | 79.616  | 90.159  | 100.703 | 111.246 | 121.790 | 132.333 | 142.876 |
| 65 kV | 38.618 | 49.611 | 60.604  | 71.596  | 82.589  | 93.582  | 104.575 | 115.567 | 126.560 | 137.553 | 148.545 |
| 66 kV | 39.841 | 51.282 | 62.724  | 74.166  | 85.608  | 97.050  | 108.492 | 119.934 | 131.376 | 142.818 | 154.260 |
| 67 kV | 40.881 | 52.691 | 64.501  | 76.311  | 88.121  | 99.931  | 111.741 | 123.552 | 135.362 | 147.172 | 158.982 |
| 68 kV | 41.967 | 54.150 | 66.333  | 78.517  | 90.700  | 102.883 | 115.066 | 127.250 | 139.433 | 151.616 | 163.799 |
| 69 kV | 43.322 | 55.958 | 68.593  | 81.228  | 93.863  | 106.498 | 119.133 | 131.768 | 144.403 | 157.038 | 169.673 |
| 70 kV | 44.696 | 57.773 | 70.850  | 83.928  | 97.005  | 110.082 | 123.160 | 136.237 | 149.314 | 162.392 | 175.469 |
| 71 kV | 45.571 | 58.921 | 72.271  | 85.622  | 98.972  | 112.322 | 125.672 | 139.023 | 152.373 | 165.723 | 179.074 |
| 72 kV | 47.013 | 60.803 | 74.594  | 88.384  | 102.174 | 115.964 | 129.754 | 143.544 | 157.334 | 171.124 | 184.914 |
| 73 kV | 48.487 | 62.712 | 76.937  | 91.162  | 105.387 | 119.612 | 133.837 | 148.062 | 162.287 | 176.512 | 190.737 |
| 74 kV | 50.001 | 64.659 | 79.318  | 93.976  | 108.634 | 123.292 | 137.951 | 152.609 | 167.267 | 181.926 | 196.584 |
| 75 kV | 51.577 | 66.673 | 81.769  | 96.864  | 111.960 | 127.056 | 142.152 | 157.248 | 172.343 | 187.439 | 202.535 |
| 76 kV | 52.631 | 68.010 | 83.389  | 98.768  | 114.147 | 129.526 | 144.905 | 160.284 | 175.663 | 191.042 | 206.421 |
| 77 kV | 53.701 | 69.362 | 85.024  | 100.686 | 116.348 | 132.009 | 147.671 | 163.333 | 178.994 | 194.656 | 210.318 |
| 78 kV | 55.397 | 71.500 | 87.602  | 103.704 | 119.807 | 135.909 | 152.012 | 168.114 | 184.216 | 200.319 | 216.421 |
| 79 kV | 57.155 | 73.702 | 90.248  | 106.795 | 123.341 | 139.888 | 156.435 | 172.981 | 189.528 | 206.074 | 222.621 |
| 80 kV | 58.959 | 75.949 | 92.939  | 109.929 | 126.919 | 143.908 | 160.898 | 177.888 | 194.878 | 211.868 | 228.858 |
| 81 kV | 59.758 | 76.938 | 94.118  | 111.299 | 128.479 | 145.659 | 162.839 | 180.019 | 197.199 | 214.379 | 231.560 |
| 82 kV | 61.595 | 79.210 | 96.824  | 114.438 | 132.053 | 149.667 | 167.282 | 184.896 | 202.511 | 220.125 | 237.740 |
| 83 kV | 63.146 | 81.117 | 99.088  | 117.059 | 135.030 | 153.002 | 170.973 | 188.944 | 206.915 | 224.886 | 242.857 |
| 84 kV | 77.653 | 98.684 | 119.715 | 140.747 | 161.778 | 182.809 | 203.841 | 224.872 | 245.903 | 266.935 | 287.966 |

#### (alle Einheiten in mGy-cm<sup>2</sup>)

| (all     | (alle Einheiten in mGy•cm²) |        |         |         |         |         |         |         |         |         |         |
|----------|-----------------------------|--------|---------|---------|---------|---------|---------|---------|---------|---------|---------|
|          | 4 mA                        | 5 mA   | 6 mA    | 7 mA    | 8 mA    | 9 mA    | 10 mA   | 11 mA   | 12 mA   | 13 mA   | 14 mA   |
| 60<br>kV | 29.876                      | 37.802 | 45.728  | 53.653  | 61.579  | 69.505  | 77.430  | 85.356  | 93.282  | 101.207 | 109.133 |
| 61<br>kV | 30.586                      | 38.831 | 47.077  | 55.322  | 63.567  | 71.812  | 80.057  | 88.303  | 96.548  | 104.793 | 113.038 |
| 62<br>kV | 31.503                      | 40.144 | 48.785  | 57.426  | 66.067  | 74.708  | 83.349  | 91.990  | 100.632 | 109.273 | 117.914 |
| 63<br>kV | 32.286                      | 41.250 | 50.215  | 59.180  | 68.144  | 77.109  | 86.073  | 95.038  | 104.002 | 112.967 | 121.931 |
| 64<br>kV | 33.273                      | 42.631 | 51.990  | 61.349  | 70.708  | 80.066  | 89.425  | 98.784  | 108.142 | 117.501 | 126.860 |
| 65<br>kV | 34.315                      | 44.073 | 53.831  | 63.589  | 73.347  | 83.105  | 92.863  | 102.621 | 112.380 | 122.138 | 131.896 |
| 66<br>kV | 35.398                      | 45.555 | 55.713  | 65.870  | 76.028  | 86.185  | 96.343  | 106.500 | 116.658 | 126.815 | 136.973 |
| 67<br>kV | 36.323                      | 46.809 | 57.295  | 67.781  | 78.267  | 88.753  | 99.239  | 109.725 | 120.211 | 130.697 | 141.183 |
| 68<br>kV | 37.292                      | 48.111 | 58.930  | 69.750  | 80.569  | 91.388  | 102.208 | 113.027 | 123.847 | 134.666 | 145.485 |
| 69<br>kV | 38.495                      | 49.717 | 60.938  | 72.160  | 83.382  | 94.603  | 105.825 | 117.047 | 128.268 | 139.490 | 150.712 |
| 70<br>kV | 39.717                      | 51.334 | 62.950  | 74.567  | 86.183  | 97.800  | 109.416 | 121.033 | 132.649 | 144.265 | 155.882 |
| 71<br>kV | 40.500                      | 52.361 | 64.222  | 76.083  | 87.944  | 99.805  | 111.666 | 123.526 | 135.387 | 147.248 | 159.109 |
| 72<br>kV | 41.784                      | 54.038 | 66.291  | 78.544  | 90.798  | 103.051 | 115.305 | 127.558 | 139.812 | 152.065 | 164.318 |
| 73<br>kV | 43.095                      | 55.736 | 68.377  | 81.018  | 93.659  | 106.300 | 118.941 | 131.582 | 144.223 | 156.864 | 169.505 |
| 74<br>kV | 44.441                      | 57.468 | 70.496  | 83.523  | 96.550  | 109.577 | 122.604 | 135.632 | 148.659 | 161.686 | 174.713 |
| 75<br>kV | 45.841                      | 59.257 | 72.673  | 86.090  | 99.506  | 112.923 | 126.339 | 139.756 | 153.172 | 166.589 | 180.005 |
| 76<br>kV | 46.784                      | 60.454 | 74.125  | 87.795  | 101.465 | 115.136 | 128.806 | 142.476 | 156.147 | 169.817 | 183.487 |
| 77<br>kV | 47.742                      | 61.666 | 75.589  | 89.513  | 103.437 | 117.360 | 131.284 | 145.208 | 159.131 | 173.055 | 186.979 |
| 78<br>kV | 49.248                      | 63.563 | 77.879  | 92.194  | 106.510 | 120.825 | 135.141 | 149.457 | 163.772 | 178.088 | 192.403 |
| 79<br>kV | 50.810                      | 65.521 | 80.232  | 94.943  | 109.654 | 124.365 | 139.076 | 153.787 | 168.498 | 183.209 | 197.920 |
| 80<br>kV | 52.413                      | 67.519 | 82.624  | 97.730  | 112.836 | 127.941 | 143.047 | 158.153 | 173.258 | 188.364 | 203.470 |
| 81<br>kV | 53.134                      | 68.411 | 83.688  | 98.965  | 114.243 | 129.520 | 144.797 | 160.075 | 175.352 | 190.629 | 205.907 |
| 82<br>kV | 54.771                      | 70.436 | 86.101  | 101.766 | 117.431 | 133.096 | 148.761 | 164.426 | 180.091 | 195.757 | 211.422 |
| 83<br>kV | 56.159                      | 72.143 | 88.128  | 104.112 | 120.097 | 136.082 | 152.066 | 168.051 | 184.036 | 200.020 | 216.005 |
| 84<br>kV | 69.159                      | 87.890 | 106.621 | 125.352 | 144.084 | 162.815 | 181.546 | 200.277 | 219.008 | 237.739 | 256.470 |

### Tabelle 2: KAP - Panoramisch, Standard, Kind

|          | 4 mA   | 5 mA   | 6 mA   | 7 mA   | 8 mA   | 9 mA    | 10 mA   | 11 mA   | 12 mA   | 13 mA   | 14 mA   |
|----------|--------|--------|--------|--------|--------|---------|---------|---------|---------|---------|---------|
| 60<br>kV | 18.155 | 23.313 | 28.472 | 33.631 | 38.790 | 43.949  | 49.107  | 54.266  | 59.425  | 64.584  | 69.743  |
| 61<br>kV | 18.601 | 23.971 | 29.340 | 34.709 | 40.079 | 45.448  | 50.817  | 56.187  | 61.556  | 66.925  | 72.294  |
| 62<br>kV | 19.079 | 24.663 | 30.248 | 35.832 | 41.416 | 47.000  | 52.585  | 58.169  | 63.753  | 69.338  | 74.922  |
| 63<br>kV | 19.480 | 25.236 | 30.992 | 36.748 | 42.504 | 48.260  | 54.016  | 59.772  | 65.528  | 71.285  | 77.041  |
| 64<br>kV | 20.088 | 26.101 | 32.113 | 38.126 | 44.138 | 50.150  | 56.163  | 62.175  | 68.187  | 74.200  | 80.212  |
| 65<br>kV | 20.626 | 26.854 | 33.082 | 39.311 | 45.539 | 51.767  | 57.996  | 64.224  | 70.452  | 76.681  | 82.909  |
| 66<br>kV | 21.188 | 27.634 | 34.081 | 40.528 | 46.975 | 53.422  | 59.868  | 66.315  | 72.762  | 79.209  | 85.655  |
| 67<br>kV | 21.867 | 28.570 | 35.273 | 41.976 | 48.679 | 55.383  | 62.086  | 68.789  | 75.492  | 82.195  | 88.898  |
| 68<br>kV | 22.458 | 29.374 | 36.291 | 43.208 | 50.125 | 57.041  | 63.958  | 70.875  | 77.792  | 84.708  | 91.625  |
| 69<br>kV | 23.196 | 30.374 | 37.551 | 44.728 | 51.905 | 59.082  | 66.260  | 73.437  | 80.614  | 87.791  | 94.968  |
| 70<br>kV | 23.828 | 31.219 | 38.611 | 46.002 | 53.393 | 60.785  | 68.176  | 75.567  | 82.959  | 90.350  | 97.741  |
| 71<br>kV | 24.458 | 32.058 | 39.658 | 47.258 | 54.858 | 62.458  | 70.058  | 77.657  | 85.257  | 92.857  | 100.457 |
| 72<br>kV | 25.267 | 33.127 | 40.986 | 48.845 | 56.704 | 64.563  | 72.422  | 80.281  | 88.140  | 95.999  | 103.858 |
| 73<br>kV | 26.099 | 34.216 | 42.332 | 50.449 | 58.566 | 66.682  | 74.799  | 82.915  | 91.032  | 99.149  | 107.265 |
| 74<br>kV | 26.672 | 34.958 | 43.244 | 51.530 | 59.817 | 68.103  | 76.389  | 84.675  | 92.961  | 101.248 | 109.534 |
| 75<br>kV | 27.530 | 36.068 | 44.606 | 53.143 | 61.681 | 70.219  | 78.757  | 87.294  | 95.832  | 104.370 | 112.908 |
| 76<br>kV | 28.410 | 37.198 | 45.986 | 54.774 | 63.562 | 72.350  | 81.138  | 89.926  | 98.714  | 107.502 | 116.289 |
| 77<br>kV | 29.318 | 38.357 | 47.396 | 56.435 | 65.474 | 74.513  | 83.551  | 92.590  | 101.629 | 110.668 | 119.707 |
| 78<br>kV | 30.255 | 39.545 | 48.835 | 58.126 | 67.416 | 76.706  | 85.996  | 95.286  | 104.576 | 113.866 | 123.157 |
| 79<br>kV | 31.074 | 40.577 | 50.080 | 59.583 | 69.085 | 78.588  | 88.091  | 97.594  | 107.097 | 116.599 | 126.102 |
| 80<br>kV | 31.407 | 40.990 | 50.573 | 60.157 | 69.740 | 79.323  | 88.906  | 98.489  | 108.072 | 117.655 | 127.239 |
| 81<br>kV | 32.220 | 42.008 | 51.797 | 61.586 | 71.375 | 81.164  | 90.952  | 100.741 | 110.530 | 120.319 | 130.108 |
| 82<br>kV | 33.260 | 43.306 | 53.351 | 63.397 | 73.442 | 83.488  | 93.533  | 103.579 | 113.625 | 123.670 | 133.716 |
| 83<br>kV | 34.323 | 44.623 | 54.924 | 65.225 | 75.525 | 85.826  | 96.127  | 106.427 | 116.728 | 127.029 | 137.330 |
| 84<br>kV | 44.169 | 56.593 | 69.018 | 81.443 | 93.868 | 106.293 | 118.718 | 131.142 | 143.567 | 155.992 | 168.417 |

# Tabelle 3: KAP - Panoramisch, erweitert (alle Einheiten in mGy-cm<sup>2</sup>)

|          | 4 mA   | 5 mA   | 6 mA   | 7 mA   | 8 mA   | 9 mA   | 10 mA  | 11 mA  | 12 mA  | 13 mA  | 14 mA  |
|----------|--------|--------|--------|--------|--------|--------|--------|--------|--------|--------|--------|
| 60<br>kV | 9.590  | 12.308 | 15.027 | 17.746 | 20.464 | 23.183 | 25.901 | 28.620 | 31.339 | 34.057 | 36.776 |
| 61<br>kV | 9.885  | 12.714 | 15.544 | 18.373 | 21.203 | 24.032 | 26.862 | 29.691 | 32.521 | 35.350 | 38.180 |
| 62<br>kV | 10.190 | 13.130 | 16.071 | 19.011 | 21.951 | 24.891 | 27.831 | 30.772 | 33.712 | 36.652 | 39.592 |
| 63<br>kV | 10.507 | 13.557 | 16.608 | 19.659 | 22.709 | 25.760 | 28.811 | 31.861 | 34.912 | 37.963 | 41.014 |
| 64<br>kV | 10.834 | 13.995 | 17.156 | 20.317 | 23.478 | 26.639 | 29.800 | 32.961 | 36.122 | 39.283 | 42.444 |
| 65<br>kV | 11.172 | 14.443 | 17.714 | 20.985 | 24.256 | 27.527 | 30.798 | 34.069 | 37.340 | 40.612 | 43.883 |
| 66<br>kV | 11.521 | 14.902 | 18.283 | 21.664 | 25.045 | 28.426 | 31.807 | 35.188 | 38.568 | 41.949 | 45.330 |
| 67<br>kV | 11.881 | 15.371 | 18.862 | 22.353 | 25.843 | 29.334 | 32.824 | 36.315 | 39.806 | 43.296 | 46.787 |
| 68<br>kV | 12.252 | 15.852 | 19.452 | 23.052 | 26.652 | 30.252 | 33.852 | 37.452 | 41.052 | 44.652 | 48.252 |
| 69<br>kV | 12.633 | 16.342 | 20.052 | 23.761 | 27.470 | 31.180 | 34.889 | 38.598 | 42.307 | 46.017 | 49.726 |
| 70<br>kV | 13.025 | 16.844 | 20.662 | 24.480 | 28.299 | 32.117 | 35.936 | 39.754 | 43.572 | 47.391 | 51.209 |
| 71<br>kV | 13.429 | 17.356 | 21.283 | 25.210 | 29.137 | 33.065 | 36.992 | 40.919 | 44.846 | 48.773 | 52.701 |
| 72<br>kV | 13.843 | 17.878 | 21.914 | 25.950 | 29.986 | 34.022 | 38.058 | 42.093 | 46.129 | 50.165 | 54.201 |
| 73<br>kV | 14.267 | 18.412 | 22.556 | 26.700 | 30.845 | 34.989 | 39.133 | 43.277 | 47.422 | 51.566 | 55.710 |
| 74<br>kV | 14.703 | 18.956 | 23.208 | 27.461 | 31.713 | 35.966 | 40.218 | 44.471 | 48.723 | 52.976 | 57.228 |
| 75<br>kV | 15.150 | 19.510 | 23.871 | 28.231 | 32.592 | 36.952 | 41.313 | 45.673 | 50.034 | 54.394 | 58.755 |
| 76<br>kV | 15.607 | 20.075 | 24.544 | 29.012 | 33.480 | 37.949 | 42.417 | 46.885 | 51.354 | 55.822 | 60.291 |
| 77<br>kV | 16.075 | 20.651 | 25.227 | 29.803 | 34.379 | 38.955 | 43.531 | 48.107 | 52.683 | 57.259 | 61.835 |
| 78<br>kV | 16.554 | 21.238 | 25.921 | 30.604 | 35.288 | 39.971 | 44.654 | 49.338 | 54.021 | 58.705 | 63.388 |
| 79<br>kV | 17.044 | 21.835 | 26.625 | 31.416 | 36.206 | 40.997 | 45.788 | 50.578 | 55.369 | 60.159 | 64.950 |
| 80<br>kV | 17.545 | 22.442 | 27.340 | 32.237 | 37.135 | 42.033 | 46.930 | 51.828 | 56.725 | 61.623 | 66.521 |
| 81<br>kV | 18.056 | 23.061 | 28.065 | 33.069 | 38.074 | 43.078 | 48.083 | 53.087 | 58.091 | 63.096 | 68.100 |
| 82<br>kV | 18.579 | 23.690 | 28.801 | 33.912 | 39.023 | 44.134 | 49.245 | 54.356 | 59.466 | 64.577 | 69.688 |
| 83<br>kV | 19.112 | 24.329 | 29.547 | 34.764 | 39.981 | 45.199 | 50.416 | 55.633 | 60.851 | 66.068 | 71.286 |
| 84<br>kV | 19.656 | 24.979 | 30.303 | 35.626 | 40.950 | 46.274 | 51.597 | 56.921 | 62.244 | 67.568 | 72.891 |

### Tabelle 4: KAP - Bissflügel (alle Einheiten in mGy-cm<sup>2</sup>)
|          | 4 mA   | 5 mA   | 6 mA    | 7 mA    | 8 mA    | 9 mA    | 10 mA   | 11 mA   | 12 mA   | 13 mA   | 14 mA   |
|----------|--------|--------|---------|---------|---------|---------|---------|---------|---------|---------|---------|
| 60<br>kV | 36.701 | 47.106 | 57.511  | 67.915  | 78.320  | 88.724  | 99.129  | 109.534 | 119.938 | 130.343 | 140.747 |
| 61<br>kV | 37.830 | 48.659 | 59.488  | 70.317  | 81.146  | 91.975  | 102.804 | 113.633 | 124.462 | 135.291 | 146.120 |
| 62<br>kV | 38.999 | 50.252 | 61.505  | 72.757  | 84.010  | 95.263  | 106.515 | 117.768 | 129.020 | 140.273 | 151.526 |
| 63<br>kV | 40.211 | 51.886 | 63.562  | 75.237  | 86.913  | 98.588  | 110.264 | 121.939 | 133.614 | 145.290 | 156.965 |
| 64<br>kV | 41.463 | 53.561 | 65.658  | 77.756  | 89.853  | 101.951 | 114.049 | 126.146 | 138.244 | 150.341 | 162.439 |
| 65<br>kV | 42.757 | 55.276 | 67.795  | 80.314  | 92.833  | 105.352 | 117.870 | 130.389 | 142.908 | 155.427 | 167.946 |
| 66<br>kV | 44.093 | 57.032 | 69.972  | 82.911  | 95.850  | 108.790 | 121.729 | 134.668 | 147.608 | 160.547 | 173.486 |
| 67<br>kV | 45.470 | 58.829 | 72.188  | 85.547  | 98.906  | 112.265 | 125.624 | 138.983 | 152.342 | 165.701 | 179.060 |
| 68<br>kV | 46.889 | 60.667 | 74.445  | 88.223  | 102.001 | 115.778 | 129.556 | 143.334 | 157.112 | 170.890 | 184.668 |
| 69<br>kV | 48.349 | 62.545 | 76.741  | 90.937  | 105.133 | 119.329 | 133.525 | 147.721 | 161.917 | 176.114 | 190.310 |
| 70<br>kV | 49.850 | 64.464 | 79.077  | 93.691  | 108.304 | 122.917 | 137.531 | 152.144 | 166.758 | 181.371 | 195.985 |
| 71<br>kV | 51.393 | 66.423 | 81.453  | 96.483  | 111.513 | 126.543 | 141.573 | 156.603 | 171.633 | 186.663 | 201.693 |
| 72<br>kV | 52.978 | 68.423 | 83.869  | 99.315  | 114.761 | 130.207 | 145.653 | 161.098 | 176.544 | 191.990 | 207.436 |
| 73<br>kV | 54.604 | 70.464 | 86.325  | 102.186 | 118.047 | 133.908 | 149.769 | 165.629 | 181.490 | 197.351 | 213.212 |
| 74<br>kV | 56.271 | 72.546 | 88.821  | 105.096 | 121.371 | 137.646 | 153.921 | 170.196 | 186.471 | 202.746 | 219.021 |
| 75<br>kV | 57.980 | 74.668 | 91.357  | 108.045 | 124.734 | 141.422 | 158.111 | 174.799 | 191.488 | 208.176 | 224.865 |
| 76<br>kV | 59.730 | 76.831 | 93.932  | 111.034 | 128.135 | 145.236 | 162.337 | 179.438 | 196.539 | 213.640 | 230.742 |
| 77<br>kV | 61.522 | 79.035 | 96.548  | 114.061 | 131.574 | 149.087 | 166.600 | 184.113 | 201.626 | 219.139 | 236.652 |
| 78<br>kV | 63.355 | 81.279 | 99.203  | 117.128 | 135.052 | 152.976 | 170.900 | 188.824 | 206.748 | 224.672 | 242.596 |
| 79<br>kV | 65.230 | 83.564 | 101.899 | 120.233 | 138.568 | 156.902 | 175.236 | 193.571 | 211.905 | 230.240 | 248.574 |
| 80<br>kV | 67.146 | 85.890 | 104.634 | 123.378 | 142.122 | 160.866 | 179.610 | 198.354 | 217.098 | 235.841 | 254.585 |
| 81<br>kV | 69.104 | 88.257 | 107.409 | 126.562 | 145.715 | 164.867 | 184.020 | 203.172 | 222.325 | 241.478 | 260.630 |
| 82<br>kV | 71.103 | 90.664 | 110.224 | 129.785 | 149.345 | 168.906 | 188.467 | 208.027 | 227.588 | 247.148 | 266.709 |
| 83<br>kV | 73.144 | 93.112 | 113.079 | 133.047 | 153.015 | 172.983 | 192.950 | 212.918 | 232.886 | 252.854 | 272.821 |
| 84<br>kV | 75.226 | 95.600 | 115.974 | 136.348 | 156.722 | 177.097 | 197.471 | 217.845 | 238.219 | 258.593 | 278.967 |

## Tabelle 5: KAP - TMJ (alle Einheiten in mGy-cm<sup>2</sup>)

|          | 4 mA  | 5 mA   | 6 mA   | 7 mA   | 8 mA   | 9 mA   | 10 mA  | 11 mA  | 12 mA  | 13 mA  | 14 mA  |
|----------|-------|--------|--------|--------|--------|--------|--------|--------|--------|--------|--------|
| 60<br>kV | 4.394 | 5.548  | 6.701  | 7.855  | 9.008  | 10.162 | 11.315 | 12.469 | 13.622 | 14.776 | 15.929 |
| 61<br>kV | 4.468 | 5.650  | 6.832  | 8.015  | 9.197  | 10.379 | 11.561 | 12.743 | 13.925 | 15.107 | 16.289 |
| 62<br>kV | 4.572 | 5.793  | 7.015  | 8.236  | 9.458  | 10.679 | 11.901 | 13.122 | 14.344 | 15.565 | 16.787 |
| 63<br>kV | 4.675 | 5.933  | 7.192  | 8.451  | 9.709  | 10.968 | 12.227 | 13.486 | 14.744 | 16.003 | 17.262 |
| 64<br>kV | 4.795 | 6.098  | 7.401  | 8.705  | 10.008 | 11.312 | 12.615 | 13.919 | 15.222 | 16.525 | 17.829 |
| 65<br>kV | 4.943 | 6.305  | 7.667  | 9.030  | 10.392 | 11.754 | 13.117 | 14.479 | 15.841 | 17.204 | 18.566 |
| 66<br>kV | 5.093 | 6.513  | 7.933  | 9.353  | 10.773 | 12.193 | 13.613 | 15.032 | 16.452 | 17.872 | 19.292 |
| 67<br>kV | 5.221 | 6.685  | 8.148  | 9.612  | 11.075 | 12.538 | 14.002 | 15.465 | 16.929 | 18.392 | 19.856 |
| 68<br>kV | 5.381 | 6.902  | 8.423  | 9.943  | 11.464 | 12.985 | 14.505 | 16.026 | 17.547 | 19.067 | 20.588 |
| 69<br>kV | 5.527 | 7.095  | 8.664  | 10.232 | 11.801 | 13.369 | 14.938 | 16.506 | 18.075 | 19.643 | 21.212 |
| 70<br>kV | 5.696 | 7.322  | 8.947  | 10.572 | 12.197 | 13.823 | 15.448 | 17.073 | 18.699 | 20.324 | 21.949 |
| 71<br>kV | 5.809 | 7.466  | 9.124  | 10.782 | 12.440 | 14.098 | 15.755 | 17.413 | 19.071 | 20.729 | 22.387 |
| 72<br>kV | 5.991 | 7.706  | 9.421  | 11.136 | 12.851 | 14.567 | 16.282 | 17.997 | 19.712 | 21.427 | 23.142 |
| 73<br>kV | 6.179 | 7.951  | 9.724  | 11.496 | 13.269 | 15.041 | 16.814 | 18.586 | 20.358 | 22.131 | 23.903 |
| 74<br>kV | 6.373 | 8.203  | 10.033 | 11.862 | 13.692 | 15.522 | 17.351 | 19.181 | 21.011 | 22.840 | 24.670 |
| 75<br>kV | 6.573 | 8.460  | 10.347 | 12.234 | 14.121 | 16.008 | 17.894 | 19.781 | 21.668 | 23.555 | 25.442 |
| 76<br>kV | 6.738 | 8.667  | 10.597 | 12.526 | 14.455 | 16.385 | 18.314 | 20.243 | 22.173 | 24.102 | 26.032 |
| 77<br>kV | 6.945 | 8.931  | 10.917 | 12.902 | 14.888 | 16.874 | 18.860 | 20.846 | 22.832 | 24.817 | 26.803 |
| 78<br>kV | 7.131 | 9.164  | 11.197 | 13.230 | 15.263 | 17.296 | 19.329 | 21.362 | 23.395 | 25.428 | 27.461 |
| 79<br>kV | 7.348 | 9.437  | 11.526 | 13.615 | 15.705 | 17.794 | 19.883 | 21.972 | 24.061 | 26.151 | 28.240 |
| 80<br>kV | 7.570 | 9.716  | 11.861 | 14.006 | 16.151 | 18.297 | 20.442 | 22.587 | 24.732 | 26.878 | 29.023 |
| 81<br>kV | 7.644 | 9.799  | 11.953 | 14.108 | 16.263 | 18.417 | 20.572 | 22.726 | 24.881 | 27.036 | 29.190 |
| 82<br>kV | 7.879 | 10.091 | 12.303 | 14.515 | 16.727 | 18.939 | 21.150 | 23.362 | 25.574 | 27.786 | 29.998 |
| 83<br>kV | 8.121 | 10.389 | 12.658 | 14.927 | 17.196 | 19.465 | 21.733 | 24.002 | 26.271 | 28.540 | 30.809 |
| 84<br>kV | 9.762 | 12.424 | 15.086 | 17.748 | 20.410 | 23.072 | 25.734 | 28.396 | 31.059 | 33.721 | 36.383 |

## Tabelle 6: KAP - Kephalometrisch, Lateral (alle Einheiten in mGy-cm<sup>2</sup>)

|          | 4 mA  | 5 mA  | 6 mA  | 7 mA   | 8 mA   | 9 mA   | 10 mA  | 11 mA  | 12 mA  | 13 mA  | 14 mA  |
|----------|-------|-------|-------|--------|--------|--------|--------|--------|--------|--------|--------|
| 60<br>kV | 2.985 | 3.819 | 4.653 | 5.487  | 6.321  | 7.155  | 7.989  | 8.824  | 9.658  | 10.492 | 11.326 |
| 61<br>kV | 3.055 | 3.916 | 4.777 | 5.638  | 6.500  | 7.361  | 8.222  | 9.083  | 9.944  | 10.805 | 11.666 |
| 62<br>kV | 3.151 | 4.048 | 4.945 | 5.842  | 6.738  | 7.635  | 8.532  | 9.429  | 10.326 | 11.223 | 12.120 |
| 63<br>kV | 3.248 | 4.180 | 5.111 | 6.043  | 6.974  | 7.906  | 8.837  | 9.769  | 10.700 | 11.632 | 12.564 |
| 64<br>kV | 3.353 | 4.321 | 5.289 | 6.257  | 7.225  | 8.193  | 9.161  | 10.129 | 11.098 | 12.066 | 13.034 |
| 65<br>kV | 3.461 | 4.465 | 5.470 | 6.475  | 7.479  | 8.484  | 9.489  | 10.493 | 11.498 | 12.503 | 13.507 |
| 66<br>kV | 3.569 | 4.609 | 5.649 | 6.688  | 7.728  | 8.768  | 9.808  | 10.848 | 11.888 | 12.928 | 13.968 |
| 67<br>kV | 3.676 | 4.750 | 5.823 | 6.897  | 7.970  | 9.043  | 10.117 | 11.190 | 12.264 | 13.337 | 14.411 |
| 68<br>kV | 3.791 | 4.899 | 6.008 | 7.116  | 8.225  | 9.333  | 10.441 | 11.550 | 12.658 | 13.767 | 14.875 |
| 69<br>kV | 3.906 | 5.048 | 6.191 | 7.333  | 8.475  | 9.617  | 10.760 | 11.902 | 13.044 | 14.187 | 15.329 |
| 70<br>kV | 4.027 | 5.205 | 6.382 | 7.559  | 8.736  | 9.913  | 11.090 | 12.268 | 13.445 | 14.622 | 15.799 |
| 71<br>kV | 4.126 | 5.331 | 6.535 | 7.739  | 8.944  | 10.148 | 11.352 | 12.557 | 13.761 | 14.966 | 16.170 |
| 72<br>kV | 4.259 | 5.499 | 6.739 | 7.980  | 9.220  | 10.460 | 11.701 | 12.941 | 14.181 | 15.422 | 16.662 |
| 73<br>kV | 4.395 | 5.671 | 6.947 | 8.224  | 9.500  | 10.776 | 12.052 | 13.329 | 14.605 | 15.881 | 17.158 |
| 74<br>kV | 4.534 | 5.847 | 7.159 | 8.471  | 9.783  | 11.095 | 12.408 | 13.720 | 15.032 | 16.344 | 17.656 |
| 75<br>kV | 4.678 | 6.026 | 7.374 | 8.722  | 10.070 | 11.418 | 12.766 | 14.114 | 15.462 | 16.811 | 18.159 |
| 76<br>kV | 4.815 | 6.196 | 7.577 | 8.958  | 10.339 | 11.720 | 13.102 | 14.483 | 15.864 | 17.245 | 18.626 |
| 77<br>kV | 4.961 | 6.376 | 7.792 | 9.207  | 10.623 | 12.038 | 13.454 | 14.869 | 16.285 | 17.700 | 19.116 |
| 78<br>kV | 5.106 | 6.555 | 8.004 | 9.453  | 10.901 | 12.350 | 13.799 | 15.248 | 16.697 | 18.146 | 19.594 |
| 79<br>kV | 5.258 | 6.741 | 8.224 | 9.708  | 11.191 | 12.674 | 14.157 | 15.640 | 17.123 | 18.607 | 20.090 |
| 80<br>kV | 5.414 | 6.931 | 8.448 | 9.966  | 11.483 | 13.001 | 14.518 | 16.035 | 17.553 | 19.070 | 20.588 |
| 81<br>kV | 5.529 | 7.070 | 8.612 | 10.153 | 11.694 | 13.235 | 14.777 | 16.318 | 17.859 | 19.400 | 20.942 |
| 82<br>kV | 5.697 | 7.273 | 8.850 | 10.427 | 12.003 | 13.580 | 15.156 | 16.733 | 18.310 | 19.886 | 21.463 |
| 83<br>kV | 5.868 | 7.480 | 9.092 | 10.703 | 12.315 | 13.927 | 15.539 | 17.151 | 18.763 | 20.375 | 21.987 |
| 84<br>kV | 6.252 | 7.946 | 9.640 | 11.334 | 13.028 | 14.722 | 16.416 | 18.110 | 19.804 | 21.498 | 23.192 |

## Tabelle 7: KAP - Kephalometrisch, AP/PA, Adult (Erwachsener) (alle Einheiten in mGy·cm<sup>2</sup>)

|          | 4 mA  | 5 mA  | 6 mA  | 7 mA  | 8 mA   | 9 mA   | 10 mA  | 11 mA  | 12 mA  | 13 mA  | 14 mA  |
|----------|-------|-------|-------|-------|--------|--------|--------|--------|--------|--------|--------|
| 60<br>kV | 2.360 | 3.019 | 3.679 | 4.339 | 4.998  | 5.658  | 6.317  | 6.977  | 7.636  | 8.296  | 8.955  |
| 61<br>kV | 2.416 | 3.097 | 3.777 | 4.458 | 5.139  | 5.820  | 6.501  | 7.182  | 7.863  | 8.544  | 9.224  |
| 62<br>kV | 2.491 | 3.201 | 3.910 | 4.619 | 5.328  | 6.037  | 6.746  | 7.456  | 8.165  | 8.874  | 9.583  |
| 63<br>kV | 2.568 | 3.305 | 4.041 | 4.778 | 5.515  | 6.251  | 6.988  | 7.724  | 8.461  | 9.197  | 9.934  |
| 64<br>kV | 2.651 | 3.416 | 4.182 | 4.947 | 5.713  | 6.478  | 7.244  | 8.009  | 8.775  | 9.540  | 10.306 |
| 65<br>kV | 2.736 | 3.531 | 4.325 | 5.120 | 5.914  | 6.708  | 7.503  | 8.297  | 9.091  | 9.886  | 10.680 |
| 66<br>kV | 2.822 | 3.644 | 4.466 | 5.289 | 6.111  | 6.933  | 7.755  | 8.578  | 9.400  | 10.222 | 11.044 |
| 67<br>kV | 2.907 | 3.756 | 4.604 | 5.453 | 6.302  | 7.151  | 7.999  | 8.848  | 9.697  | 10.546 | 11.394 |
| 68<br>kV | 2.997 | 3.874 | 4.750 | 5.627 | 6.503  | 7.380  | 8.256  | 9.132  | 10.009 | 10.885 | 11.762 |
| 69<br>kV | 3.089 | 3.992 | 4.895 | 5.798 | 6.701  | 7.605  | 8.508  | 9.411  | 10.314 | 11.217 | 12.121 |
| 70<br>kV | 3.184 | 4.115 | 5.046 | 5.977 | 6.908  | 7.838  | 8.769  | 9.700  | 10.631 | 11.561 | 12.492 |
| 71<br>kV | 3.263 | 4.215 | 5.167 | 6.120 | 7.072  | 8.024  | 8.976  | 9.929  | 10.881 | 11.833 | 12.785 |
| 72<br>kV | 3.367 | 4.348 | 5.329 | 6.310 | 7.290  | 8.271  | 9.252  | 10.232 | 11.213 | 12.194 | 13.175 |
| 73<br>kV | 3.475 | 4.484 | 5.493 | 6.502 | 7.511  | 8.521  | 9.530  | 10.539 | 11.548 | 12.557 | 13.566 |
| 74<br>kV | 3.585 | 4.623 | 5.660 | 6.698 | 7.736  | 8.773  | 9.811  | 10.848 | 11.886 | 12.923 | 13.961 |
| 75<br>kV | 3.699 | 4.765 | 5.831 | 6.897 | 7.963  | 9.028  | 10.094 | 11.160 | 12.226 | 13.292 | 14.358 |
| 76<br>kV | 3.808 | 4.900 | 5.991 | 7.083 | 8.175  | 9.267  | 10.359 | 11.451 | 12.543 | 13.635 | 14.727 |
| 77<br>kV | 3.923 | 5.042 | 6.161 | 7.280 | 8.399  | 9.519  | 10.638 | 11.757 | 12.876 | 13.996 | 15.115 |
| 78<br>kV | 4.037 | 5.183 | 6.329 | 7.474 | 8.620  | 9.765  | 10.911 | 12.056 | 13.202 | 14.348 | 15.493 |
| 79<br>kV | 4.158 | 5.330 | 6.503 | 7.676 | 8.848  | 10.021 | 11.194 | 12.367 | 13.539 | 14.712 | 15.885 |
| 80<br>kV | 4.280 | 5.480 | 6.680 | 7.880 | 9.080  | 10.279 | 11.479 | 12.679 | 13.879 | 15.079 | 16.279 |
| 81<br>kV | 4.372 | 5.591 | 6.809 | 8.028 | 9.247  | 10.465 | 11.684 | 12.903 | 14.121 | 15.340 | 16.559 |
| 82<br>kV | 4.504 | 5.751 | 6.998 | 8.244 | 9.491  | 10.738 | 11.984 | 13.231 | 14.477 | 15.724 | 16.971 |
| 83<br>kV | 4.640 | 5.914 | 7.189 | 8.463 | 9.738  | 11.012 | 12.287 | 13.561 | 14.836 | 16.110 | 17.385 |
| 84<br>kV | 4.944 | 6.283 | 7.623 | 8.962 | 10.301 | 11.641 | 12.980 | 14.320 | 15.659 | 16.999 | 18.338 |

## Tabelle 8: KAP - Kephalometrisch, AP/PA, Kind (alle Einheiten in mGy-cm<sup>2</sup>)

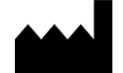

Midmark 1001 Asbury Drive Buffalo Grove, Illinois 60089 USA (847) 415-9800 Fax: (847) 415-9801 www.midmark.com

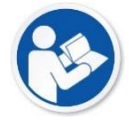

Technische Bibliothek www.midmark.com/technical-library

Technischer Kundendienst (800) 643-6275 www.midmark.com/service-support *imagingtechsupport@midmark.com*